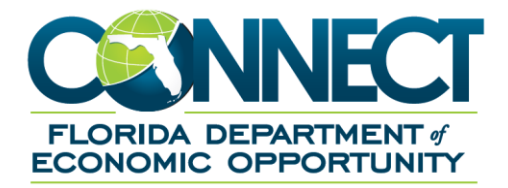

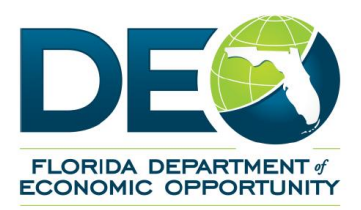

# **DEO CONNECT Claimant Guide**

# 1. TABLE OF CONTENTS

| 1. | Tab     | e of Contents                                       | 2  |
|----|---------|-----------------------------------------------------|----|
| 2. | Intro   | oduction                                            | 6  |
| 2  | 2.1     | Guide Instructions                                  | .6 |
| 2  | 2.2     | CONNECT System Overview                             | .7 |
| 2  | 2.2.1   | What is CONNECT?                                    | .7 |
| 2  | 2.2.2   | Where can I access CONNECT?                         | .7 |
| 2  | 2.2.3   | How does CONNECT help Claimants?                    | .8 |
| 2  | 2.2.4   | Who uses CONNECT?                                   | .8 |
| 3. | Log     | in to CONNECT1                                      | 0  |
|    | 3.1     | Access the Claimant Login page                      | 10 |
|    | 3.2     | Register for a Claimant Account                     | 12 |
|    | 3.2.1   | Existing Claimants                                  | 12 |
|    | 3.2.2   | New Claimants                                       | 12 |
|    | 3.3     | Resolve PIN Issues                                  | 16 |
| 4. | Nav     | igate the Claimant Homepage1                        | 9  |
| 4  | 4.1     | Claimant Homepage Features                          | 19 |
| 4  | 4.2     | Claimant Left Hand Menu                             | 20 |
| 4  | 4.2.1   | Apply for Reemployment Assistance Benefits          | 20 |
|    | 4.2.2   | View and Maintain Account Information               | 21 |
|    | 4.2.2.1 | Child Support Summary                               | 22 |
| -  | 4.2.2.2 | Contact Information                                 | 22 |
| 4  | 4.2.2.3 | Assign and Maintain TPR                             | 24 |
| -  | 4.2.2.4 | Monetary and Issue Summary                          | 25 |
| -  | 4.2.2.5 | Payment History                                     | 26 |
| 4  | 4.2.2.6 | Payment Method Options                              | 28 |
| 4  | 4.2.2.7 | Weekly Benefit Details                              | 28 |
| 4  | 4.2.3   | Request Benefit Payments                            | 30 |
|    | 4.2.4   | Determinations, Pending Issue, and Decision Summary | 30 |

| 4.2.5   | Explore Available Supports and Services         |    |
|---------|-------------------------------------------------|----|
| 4.2.6   | Frequently Asked Questions                      |    |
| 4.2.7   | Benefits Rights Information Booklet             |    |
| 4.2.8   | Skills Assessment                               | 35 |
| 4.2.9   | Workforce Registration                          | 35 |
| 5. Appl | ly for Benefits                                 |    |
| 5.1     | File an Initial Claim                           |    |
| 5.1.1   | Getting Started                                 |    |
| 5.1.2   | Respond to Initial Questions                    |    |
| 5.1.3   | Enter Contact Information                       | 46 |
| 5.1.4   | Enter Employment Information                    | 50 |
| 5.1.5   | Enter Additional Employment                     | 54 |
| 5.1.6   | Out of State Employment                         | 55 |
| 5.1.7   | Military Service                                | 55 |
| 5.1.8   | Federal Civilian Employment                     | 56 |
| 5.1.9   | Self Employment                                 | 58 |
| 5.1.10  | Provide Eligibility Information                 | 60 |
| 5.1.11  | Complete Professional Athlete Questionnaire     | 61 |
| 5.1.12  | Complete Pension or Retirement Questionnaire    | 62 |
| 5.1.13  | Complete Worker's Compensation Questionnaire    | 62 |
| 5.1.14  | Pension, Retirement, or Annuity                 | 63 |
| 5.1.15  | Severance or Other Separation Pay Questionnaire | 63 |
| 5.1.16  | Complete Certifications                         | 64 |
| 5.1.17  | Review, Edit, and Submit Claim                  | 65 |
| 5.1.18  | Confirm Claim Submission                        | 66 |
| 5.2     | Reactivate a Claim                              | 69 |
| 5.2.1   | Reactivate a standard claim                     | 69 |
| 5.2.2   | Trade Readjustment (TRA) Claimant               | 71 |
| 5.2.3   | DUA Program in Effect                           | 72 |

|    | 5.3   | Request Benefit Payments                              | 74   |
|----|-------|-------------------------------------------------------|------|
|    | 5.3.1 | Enter Work Search Details                             | 76   |
|    | 5.6.2 | 2 Report Income from another Source                   | 80   |
|    | 5.3.2 | Other Deductible Income                               | 81   |
|    | 5.3.3 | Claimant with a Return-to-Work Date                   | 81   |
|    | 5.3.4 | Claimant is a Union Member                            | 82   |
|    | 5.3.5 | Claimant in Approved Training Program                 | 82   |
|    | 5.4   | Check Claim Status                                    | 83   |
|    | 5.5   | Maintain Claimant Inbox                               | 84   |
|    | 5.5.1 | View Action Items on Claimant Homepage                | 85   |
|    | 5.5.2 | View Claimant Inbox                                   | 85   |
|    | 5.5.3 | View Application History                              | 87   |
|    | 5.5.4 | View Correspondence                                   | 87   |
|    | 5.5.5 | Respond to Fact Finding Questionnaire                 | 88   |
|    | 5.5.6 | Save a fact finding questionnaire                     | 90   |
|    | 5.5.7 | Open a partially completed fact finding questionnaire | 91   |
|    | 5.6   | File an Appeal                                        | 91   |
|    | 5.6.1 | Add Representation to an Appeal                       | 95   |
|    | 5.6.2 | Add Witnesses to an Appeal                            | 96   |
|    | 5.6.3 | Upload Appeal File(s)                                 | 96   |
|    | 5.7   | Assign and Maintain TPR                               | 97   |
|    | 5.8   | Create Monetary Reconsideration                       | 98   |
| 6. | Fre   | quently Asked Questions                               | 103  |
|    | 6.1   | When to contact the Call Center                       | .103 |
|    | 6.2   | Common Questions                                      | .103 |
|    | 6.2.1 | How are benefits paid?                                | .103 |
|    | 6.2.2 | When are my benefits determined?                      | .104 |
|    | 6.2.3 | Where is the link for the Initial Skills Assessment?  | .104 |
|    | 6.2.4 | Why have I not received my debit card with payment?   | .104 |

| 6.2.5  | Was my claim filed correctly?                                                      | .104 |
|--------|------------------------------------------------------------------------------------|------|
| 6.2.6  | Were my weeks filed correctly?                                                     | .104 |
| 6.2.7  | What is the status of my pending issue?                                            | .104 |
| 6.2.8  | How do I obtain a copy of my claim information that I entered into CONNECT?        | .104 |
| 6.2.9  | CONNECT will not allow me to advance to the next screen – how do I fix this?       | .104 |
| 6.2.10 | Why have I not received a response from the adjudicator?                           | .104 |
| 6.2.11 | I received a voicemail from someone at DEO – who called, and why did they call me? | .105 |
| 6.2.12 | I did not receive my direct deposit, but CONNECT indicates a payment was made      | .105 |
| 6.2.13 | Why am I unable to collect from my most recent employer?                           | .105 |
| 6.2.14 | What if I worked in more than one state?                                           | .105 |
| 6.3    | Other Questions                                                                    | .105 |

## 2. INTRODUCTION

This document is a reference for navigating the CONNECT system functions that you will use to register or activate an account, navigate the Claimant Homepage in CONNECT, apply for benefits, file appeals, view correspondence, respond to action items, and access information about payments, benefits, appeals, determinations, and correspondence related to your Florida Department of Economic Opportunity (DEO) (formerly Agency for Workforce Innovation or AWI) Claimant account.

This is not a policy document. If you would like information on DEO or Reemployment Assistance (RA) policies, please refer to the <u>Benefits Rights and Information Handbook</u> on the DEO Website.

DEO offers assistance to people who do not speak English as their primary language and those who have a limited ability to read, speak, write, or understand English. DEO also provides assistance filing a claim to people who are unable to do so for various reasons.

To speak to a Creole or Spanish speaker or use translation services, call the Contact Center at 800-204-2418. People who need assistance filing a claim online because of legal reasons, computer illiteracy, language barriers or disabilities may call 800-681-8102 to receive assistance.

# **2.1 Guide Instructions**

Topics listed in the table of contents can be jumped to by pressing 'Ctrl+Click' to follow the hyperlink to that topic.

## TABLE OF CONTENTS

| 1. | What is CONNECT                           |  |
|----|-------------------------------------------|--|
| 2. | Using This GuideCtrl+Click to follow link |  |
| 3. | Logging into CONNECT                      |  |
| 4. | Frequently Asked Questions6               |  |
| 5. | Glossary7                                 |  |
| 6  |                                           |  |

Helpful hints, tips, and reminders are indicated with a pointed hand symbol and text box.

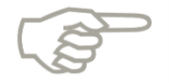

Please note that this icon is where you will find helpful hints, tips, and reminders.

You will find step-by-step instructions, and this red circle icon: indicates the step number on the screenshot. These are to help you follow along in the guide as you complete the steps yourself on the CONNECT Web site. Please note that the steps are listed before the image.

Sometimes, links or special features of a screen are highlighted with a red rectangle to make it easier for you to find it on your screen as you follow along.

# 2.2 CONNECT System Overview

The purpose of the System Overview is to provide a high-level overview of the CONNECT system. It will cover applications and features of CONNECT, users of CONNECT, how to access CONNECT, and how CONNECT benefits you as a claimant.

## 2.2.1 What is CONNECT?

CONNECT is a Web-based claims management system that Claimants, employers, and third parties use to apply for benefits, access information about filed claims, and communicate with DEO Staff.

## 2.2.2 Where can I access CONNECT?

CONNECT is a Web based system, meaning that anyone with internet access can access CONNECT. You can access CONNECT by typing or copying the following link into a browser address bar: <u>https://connect.myflorida.com/Claimant/Core/Login.ASPX</u>. CONNECT can also be accessed from the DEO Web site: <u>http://www.floridajobs.org/job-seekers-community-services/reemployment-assistance-center/file-a-claim</u>.

Users must register for a user identification (ID) and Personal Identification Number (PIN) in order to enter CONNECT. The steps to obtain a user ID and PIN are covered in Section 3, 'Login to CONNECT.'

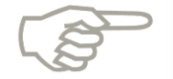

Please note that CONNECT supports the following Web browsers:

- Internet Explorer versions 8 and 9
- Firefox, only versions 16 and 17
- Safari, only versions 4 and 5

## 2.2.3 How does CONNECT help Claimants?

CONNECT provides online access to all claim related information that you can access anywhere, at any time. CONNECT makes it easier and faster to apply for benefits, resolve issues, and provide information. It provides better processes, systems, and service for claimants, employers, third parties, and DEO Staff, and a stronger connection between UC and Workforce for quicker reemployment.

You will use CONNECT to:

- Set up a PIN-protected Claimant Account
- File initial and continued claims
- View claim status and payments
- Update personal and payment option information
- View issues
- Respond to requests for Information
- View correspondence from DEO
- File appeals
- View overpayment balance and make payments
- Access information about Reemployment Assistance

## 2.2.4 Who uses CONNECT?

CONNECT is a central system that is accessed by five types of users: Claimants, employers, third party representatives, third party agents, and DEO staff.

- Claimants Claimants use CONNECT to apply for benefits, file an appeal, and view and send correspondence
- Employers Employers use CONNECT to file appeals, and view and send correspondence
- DEO Staff DEO Staff use CONNECT to evaluate information, authorize payments, adjudicate issues, and maintain data
- Third Party Representatives (TPRs) If granted access by the claimant, TPRs use CONNECT to search, view information and act on behalf of the claimant during the appeal process
- Third Party Agents (TPAs) TPAs perform reemployment assistance benefit activities on behalf of an employer, and the employers provide the TPA access to specific information

• Other State and Federal Agencies – Other state and federal agencies have contracts that outline the specific information that they can access in CONNECT

## 3. LOGIN TO CONNECT

This section will provide information on logging into CONNECT. It documents the steps necessary to perform the following:

- Access the Claimant Login Page
- Register for a Claimant Account as a new Claimant
- Activate a Claimant Account as an existing Claimant
- Resolve PIN issues

## 3.1 Access the Claimant Login page

This section provides instructions on how to access the Claimant Login page in CONNECT, and documents the steps necessary to perform the following:

- Link to CONNECT
- Add CONNECT to 'Favorites'
- Select Login Type

To access the Claimant Login page, follow the steps listed below.

1. Type or copy the CONNECT URL into your browser address bar: <u>https://connect.myflorida.com/Claimant/Core/Login.ASPX</u>.

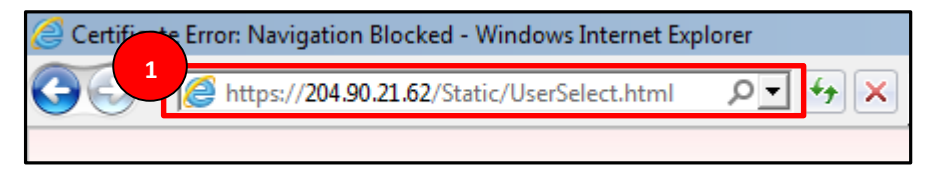

- 2. Add the CONNECT link to your favorites by selecting the 'Star' icon.
- 3. Select 'Add to favorites...'

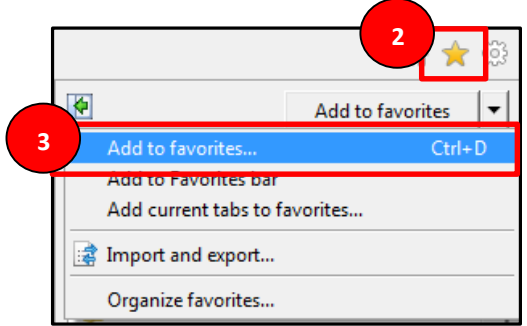

- 4. Type 'CONNECT Login Page' into the 'Name' field.
- 5. Select 'Add.'

| Add a Favorite                                                                                           | × |
|----------------------------------------------------------------------------------------------------|---|
| Add a Favorite<br>Add this webpage as a favorite. To access your favorites, visit the<br>vorites Center. | ] |
| Create in: 🔶 Favorites 💽 New folder                                                                      | Ī |
| 5 Add Cancel                                                                                             | 1 |

6. The Claimant Login Screen will populate.

|       | Wednesday October 29 2014<br>Prim Preview<br>English Español Krevel                                                                                                    |
|-------|----------------------------------------------------------------------------------------------------|
| Logon | * Indicates Required Field                                                                                                    |
|       | CONNECT<br>Welcome to CONNECT, Florida's Online Reemployment Assistance System                                                                                                    |
|       | NOTE: Tablets, phones, and other mobile devices are not currently supported by CONNECT and may result in errors. Supported browsers are - Internet Explorer version 11, Chrome, Mozilla Firefox versions 16 or 17, or Apple Safari versions 4 or 5.                                |
|       | IMPORTANT: As of this week, October 26, 2014, there has been no change in the status of EMERGENCY UNEMPLOYMENT COMPENSATION.<br>For more information, click http://www.floridajobs.org/job-seekers-community-services/reemployment-assistance-center/file-a-claim/hol-topics       |
|       | For security purposes, we discourage using an easily identifiable pin sequence such as your year of birth or the last four digits of your social security number. If you are currently using one of these numbers as your pin, we strongly encourage you to change it immediately. |
|       | New Claimant                                                                                                    |
|       | If you have not filed for Florida Reemployment Assistance before, select the link to File a New Claim.<br>File a New Claim                                                                                                    |
|       | Existing Claimant Login                                                                                                    |
|       | Log in to your account if you have previously filed for Florida Reemployment Assistance.                                                                                                    |
|       | PIN, enter your Social Security Number and select the Forget PIN button.                                                                                                    |
|       | Social Security Number: PIN: *                                                                                                    |
|       | Login Forgot PIN                                                                                                    |
|       | Your account will be locked after 4 attempts. If you are having problems logging in, enter your Social Security Number and select the Forgot PIN button to reset your PIN.                                                                                                    |
|       | Claimant Resources                                                                                                    |
|       | FAQs                                                                                                    |

## **3.2 Register for a Claimant Account**

This section provides instructions on how to register for you claimant account in CONNECT, and documents the steps necessary to perform the following:

- Identify if you are an Existing or New Claimant
- Identify required information to create your new claimant account
- Obtain your claimant ID and PIN

#### 3.2.1 Existing Claimants

If you have previously filed a claim through DEO, you are an Existing Claimant.

1. Log in using your Social Security Number and 4-digit PIN in the PIN field.

| CINNEC               | Wednesday October 29 2014                                                                                                    |
|----------------------|----------------------------------------------------------------------------------------------------|
| ECONOMIC OPPORTUNITY | ISOBIA DEWATINGTY<br>ECONOMIC OPPOTUNITY                                                                                                    |
| Logon                | * Indicates Required Field                                                                                                    |
|                      | CONNECT                                                                                                    |
|                      | Welcome to CONNECT, Florida's Online Reemployment Assistance System                                                                                                    |
|                      | NOTE: Tablets, phones, and other mobile devices are not currently supported by CONNECT and may result in errors. Supported browsers are - Internet Explorer version 11, Chrome, Mozilla Firefox versions 16 or 17, or Apple Safari versions 4 or 5.                                                                                                    |
|                      | IMPORTANT: As of this week, October 26, 2014, there has been no change in the status of EMERGENCY UNEMPLOYMENT COMPENSATION.<br>For more information, click <a href="http://www.floridajobs.org/job-seekers-community-services/reemployment-assistance-center/file-a-claim/hot-topics">http://www.floridajobs.org/job-seekers-community-services/reemployment-assistance-center/file-a-claim/hot-topics</a> |
|                      | For security purposes, we discourage using an easily identifiable pin sequence such as your year of birth or the last four digits of your social security number. If you are currently using one of these numbers as your pin, we strongly encourage you to change it immediately.                                                                                                    |
|                      | New Claimant                                                                                                    |
|                      | If you have not filed for Florida Reemployment Assistance before, select the link to File a New Claim.                                                                                                    |
|                      | File a New Claim                                                                                                    |
|                      | Existing Claimant Login                                                                                                    |
|                      | Log in to your account if you have previously filed for Florida Reemployment Assistance.                                                                                                    |
|                      | Note: If you previously filed in FLUID, you are an existing claimant. Your FLUID PIN expired if 90 or more days have elapsed since you last logged in to that system. You will need to reset your PIN. To reset your PIN, enter your Social Security Number and select the Forgot PIN button                                                                                                    |
|                      | Social Security Number:                                                                                                    |
|                      | Legin Forget PIN                                                                                                    |
|                      | Your account will be locked after 4 attempts. If you are having problems logging in, enter your Social Security Number and select the Forgot PIN button to reset your PIN.                                                                                                    |
|                      | Claimant Resources                                                                                                    |
|                      | FAQs                                                                                                    |

#### 3.2.2 New Claimants

If you have never filed a claim through DEO, you are a New Claimant. To set up a Claimant account and obtain a user ID and PIN, you must begin the process to apply for benefits.

Follow the below steps to set up a Claimant account and obtain a user ID and PIN.

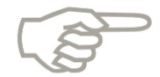

Please note that this is the beginning of the 'Apply for Benefits' process of filing an initial claim. We will just review the screens that must be completed to set up the user ID and PIN. The entire 'Apply for Benefits' process of filing an initial claim will be covered in Topic 4.1, 'Apply for Benefits – File an Initial Claim.' 1. On the Claimant Login Page, select the 'File a New Claim' link from the left hand menu or from the middle of the page.

|       | Wednesday October 29 2014<br>Print Preview<br>Provide Componentiation                                                                                                    |
|-------|----------------------------------------------------------------------------------------------------|
| Logon | * Indicates Required Field                                                                                                    |
|       | CONNECT Welcome to CONNECT, Florida's Online Reemployment Assistance System NOTE: Tablets, phones, and other mobile devices are not currently supported by CONNECT and may result in errors. Supported browsers are - Internet Explorer version 11, Chrome, Mozilla Firefox versions 16 or 17, or Apple Safari versions 4 or 5. IMPORTANT: As of this week, October 26, 2014, there has been no change in the status of EMERGENCY UNEMPLOYMENT COMPENSATION. For more information, circk http://www.floridajobs.org/job-seekers-community-services/reemployment.assistance-center/file-a-claim/hot-topics For security purposes, we discourage using an easily identifiable pin sequence such as your year of birth or the last four digits of your social security number. If you are currently using one of these numbers as your pin, we strongly encourage you to change it immediately. New claimant I you have not filed for Elorida Reemployment Assistance before, select the link to File a New Claim.                                                                                                    |
|       | File a New Claim                                                                                                    |
|       | Existing Claimant Login<br>Login to your account if you have previously filed for Elorida Reemployment Assistance                                                                                                    |
|       | Note: If you previously filed in FLUID, you are an existing claimant. Your FLUID PIN expired if 90 or more days have elapsed since you last logged in to that system. You will need to reset your PIN. To reset your PIN. To r |
|       | Social Security Number: PIN: *                                                                                                    |
|       | Login Forgot PIN                                                                                                    |
|       | Your account will be locked after 4 attempts. If you are having problems logging in, enter your Social Security Number and select the Forgot PIN button to reset your PIN.                                                                                                    |
|       | Claimant Resources                                                                                                    |
|       | FAQs                                                                                                    |

- 2. You will land on the 'Initial Questions' screen.
- 3. Scroll to the bottom of the screen and select "Start the Reemployment Assistance Application.'

| FLORIDA DEPARTMENT #<br>ECONOMIC OPPORTUNITY |                                                                                                    | Wednesday October 29 2014<br>Print Preview<br>English Español Kreyol |
|----------------------------------------------|----------------------------------------------------------------------------------------------------|----------------------------------------------------------------------|
| Logon                                        |                                                                                                    |                                                                      |
| Logon                                        | 2                                                                                                    |                                                                      |
|                                              | Reem loyment Assistance Initial Claim Submit Process                                                                                                    |                                                                      |
|                                              | Initial<br>Questions     2     3     4     5     COMPLETE       Information     Employment<br>Information     Review, Edit<br>and Submit     Claim<br>Submitted |                                                                      |
|                                              | Getting Started with the Florida Reemployment Assistance Program Online Application                                                                             |                                                                      |
|                                              | Do I Meet the Eligibility Requirements?                                                                                                    |                                                                      |
|                                              | When Should I File for Reemployment Assistance?                                                                                                    |                                                                      |
|                                              | Information Checklist                                                                                                    |                                                                      |
|                                              | What if I Worked in a State Other than Florida?                                                                                                    |                                                                      |
|                                              | How Will My Reemployment Assistance be Determined? *                                                                                                    |                                                                      |
|                                              |                                                                                                    |                                                                      |
|                                              | How are Benefits Paid? *                                                                                                    |                                                                      |
|                                              | Can I File If I Was Discharged from Active Military Duty or Worked for the Federal Government?                                                                  |                                                                      |
| 1                                            | Web Page Viewing Tips and Instructions                                                                                                    |                                                                      |
|                                              | System Security®                                                                                                    |                                                                      |
|                                              |                                                                                                    |                                                                      |
|                                              | 3 Start the Reemployment Assistance Application                                                                                                    |                                                                      |

4. You will land on the "Reemployment Assistance Fraud' screen.

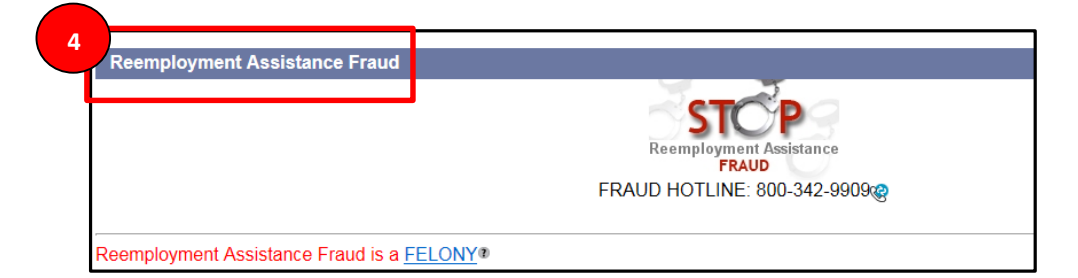

- 5. Review the questions, scroll to the bottom of the page, and select 'I acknowledge that I understand this statement and wish to continue to file my claim.'
- 6. Select 'Next.'

|   | Florida Law provides that knowingly making a false statement, in order to obtain or increase Reemployment be to \$5,000 in fines and five years in jail. It is also illegal to file a claim or claim benefit weeks for someone else. |
|---|----------------------------------------------------------------------------------------------------|
| 5 | you give false information or a false Social Security Number when filing your claim, you could be                                                                                                    |
|   | $\square$ I acknowledge that I understand this statement and wish to continue to file my claim. *                                                                                                    |
|   | Previo 6 Next                                                                                                    |

7. The 'Information Checklist' screen will populate.

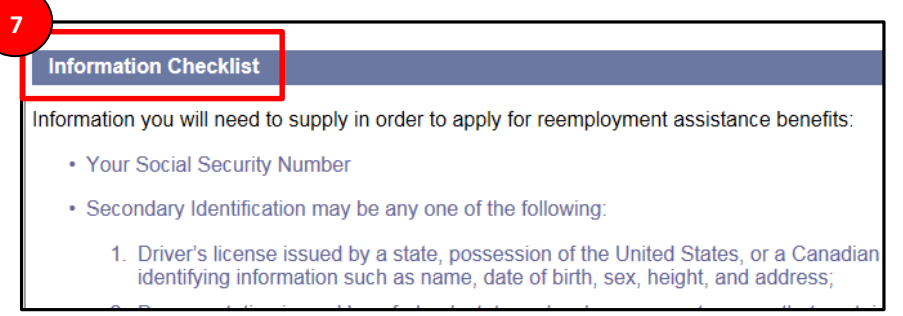

8. Review the information, scroll to the bottom of the page, and select 'Next.'

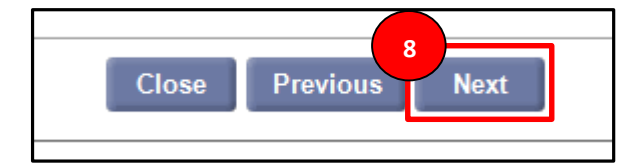

- 9. The 'Privacy Act Statement' page will populate.
- 10. Review the information, select 'Yes.'
- 11. Select the 'Next' button to continue.

| 1                | Privacy Act Statement                                                                                                    |                                                                                                    |
|------------------|----------------------------------------------------------------------------------------------------|----------------------------------------------------------------------------------------------------|
| P                | RIVACY ACT STATEMENT                                                                                                    |                                                                                                    |
| T1nFtic Edd Icfr | he information you provide to<br>986, the Social Security Act, 4<br>umbers will be used by this De<br>ederal Deficit Reduction Act, a<br>prough computer matching pro-<br>ontractors for verification of eli-<br>imployers are authorized by la<br>ates of employment, wages pa-<br>isclosed to that employer so th<br>certify that I am filing this reem<br>orrect. I know that Florida law<br>audulently collected benefits.<br>Tat. under penalty of periury. a | this Department is voluntary and confidential but is required to process your of 2 U.S.C. 1320b-7(a)1, and s. 443.091(1)(h), F.S., disclosure of your Social S spartment to report the benefits you receive to the Internal Revenue Service a an amendment to the Federal Social Security Act, and 5 U.S.C. 552a(o)(1)(D) grams and information about your wages and claim may be provided to other gibility under other government programs to ensure benefits have been proper w to provide this Department with information needed to determine your eligit aid and the reason for your employment separation. Information you provide a nat this Department may determine your eligibility for benefits. |
|                  | , , , , , , , , ,                                                                                                    | mave read and agree with the above: Yes C No*                                                                                                    |
|                  | lote: If you check 'No' you can                                                                                                    | not continue through this application. Tell me more about data privacy.                                                                                                    |
|                  |                                                                                                    |                                                                                                    |
|                  |                                                                                                    | Previous                                                                                                    |

- 12. The 'Claimant Authentication' page will populate.
- 13. Enter the required information.
- 14. Select the 'Submit' button to continue.

| Claimant Authentication                                                                                                    |                               |
|----------------------------------------------------------------------------------------------------|-------------------------------|
| 1. Enter your Social Security Number:                                                                                        | 555 - 44 - 3333 *             |
| 2. Confirm your Social Security Number:                                                                                      | 555 - 44 - 3333 *             |
| 3. Birth Date:                                                                                                    | 03 / 08 / 1986 * (mm dd/yyyy) |
| 4. Gender:                                                                                                    |                               |
| <ol><li>First Name (as it appears on your Social Security Card):</li></ol>                                                   | Colleen                       |
| 6. Middle Initial:                                                                                                    | M 13                          |
| <ol><li>Last Name (as it appears on your Social Security Card):</li></ol>                                                    | Smith *                       |
| 8. Suffix:                                                                                                    |                               |
| <ol> <li>Since 4/1/2012 did you work by another name? If yes, enter your first,<br/>middle, and last name below.:</li> </ol> | ⊙ Yes   No*                   |
| <ol><li>Other First Name (Name under which you worked):</li></ol>                                                            |                               |
| 11. Other Middle Initial:                                                                                                    |                               |
| <ol><li>Other Last Name (Name under which you worked):</li></ol>                                                             |                               |
| 13. Do you have a valid Driver's License? If yes, enter the following information :                                          |                               |
| Drivers License Number:                                                                                                    | 6542731                       |
| Issuing State:                                                                                                    | Illinois 🔹                    |
| 14. If you do not have a valid Driver's License, do you have a state identification card?:                                   | ⊙ Yes ● No                    |
| Identification Card Number:                                                                                                  |                               |
| Issuing State:                                                                                                    | •                             |
| 14                                                                                                    | <b></b>                       |
| Pre                                                                                                    | Submit                        |

- 15. The 'Set PIN' screen will populate here, you will need to create and enter a 4 digit PIN and choose security questions.
- 16. Select 'Submit' to complete the process of setting up your login ID and PIN.

| Set Password 15                                                                                                    |                                                                                |                                                                            |
|----------------------------------------------------------------------------------------------------|--------------------------------------------------------------------------------|----------------------------------------------------------------------------|
| PIN (4 Numeric Digits):                                                                                                    | ••••                                                                           | *                                                                          |
| Confirm PIN:                                                                                                    |                                                                                | *                                                                          |
| Security Question 1:                                                                                                    | In what city were you born?                                                    | * *                                                                        |
| Security Answer 1:                                                                                                    | Chicago                                                                        | *                                                                          |
| Confirm Security Answer 1:                                                                                                    | Chicago                                                                        | *                                                                          |
| Security Question 2:                                                                                                    | What is the name of your first sche                                            | pol? 💌 🗮                                                                   |
| Security Answer 2:                                                                                                    | Garfield Park Academy                                                          | *                                                                          |
| Confirm Security Answer 2:                                                                                                    | Garfield Park Academy                                                          | *                                                                          |
| Security Question 3:                                                                                                    | What is your father's middle name                                              | ? 🔹 🛪                                                                      |
| Security Answer 3:                                                                                                    | Edward                                                                         | *                                                                          |
| Confirm Security Answer 3:                                                                                                    | Edward                                                                         | *                                                                          |
| Remember this information. You will need it to access<br>Note: Your security answer must not be blank and may n<br>letters A through Z and the numbers 0 through 9.The len | s <b>your claim online.</b><br>not contain any specia<br>gth of the answer has | al characters. Please use only the<br>s to be between 5 and 35 characters. |

## 3.3 Resolve PIN Issues

This section provides instructions on how to resolve PIN issues for a Claimant account in CONNECT, and documents the steps necessary to perform the following:

- Identify the 'Forgot PIN' function in CONNECT
- Identify required information to reset a PIN
- Reset your PIN

To resolve PIN issues in CONNECT, complete the following steps:

- 1. Enter SSN into 'Social Security Number' field.
- 2. Select the 'Forgot PIN' button.

|       | Vednesday October 29 2014 PrindParkeew English English English                                                                                                    |
|-------|----------------------------------------------------------------------------------------------------|
|       | - Ecologic downtextry<br>Ecologic oreginations                                                                                                    |
| Logon | <ul> <li>Indicates Required Fleid</li> </ul>                                                                                                    |
|       | CONNECT                                                                                                    |
|       | Welcome to CONNECT, Florida's Online Reemployment Assistance System                                                                                                    |
|       | NOTE: Tablets, phones, and other mobile devices are not currently supported by CONNECT and may result in errors. Supported browsers are - Internet Explorer version 11, Chrome, Mozilla Firefox versions 16 or 17, or Apple Safari versions 4 or 5.                                         |
|       | IMPORTANT: As of this week, October 26, 2014, there has been no change in the status of EMERGENCY UNEMPLOYMENT COMPENSATION.<br>For more information, click http://www.floridajobs.org/job-seekers-community-services/reemployment-assistance-center/file-a-claim/hot-topics                |
|       | For security purposes, we discourage using an easily identifiable pin sequence such as your year of birth or the last four digits of your social security number. If you are currently using one of these numbers as your pin, we strongly encourage you to change it immediately.          |
|       | New Claimant                                                                                                    |
|       | If you have not filed for Florida Reemployment Assistance before, select the link to File a New Claim.                                                                                                    |
|       |                                                                                                    |
|       | <u>Hie a New Claim</u>                                                                                                    |
|       | Existing Claimant Login                                                                                                    |
|       | Log in to your account if you have previously filed for Florida Reemployment Assistance.                                                                                                    |
|       | Note: If you previously filed in FLUID, you are an existing claimant. Your FLUID PIN expired if 90 or more days have elapsed since you last logged in to that system. You will need to reset your PIN. To reset your PIN, enter your Social Security Number and select the Function Dutton. |
|       | 1 Social Security Number:                                                                                                    |
|       | Login Forgot PIN                                                                                                    |
|       | Your account will be locked after 4 attempts. If you are having problems logging in, enter your Social Security Number and Forgot PIN button to reset your PIN.                                                                                                    |
|       | Claimant Resources                                                                                                    |
|       | FAQs                                                                                                    |

- 3. The 'Submit Personal Information' screen will populate.
- 4. Enter personal information into required data fields.
- 5. Select the 'Next' button.

| FLORIDA DEPARTMENT /<br>ECONOMIC OPPORTUNITY | Wednesday, February 20, 2013<br>Frint Preview                                                          |
|----------------------------------------------|----------------------------------------------------------------------------------------------------|
| Logon                                        | * Indicates Required Field                                                                             |
| Apply for Benefits                           | Submit Personal Information                                                                            |
| System UnAvailability                        | Confirm your Sociel Security Number: *<br>Birth Date: // // * (mm/dd/yyyy)<br>Gender: © Female © Male* |
|                                              | Security Question: What is your mother's maiden name?                                                  |
|                                              | 4 digit PIN                                                                                            |
|                                              | Accessibility   Privacy Statement   Viewing Tips   Connect.0.0.76.0                                    |

- 6. The 'Set PIN' screen will populate.
- 7. Enter required information into PIN data fields.

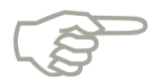

Please note that your PIN should be four digits long. The answers to the security questions must be five or more characters long.

| Set Password                                                                                                    |                                                 |                                                                    |
|----------------------------------------------------------------------------------------------------|-------------------------------------------------|--------------------------------------------------------------------|
| PIN (4 Numeric Digits):                                                                                           |                                                 |                                                                    |
| Confirm PIN:                                                                                                    | 7                                               |                                                                    |
| Security Question 1:                                                                                              |                                                 | •                                                                  |
| Security Answer 1:                                                                                                | 6                                               |                                                                    |
| Confirm Security Answer 1:                                                                                        |                                                 |                                                                    |
| Security Question 2:                                                                                              |                                                 |                                                                    |
| Security Answer 2:                                                                                                |                                                 |                                                                    |
| Confirm Security Answer 2:                                                                                        | · · · · · · · · · · · · · · · · · · ·           | •                                                                  |
| Security Question 3:                                                                                              | 1                                               | *                                                                  |
| Security Answer 3:                                                                                                | 1                                               |                                                                    |
| Confirm Security Answer 3:                                                                                        |                                                 | N                                                                  |
| Remember this information. You will need it to access                                                             | your claim online.                              |                                                                    |
| Note: Your security answer must not be blank and may n<br>letters A through Z and the numbers 0 through 9.The len | ot contain any special<br>gth of the answer has | characters. Please use only the to be between 5 and 35 characters. |
|                                                                                                    | ubmit                                           |                                                                    |

8. Select the 'Submit' button to complete resetting your PIN.

## 4. NAVIGATE THE CLAIMANT HOMEPAGE

This section describes the necessary actions to navigate the Claimant Homepage in CONNECT. It documents the steps necessary to perform the following:

- Identify the Claimant Homepage features
- Navigate the Claimant Left Hand Menu
- Understand messages on the Claimant Homepage
- Understand general navigation tips

# 4.1 Claimant Homepage Features

This section provides an overview of the Claimant Homepage features and links in CONNECT, and documents the steps necessary to perform the following:

- Log out of your claimant account in CONNECT
- View your action items in CONNECT
- View your messages in CONNECT
- Identify links and functions on the Claimant Homepage

The Claimant Homepage has several features to help you easily navigate the CONNECT system. We will review the important features and links that you will need to know in order to use CONNECT effectively.

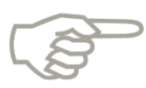

Please note that the links and features you see on the Claimant Homepage may vary based on your authentication status, your claim status, and other factors. New Claimants must begin the process of applying for benefits to set up a User ID and PIN in order to access the Claimant Homepage.

- 1. The upper left-hand corner provides links to change a PIN, or log off CONNECT.
- 2. The 'Important Items' section highlights information that requires your immediate action.
- 3. The 'Messages' section displays correspondence from DEO Staff, status updates, and events.
- 4. The left-hand navigation menu and 'Reemployment Assistance Homepage Available Navigation Options' bottom section list the same navigation links.
- 5. The 'Apply for Standard Unemployment Insurance Benefits' link is selected to complete the process to apply for benefits.
- 6. The 'FAQ' link lists answers to frequently asked questions to assist Claimants.
- 7. The 'View and Maintain Account Information' link enables you to update your address, phone number, correspondence preference, and other information related to your Claimant Account.
- 8. The 'Determination, Pending Issue and Decision' link is selected to view status of claim issues and appeals.
- 9. The 'Read the Benefits Rights Information Booklet' link is selected to review your rights.

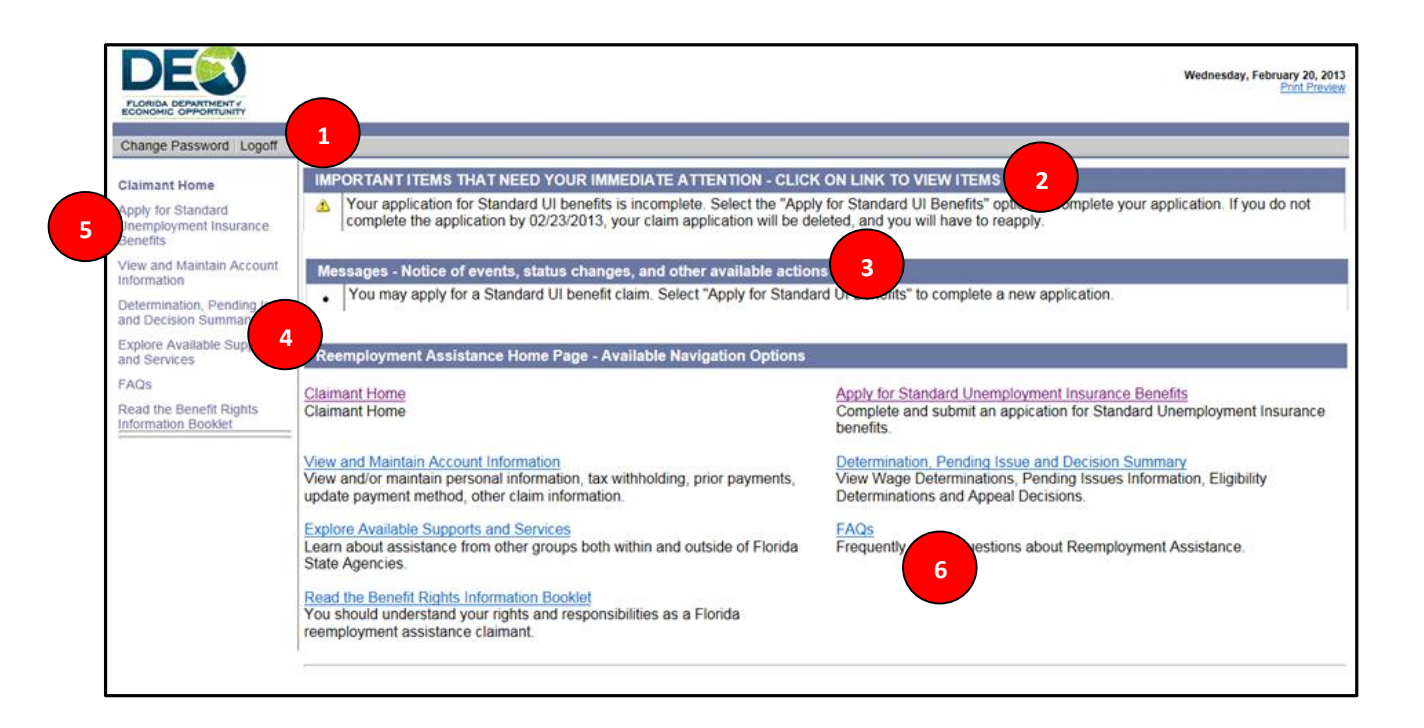

# 4.2 Claimant Left Hand Menu

This section provides instructions on how to navigate the Claimant left-hand menu in CONNECT, and documents the steps necessary to perform the following:

- · Identify the left-hand menu links on the Claimant Homepage
- Understand sub-links and functions for each left-hand menus link

We reviewed the links on the Claimant Homepage. Now, we will select each link to see the information you will find under each link.

## 4.2.1 Apply for Reemployment Assistance Benefits

1. Select 'Apply for Reemployment Assistance Benefits' to begin the process of applying for benefits.

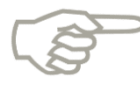

Please note that you will only see this left-hand menu option if you started the process of filing an initial claim as a New Claimant and set up a User ID and PIN, but did not complete the initial claim. To start the process of applying for benefits, you would select the 'Apply for Reemployment Assistance Benefits' from the left hand menu on the Claimant Homepage. After you have filed your initial claim, this left-hand menu link will disappear.

| FLORIDA DEPARTMENT &<br>ECONOMIC OPPORTUNIT                                                        |                                                                                                    | Wednesday October 29 2014<br>Phint Preview<br>English Español Kreyol                                                                                                    |
|----------------------------------------------------------------------------------------------------|----------------------------------------------------------------------------------------------------|----------------------------------------------------------------------------------------------------|
| Change Password Logoff                                                                             |                                                                                                    |                                                                                                    |
| Claimant Home<br>Inbox<br>Apply for Reemployment                                                   |                                                                                                    |                                                                                                    |
| View and Maintain Account<br>Information                                                           | IMPORTANT ITEMS THAT NEED YOUR IMMEDIATE ATTENTIC                                                                                                  | N - CLICK ON LINK TO VIEW ITEMS                                                                                                    |
| Determination, Pending Issue<br>and Decision Summary<br>Explore Available Supports<br>and Services | Messages - Notice of events, status changes, and other availabl<br>You may apply for a Reemployment Assistance benefits claim.<br>new application. | e actions<br>Select "Apply for Reemployment Assistance Benefits" to complete a                                                                                                 |
| FAOs                                                                                               | Reemployment Assistance Home Page - Available Navigation O                                                                                         | ptions                                                                                                    |
| Initial Skills Review<br>Read the Benefit Rights<br>Information Handbook                           | <u>Claimant Home</u><br>Claimant Home                                                                                                    | Inbox<br>View and/or complete outstanding Fact Finding, View<br>Correspondence and all Determinations and Decisions. A path to<br>Appeal adverse Determinations or Decisions.  |
|                                                                                                    | Apply for Reemployment Assistance Benefits<br>Complete and submit an application for Reemployment Assistance<br>benefits.                          | <u>View and Maintain Account Information</u><br>View and/or maintain personal information, tax withholding, prior<br>payments, update payment method, other claim information. |

2. The 'Getting Started' screen populates, and displays a list of FAQs that can be selected for more information before starting the application.

|                                         | Reemployment Assistance Initial Claim Submit Process                                                                                     |
|-----------------------------------------|----------------------------------------------------------------------------------------------------|
|                                         | 1 → 2 → 3 → 4 → 6 → COMPLETE<br>Initial General Employment Review, Edit Claim<br>Questions Information Information and Submitt Submitted |
| Getting Started with the Florida Re     | eemployment Assistance Program Online Application                                                                                        |
| Do I Moot the Eligibility Poquirements? |                                                                                                    |
| When Should I File for Reemployment     | Assistance?                                                                                                    |
| Information Checklist ®                 |                                                                                                    |
| internation officiality -               |                                                                                                    |
| What if I Worked in a State Other than  | Florida?                                                                                                    |
| How Will My Reemployment Assistance     | e be Determined?                                                                                                    |
| How are Benefits Paid?                  |                                                                                                    |
|                                         |                                                                                                    |
| Can   File If   Was Discharged from Ac  | tive Military Duty or Worked for the Federal Government?                                                                                 |
| Web Page Viewing Tips and Instruction   | ns <sup>a</sup>                                                                                                    |
| System Security                         |                                                                                                    |
|                                         |                                                                                                    |
|                                         | Start the Reemployment Assistance Application                                                                                            |

#### 4.2.2 View and Maintain Account Information

1. Select 'View and Maintain Account Information' to view child support information, contact information, view monetary and issue information, and payment history.

|   | FLORIDA DEPARTMENT #<br>ECONOMIC OPPORTUNITY                                                                                |                                                                                                    | Wednesday November 12 2014<br>Print Preview<br>English Español Kreyol                                                          |
|---|----------------------------------------------------------------------------------------------------|----------------------------------------------------------------------------------------------------|----------------------------------------------------------------------------------------------------|
|   | Change Password Logoff                                                                                                    |                                                                                                    |                                                                                                    |
|   | Claimant Home                                                                                                    | View and Maintain Account Information                                                                                                    |                                                                                                    |
|   | Inbox<br>Apply for Reemployment<br>Assistance Benefits                                                                      | <u>Child Support Summary</u><br>Establish, view and maintain child support orders.                                                            | Contact Information<br>Establish, view and maintain contact information such as<br>addresses, phone number, and contact method |
| 1 | View and Maintain Account<br>Information                                                                                    |                                                                                                    | preferences.                                                                                                    |
|   | <ul> <li>Child Support Summary</li> <li>Contact Information</li> <li>Assign and Maintain TPR</li> </ul>                     | The Claimant may modify or terminate the current<br>relationship with a Third Party Representative (TPR) or<br>create a new TPR relationship. | Payment History<br>View historical payment information and update partial<br>earnings.                                         |
|   | <ul> <li>Payment History</li> <li>Weekly Benefit Details</li> <li>Payment Method and Tax<br/>Withholding Options</li> </ul> | Weekly Benefit Details<br>Display History and details of requested weeks                                                                      | Payment Method and Tax Withholding Options<br>View and update the payment method for benefit payment<br>requests.              |

## 4.2.2.1 Child Support Summary

- 1. Select 'Child Support Summary' under the View and Maintain Account Information link on the left hand menu to view Child Support information.
- 2. Select 'Previous' to return to the previous screen.

|                                                                                                    | Tuesday, April 02, 2013<br>Print Preview                                                                                         |
|----------------------------------------------------------------------------------------------------|----------------------------------------------------------------------------------------------------|
| Change Password Logoff                                                                                                    |                                                                                                    |
| Claimant Home Inbox Vew and Maintain Account Onimation Child Support Summar Consult HomeMaintain Child Support Summar Consult HomeMaintainTPR Monetary and Issue Summary Payment History Payment History Payment Method Options Request Benefit Payment Determination, Pending Issue and Decision Summary Explore Available Supports and Services FAQs Read the Benefit Rights Information Handbook Institute Kittle Daview | View and Maintain Child Support Summary No records found Note: If you have any questions about a specific child support Previous |

## 4.2.2.2 Contact Information

- 1. Select 'Contact Information' under the View and Maintain Account Information link on the left hand menu to View and Maintain contact information.
- 2. Select 'Edit' to update information.

|                                        | View and Maintain Contact Information  |                      |
|----------------------------------------|----------------------------------------|----------------------|
| Claimant Home                          | Posidestial Address                    |                      |
| Inbox                                  | Attention:                             |                      |
| View and Maintain Account              | Address Line 1: 123 Main Street        |                      |
| Information                            | Address Line 2:                        |                      |
| Child Support Summary                  | City: Tallahassee                      |                      |
| On a family information                | State: Florida                         |                      |
| Contact Information                    | Zip Code: 32301                        |                      |
| <ul> <li>AssignMaintainTPR</li> </ul>  | County: Leon                           |                      |
| <ul> <li>Monetary and Issue</li> </ul> | Country: United States Of              | America              |
| Summary                                | Meiling Address                        |                      |
| <ul> <li>Payment History</li> </ul>    | Maining Address                        |                      |
| Payment Method Ontions                 | Address Line 1: 123 Main Street        |                      |
| Fayment Method Options                 | Address Line 2                         |                      |
| Request Benefit Payment                | City: Tallahassee                      |                      |
| Determination, Pending Issue           | State: Florida                         |                      |
| and Decision Summary                   | Zip Code: 32301                        |                      |
| Explore Available Supports             | Country: United States Of              | America              |
| and Services                           |                                        | View Address History |
| FAQs                                   | Telephone Numbers                      |                      |
| Deed the Deed & Diebte                 | Home: 904-889-88 ext: 8                | 39                   |
| Information Handbook                   | Mobile: 904-889-88 ext: 8              | 39                   |
|                                        | Other:                                 |                      |
| Initial Skills Review                  | International:                         |                      |
| Workforce Registration                 | Correspondence Preference              |                      |
| i i oni o i togio i allori             | Correspondence Preference : Electronic |                      |
|                                        | Email Address:test18495@gmail.         | com                  |
|                                        | Preferred Language                     |                      |
|                                        | Preferred lanaguar English             |                      |
|                                        |                                        |                      |
|                                        | l 2 Edit                               |                      |
| à                                      |                                        |                      |

- 3. Enter the updated residential address.
- 4. Check the box if mailing address is the same as residential address.
- 5. If mailing address is different than residential address, enter the updated mailing address.
- 6. Enter telephone numbers for home, cell, and other.

|                                            |                                                                   | Print Preview              |
|--------------------------------------------|-------------------------------------------------------------------|----------------------------|
| FLORIDA DEPARTMENT (                       |                                                                   |                            |
|                                            |                                                                   |                            |
| Change Password Logoff                     |                                                                   | * Indicates Required Field |
|                                            | Maintain Contact Information                                      |                            |
| Claimant Home                              | Pasidantial Address                                               |                            |
| Inbox                                      | Attention:                                                        |                            |
| View and Maintain Account                  | Address Line 1: 123 Main Street                                   |                            |
| Information                                | Address Line 2:                                                   |                            |
| <ul> <li>Child Support Summary</li> </ul>  | City: Tallahassee *                                               |                            |
| Contact Information                        | State: FL - Florida                                               |                            |
| <ul> <li>AssignMaintainTPR</li> </ul>      | Zip: 32301                                                        |                            |
| <ul> <li>Monetary and Issue</li> </ul>     | County: Leon                                                      |                            |
| Summary                                    | Country. US - United States Of Americ:                            |                            |
| <ul> <li>Payment History</li> </ul>        | Check this box if Mailing Address is same as Residential Address: |                            |
| <ul> <li>Payment Method Options</li> </ul> | Attention                                                         |                            |
| Request Benefit Payment                    | Address Line 1:                                                   |                            |
| Determination, Pending Issue               | Address Line 2:                                                   |                            |
| and Decision Summary                       | 5 City:                                                           |                            |
| Explore Available Supports                 | State: Select one                                                 |                            |
| and Services                               | Zip:                                                              |                            |
| FAQs                                       | Country. Select one                                               |                            |
| Read the Benefit Rights                    | lelephone Numbers                                                 |                            |
|                                            | ^One Telephone Number is Required                                 |                            |
| Initial Skills Review                      | Home: (1904 )-1889 -18889 ext:                                    |                            |
| Workforce Registration                     | 6 Cell: (1904 )-889 -8889 ext:                                    |                            |
|                                            | Other: ()ext:                                                     |                            |
|                                            | International telephone number only:                              |                            |

- 7. Select 'Electronic' or 'US Mail' to indicate preferred method of correspondence.
- 8. If electronic, enter your email address.
- 9. Indicate preferred language from the drop down menu, or select from the secondary drop down menu if your preferred language is not listed.
- 10. Select 'Submit' to complete the process of updating contact information.

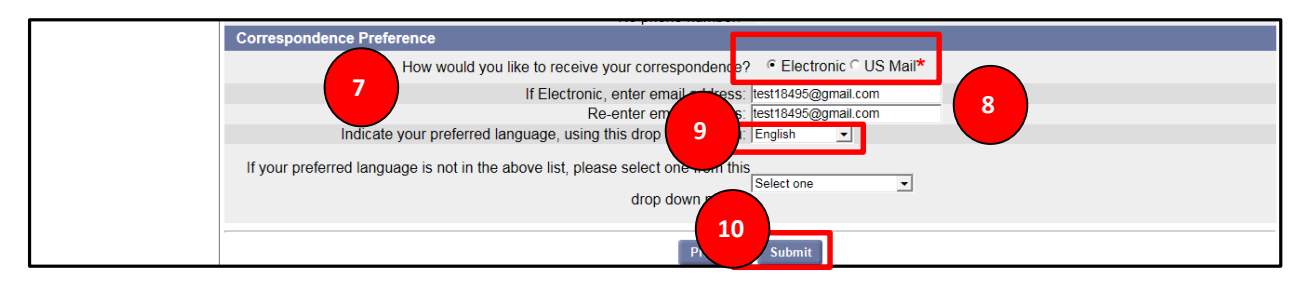

#### 4.2.2.3 Assign and Maintain TPR

- 1. Select 'Assign and Maintain TPR' from the left hand menu.
- 2. Select 'New' to assign a new TPR.

|                                                                                                    | Wednesday, August 14, 2013<br>Print Preview<br>English Espanol Krevol                                                                                                    |
|----------------------------------------------------------------------------------------------------|----------------------------------------------------------------------------------------------------|
| Change Password Logoff                                                                                                    |                                                                                                    |
| Claimant Home<br>Inbox<br>More and Maintain Account<br>ation<br>Support Summary<br>obsci Information                                                         | Authorized Third Party Representative (TPR) List To update a TPR's role, or to remove a TPR from your account, select the TPR from the list below. No records found Select link for Role Definitions Authorize a New TPR Select 'New' to authorize and assign roles to a TPP® not currently on your account. You must have the TPP's ID. Contact the TPR for this information. |
| Assign and Maintain TPR     Payment Information     Payment Method and Tax     Withholding Options     Determination, Pending Issue     and Decision Summary | Previous                                                                                                    |

3. Enter the ID for the TPR.

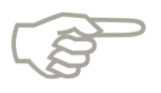

Please note that the third party representative you would like to add to your account must be registered as a TPR with DEO. To register as a TPR, the third party must review the CONNECT TPR Guide on the DEO Web site.

4. Select 'Next.'

|                                                                    |                                                                                                    | Wednesday, August 14, 2013<br>Print Preview<br>English Espanol Krevol |
|--------------------------------------------------------------------|----------------------------------------------------------------------------------------------------|-----------------------------------------------------------------------|
|                                                                    |                                                                                                    | the lastice ten Demuined Field                                        |
| Change Password Logoff                                             |                                                                                                    | * Indicates Required Field                                            |
| Claimant Home<br>Inbox<br>View and Maintain Account<br>Information | Authorize Third Party Representative (TPR)<br>To begin the TPR authorization process, enter the TPR ID in the field below and select 'Next'.<br>TPR ID: | * 3                                                                   |
| Child Support Summary                                              |                                                                                                    |                                                                       |
| <ul> <li>Contact Information</li> </ul>                            |                                                                                                    |                                                                       |
| Assign and Maintain TPR                                            |                                                                                                    |                                                                       |
| Decision and the formation of                                      |                                                                                                    |                                                                       |

#### 4.2.2.4 Monetary and Issue Summary

- 1. Select 'Monetary and Issue Summary' from the left hand menu.
- 2. Read the Determinations, Pending Issues and Decision Summary information and select the links for more information.
- 3. Scroll down to view the information in the Claims View or switch to Appeals View by choosing that option.

| PLORIDA DEPARTMENT *                                 |                                                                                                    | Tuesday, April 02, 2013 <sup>-</sup><br><u>Print Preview</u> |
|------------------------------------------------------|----------------------------------------------------------------------------------------------------|--------------------------------------------------------------|
| Change Password Logoff                               |                                                                                                    |                                                              |
| Claimant Home                                        | Determination, Pending Issue and Decision Summary - Claims View                                                            |                                                              |
| Inbox                                                | e Monetary Determination sections display the weekly and maximum benefit amounts                                           |                                                              |
| View and Maintain Account                            | you are potentially eligible to receive.                                                                                   |                                                              |
| Child Support Summary                                | The Determinations and Decisions and the Pending Issues sections contain all of the issues that may affect your eligibilit | y to receive benefits.                                       |
| <ul> <li>Contact Information</li> </ul>              | Select the Issue ID to view either determination decision or pending issue details                                         |                                                              |
| <ul> <li>AssignMaintainTPR</li> </ul>                |                                                                                                    |                                                              |
| <ul> <li>Monetary and Issue<br/>Summary</li> </ul>   | For any appealable determination of decision you will be able to life an appeal                                            |                                                              |
| <ul> <li>Payment History</li> </ul>                  | after clicking on the Issue ID and viewing the 2 on or decision.                                                           |                                                              |
| Payment Method Options                               | For pending issues you will have the ability to any incomplete fact finding.                                               |                                                              |
| Request Benefit Payment                              |                                                                                                    |                                                              |
| Determination, Pending Issue<br>and Decision Summary | Sort by:                                                                                                    |                                                              |
| Explore Available Su<br>and Services                 | C Appeals View (Shows only determinations and decisions, sorted by adverse and non-adverse determinations and decisions)   |                                                              |
| FAQs                                                 | Claims View (Shows all determinations, pending issues, and decisions sorted by claim)                                      |                                                              |
| Read the Benefit Rights                              | · · · · · · · · · · · · · · · · · · ·                                                                                      |                                                              |

- 4. View Claim Information for Claim ID and date.
- 5. View Monetary Determinations.
- 6. Select Monetary Determinations status hyperlink to see more information about the determination.
- 7. View Monetary Pending Issues.
- 8. View Monetary Issue Determinations and Decisions.
- 9. View Eligibility Issues.
- 10. View Eligibility Pending Issues.
- 11. Select Issue ID to view Issue Details.

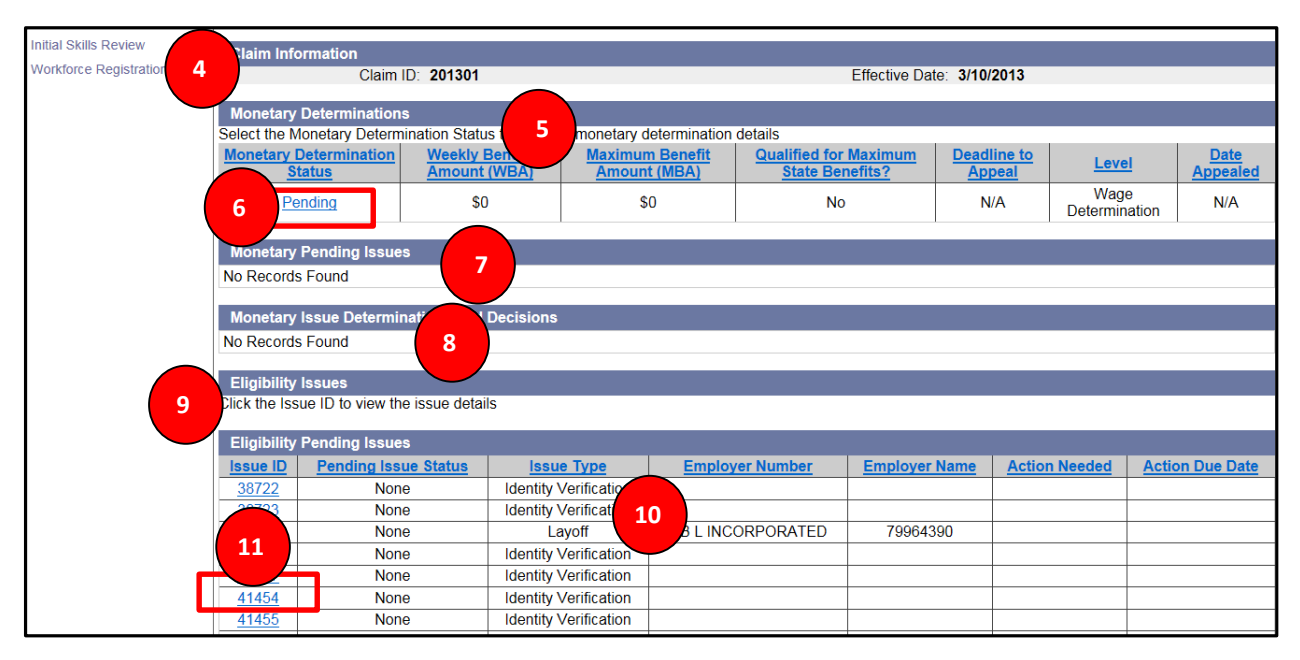

- 12. View Eligibility Determinations and Decisions.
- 13. Select 'Previous' to return to previous screen.

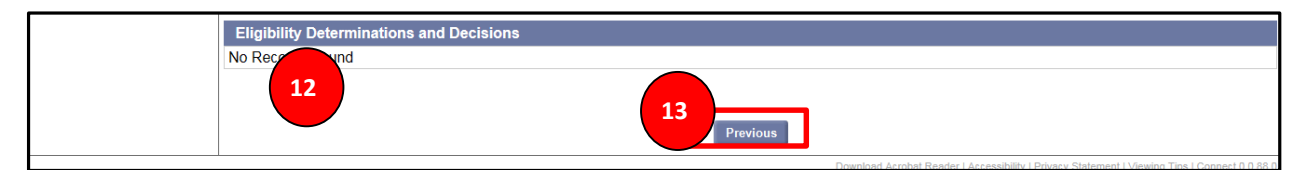

#### 4.2.2.5 Payment History

- 1. From 'View and Maintain Account Information' select 'Payment History' from the left hand menu to view payments issued.
- 2. Select hyperlink 'Click here to update payment method or federal tax withholding' to update payment method and tax withholding information.
- 3. View payments issued by a specific date range and select the 'Search' button (optional).
- 4. View list of payments issued and select the desired week.
- 5. Click the 'View Details' button to navigate to the 'Payment Details' screen.

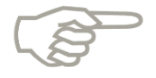

NOTE: The payment amount issued may include one or more weeks.

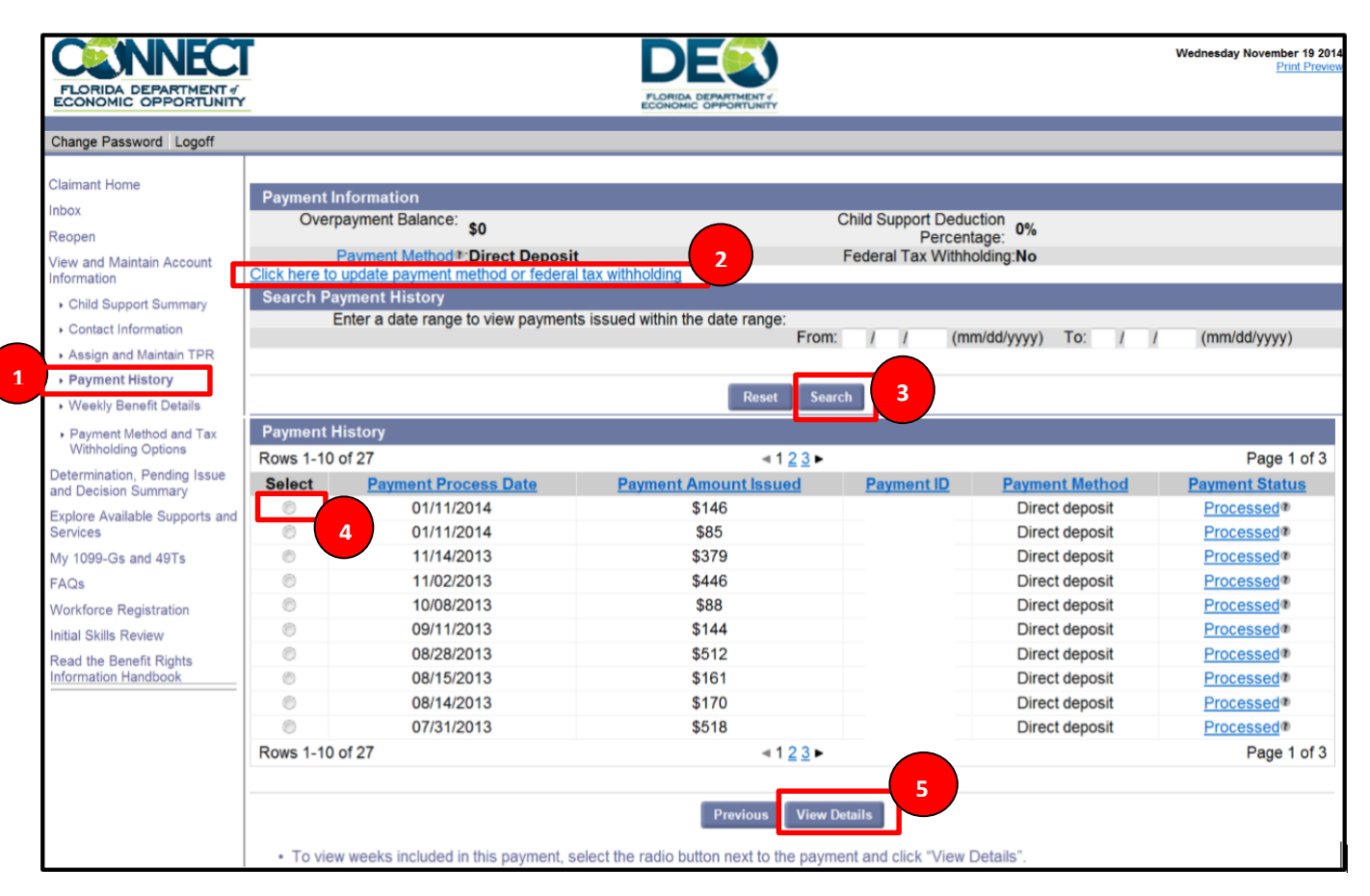

6. Click 'View Certification' button to view the Request for Benefit Payment correspondence PDF for the request week.

| PLORIDA DEPARTMENT &<br>ECONOMIC OPPORTUNITY<br>Change Password Logoff | -                                                                                                    |                                      |                           | Wednesday November 19 2014<br>Print Preview |
|------------------------------------------------------------------------|----------------------------------------------------------------------------------------------------|--------------------------------------|---------------------------|---------------------------------------------|
| Claimant Home                                                          | Payment Summary                                                                                                    |                                      |                           |                                             |
| Inbox<br>Reopen                                                        | Payment Process Date Payment Amo<br>01/11/2014 \$140                                                                                                    | unt Issued Payment ID<br>121516320   | Payment Method            | Payment Status<br>Processed                 |
| View and Maintain Account                                              | Payment Details                                                                                                    |                                      |                           | -                                           |
| Information                                                            | Week Ending Date                                                                                                    | Net Payment Issued                   |                           | Certification                               |
| Child Support Summary                                                  | 11/23/2013                                                                                                    | \$146                                |                           | View Certification 6                        |
| <ul> <li>Contact Information</li> </ul>                                |                                                                                                    |                                      |                           |                                             |
| <ul> <li>Assign and Maintain TPR</li> </ul>                            |                                                                                                    |                                      |                           |                                             |
| <ul> <li>Payment History</li> </ul>                                    | <ul> <li>Net Payment Issued represents the payment is a second second secon</li></ul> | portion of the Payment Amount Issued | that corresponds to a spe | cific request for benefit                   |
| <ul> <li>Weekly Benefit Details</li> </ul>                             | payment.                                                                                                    |                                      |                           |                                             |
| <ul> <li>Payment Method and Tax<br/>Withholding Options</li> </ul>     |                                                                                                    |                                      |                           |                                             |
| Determination, Pending Issue and Decision Summary                      |                                                                                                    | Previous                             |                           |                                             |

#### 4.2.2.6 Payment Method Options

1. Select 'Payment Method Options' from the left hand menu

|                                                                                                    |                                                                                                    | Wednesday, August 14, 2013<br>Print Preview<br>English Espanol Krevol |
|----------------------------------------------------------------------------------------------------|----------------------------------------------------------------------------------------------------|-----------------------------------------------------------------------|
| Change Password Logoff                                                                                                    |                                                                                                    |                                                                       |
| Claimant Home<br>Inbox<br>View and Maintain Account<br>Information<br>• Child Support Summary<br>• Contact Information<br>• Assign and Maintain TPR<br>• Payment Information<br>• Payment Method and Tax<br>• Withholding Options | View and Edit Payment and Tax Withholding Options Select the Edit button in the appropriate section to update the information that is currently on file. Your Current Method of Payment Payment Option: Debit card Account Type: Bank Name: Routing Number: Bank Account Number: Edit Your Current Tax Withholding Option |                                                                       |
| Determination, Pending Issue                                                                                                    | Tax withholding selection: Yes, withhold Federal income tax at the rate of 10%.                                                                                                    |                                                                       |
| Explore Available Supports<br>and Services                                                                                                    | Edit                                                                                                    |                                                                       |
| FAQs                                                                                                    | Previous                                                                                                    |                                                                       |
| Initial Skills Review<br>Read the Benefit Rights<br>Information Handbook                                                                                                    |                                                                                                    |                                                                       |

#### 4.2.2.7 Weekly Benefit Details

- 1. Select 'Weekly Benefit Details' from the left hand menu to display history and details of requested weeks.
- 2. To view all claims monetary history (including history of Weekly Benefit Amount, Balances etc.) select "click here to view your Claim-Monetary History" hyperlink.
- 3. Option to narrow search of 'Weekly Benefit Details' by date range and the following:
  - Benefit Year End Date.
  - Current Weekly Benefit Status.
  - Program Category.
- 4. Select the radio button next to the desired week.
- 5. Click the 'View Certification' button which will navigate to the 'Payment Details' screen and you can view the Request for Benefit Payment correspondence PDF for the request week.

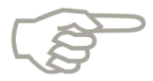

NOTE: The balance remaining is not available after the Effective End Date.

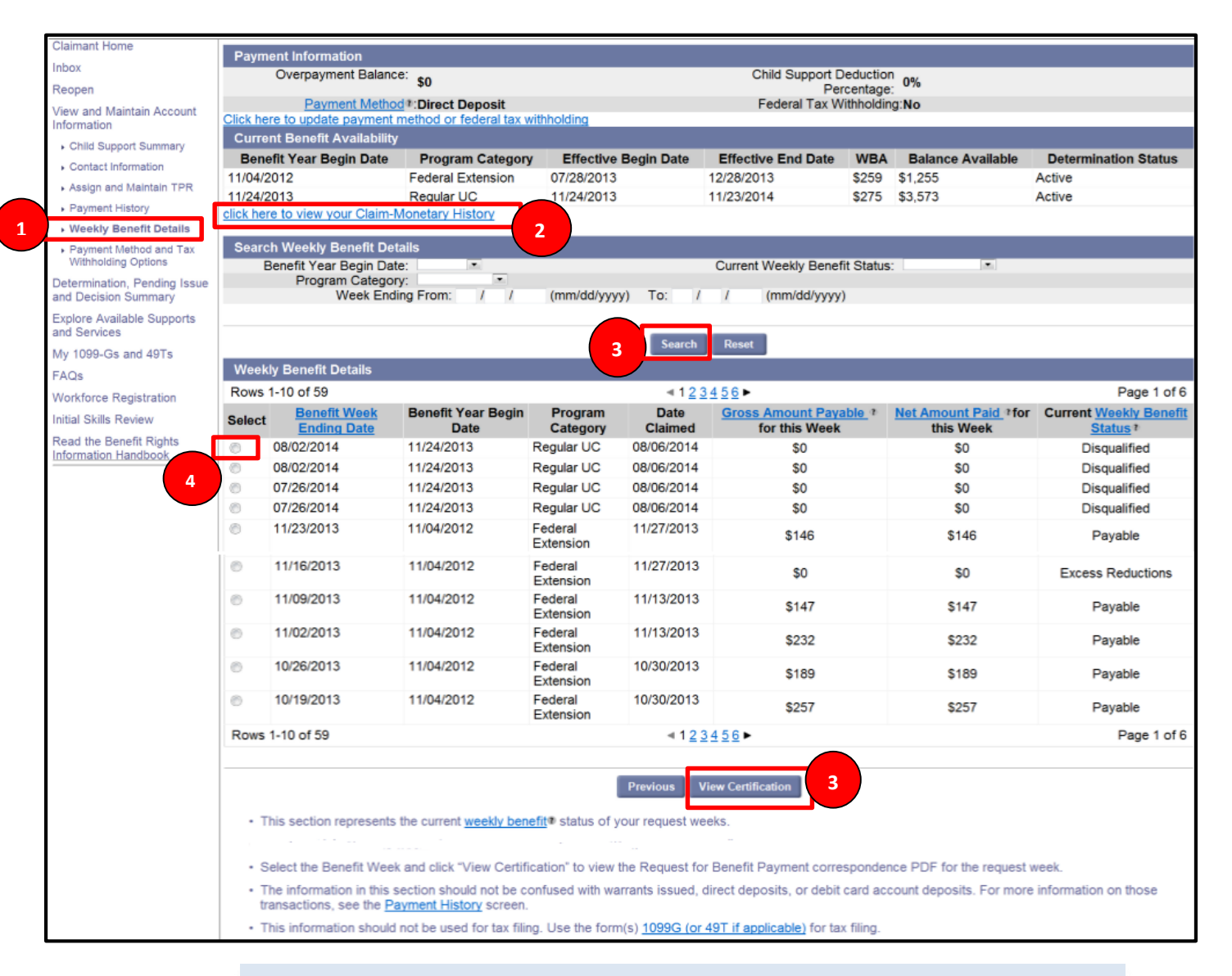

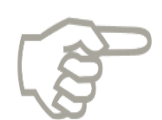

After selecting "click here to view your Claim-Monetary History" (step 2 above) the following screen will display.

NOTE: The balance remaining is not available after the Effective End Date.

| FLORIDA DEPARTMENT &<br>ECONOMIC OPPORTUNITY                       |                            |                                 |                         |                       | )<br>Ify |         |         |                                  |                      | Friday November 14 2014<br>Print Preview |
|--------------------------------------------------------------------|----------------------------|---------------------------------|-------------------------|-----------------------|----------|---------|---------|----------------------------------|----------------------|------------------------------------------|
| Change Password Logoff                                             |                            |                                 |                         |                       |          |         |         |                                  |                      |                                          |
| Claimant Home                                                      | Claim-Monetary I           | History                         |                         |                       |          |         |         |                                  |                      |                                          |
| Request Benefit Payment                                            | Benefit Year<br>Begin Date | Program                         | Effective Begin<br>Date | Effective End<br>Date | WBA      | МВА     | Balance | Monetary<br>Determination Status | Last Week<br>Claimed | Last Week<br>Processed                   |
| View and Maintain Account                                          | 08/03/2009                 | Regular UC                      | 08/03/2009              | 08/02/2010            | \$275    | \$5,099 | \$5,099 | Active                           |                      |                                          |
| Information                                                        | 04/04/2002                 | Regular UC                      | 04/04/2002              | 04/03/2003            | \$140    | \$3,342 | \$122   | Active                           |                      |                                          |
| <ul> <li>Child Support Summary</li> </ul>                          | 08/03/2008                 | Regular UC                      | 08/03/2008              | 02/14/2009            | \$275    | \$7,150 | \$0     | Exhaust                          |                      |                                          |
| Contact Information     Assign and Maintain TPR                    | 08/03/2008                 | Federal Extension -<br>Tier 1 A | 02/15/2009              | 07/04/2009            | \$275    | \$5,500 | \$0     | Exhaust                          |                      |                                          |
| <ul> <li>Payment History</li> </ul>                                | 02/23/2014                 | Regular UC                      | 02/23/2014              | 02/22/2015            | \$265    | \$4,240 | \$265   | Active                           |                      |                                          |
| • Weekly Benefit Details                                           |                            |                                 |                         |                       |          |         |         |                                  |                      |                                          |
| <ul> <li>Payment Method and Tax<br/>Withholding Options</li> </ul> |                            |                                 |                         |                       | Previo   | ous     |         |                                  |                      |                                          |

#### **Claim-Monetary History**

#### 4.2.3 Request Benefit Payments

1. Select the 'Request Benefit Payment' link to request benefit payments.

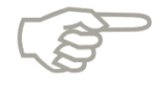

Please note that the 'Request Benefit Payment' link will only appear after you have successfully completed the process of filing your initial claim, and if you have eligible weeks to request benefit payments.

|                                                    | Tuesday, April 02, 2013<br>Print Preview                                                                                                    |
|----------------------------------------------------|----------------------------------------------------------------------------------------------------|
| ECONOMIC OPPORTUNITY                               |                                                                                                    |
| Change Password Logoff                             |                                                                                                    |
| Claimant Home                                      | Determination, Pending Issue and Decision Summary - Claims View                                                                                             |
| Inbox                                              | The Monetary Determination sections display the weekly and maximum benefit amounts                                                                          |
| View and Maintain Account<br>Information           | you are potentially eligible to receive.                                                                                                    |
| Child Support Summary                              | The Determinations and Decisions exections and the Pending Issues exections contain all of the issues that may affect your eligibility to receive benefits. |
| Contact Information                                | Select the Issue ID to view either determination, decision, or pending issue details                                                                        |
| <ul> <li>AssignMaintainTPR</li> </ul>              |                                                                                                    |
| <ul> <li>Monetary and Issue<br/>Summary</li> </ul> | For any appealable determination or decision you will be able to file an appeal                                                                             |
| <ul> <li>Payment History</li> </ul>                | after clicking on the Issue ID and viewing the determination or decision.                                                                                   |
| Payment Method Options                             | For pending issues you will have the ability to complete any incomplete fact finding.                                                                       |
| Request Benefit Payment                            |                                                                                                    |
| Determination, Pending Issue and Decision Summary  | Sort by:                                                                                                    |
| Explore Available Supports<br>and Services         | C Appeals View (Shows only determinations and decisions, sorted by adverse and non-adverse determinations and decisions)                                    |
| FAQs                                               | Claims View (Shows all determinations, pending issues, and decisions sorted by claim)                                                                       |
| Read the Benefit Rights<br>Information Handbook    |                                                                                                    |

#### 4.2.4 Determinations, Pending Issue, and Decision Summary

1. Select 'Determination, Pending Issue, and Decision Summary' to view claim or appeal details including eligibility and monetary issues and determinations.

| PLORIDA DEPARTMENT /<br>ECONOMIC OPPORTUNITY    | Tuesday, April 02, 2013<br>Print Preview                                                                                                    |
|-------------------------------------------------|----------------------------------------------------------------------------------------------------|
| Change Password Logoff                          |                                                                                                    |
| Claimant Home                                   | Determination, Pending Issue and Decision Summary - Claims View                                                                                              |
| Inbox                                           | The Monetary Determination sections display the weekly and maximum benefit amounts                                                                           |
| View and Maintain Account Information           | you are potentially eligible to receive.                                                                                                    |
| Child Support Summary                           | The Determinations* and Decisions* sections and the Pending Issues* sections contain all of the issues that may affect your eligibility to receive benefits. |
| Contact Information     AssignMaintainTPR       | Select the Issue ID to view either determination, decision, or pending issue details.                                                                        |
| <ul> <li>Monetary and Issue</li> </ul>          | For any appealable determination or decision you will be able to file an appeal                                                                              |
| Summary<br>Bayment History                      | after clicking on the Issue ID and viewing the determination or decision.                                                                                    |
| Payment Method Options                          | For pending issues you will have the ability to complete any incomplete fact finding.                                                                        |
| vest Benefit Payment                            |                                                                                                    |
| 1 mination, Pending Issue<br>becision Summary   | Sort by:                                                                                                    |
| Explore Available Supports<br>and Services      | C Appeals View (Shows only determinations and decisions, sorted by adverse and non-adverse determinations and decisions)                                     |
| FAQs                                            | Claims View (Shows all determinations, pending issues, and decisions sorted by claim)                                                                        |
| Read the Benefit Rights<br>Information Handbook |                                                                                                    |

- 2. Review the Monetary Determinations section to see Monetary Determination Status, Weekly Benefit Amount (WBA), Maximum Benefit Amount (MBA), and other information such as date to appeal and appealed date.
- 3. Review Monetary Pending Issues.
- 4. Review Monetary Issue Determinations Decisions.
- 5. Review Eligibility Issues.

- 6. Review Eligibility Pending Issues.
- 7. Review Eligibility Determinations and Decisions.

|   | Monetary De          | eterminations           |                         |                           |                     |                            |                    |                       |        |                          |       |                         |
|---|----------------------|-------------------------|-------------------------|---------------------------|---------------------|----------------------------|--------------------|-----------------------|--------|--------------------------|-------|-------------------------|
| 2 | Select the Mor       | netary Determination St | atus to view t          | he monetary detern        | nination            | details                    |                    |                       |        |                          |       |                         |
|   | Monetary Det<br>Stat | termination Week        | ly Benefit<br>int (WBA) | Maximum Ber<br>Amount (MB | <u>nefit</u><br>IA) | Qualified for<br>State Ber | Maximum<br>nefits? | Deadline to<br>Appeal |        | <u>Level</u>             |       | <u>Date</u><br>Appealed |
|   | Pend                 | ling                    | \$0                     | \$0                       |                     | No                         |                    | N/A                   |        | N/A Wage<br>Determinatio |       | N/A                     |
|   | Monetany Pe          | anding lesues           |                         |                           |                     |                            |                    |                       |        |                          |       |                         |
|   | Monetary             | enuing issues           | 2                       |                           |                     |                            |                    |                       |        |                          |       |                         |
|   | NO RECORDS F         | ound                    |                         |                           |                     |                            |                    |                       |        |                          |       |                         |
|   | Monetary Is:         | sue Determinations a    | nd Decisions            | ;                         |                     |                            |                    |                       |        |                          |       |                         |
| 4 | No Records F         | ound                    |                         |                           |                     |                            |                    |                       |        |                          |       |                         |
|   | Eligibility Is:      | sues                    |                         |                           |                     |                            |                    |                       |        |                          |       |                         |
|   | Click the Issue      | ID to view the issue de | etails                  | 5                         |                     |                            |                    |                       |        |                          |       |                         |
|   | Eligibility Pe       | ending Issues           |                         |                           |                     |                            |                    |                       |        |                          |       |                         |
|   | Issue ID             | Pending Issue State     | IS                      | Issue Type                | Empl                | loyer Number               | Employer           | Name                  | Action | Needed                   | Actio | n Due Date              |
|   | <u>10920310</u>      |                         | Identi                  | ty Authentication         |                     | N/A                        | N/A                |                       | N      | one                      |       | N/A                     |
| 6 | <u>10919310</u>      |                         | Ider                    | tity Verification         |                     | N/A                        | N/A                |                       | N      | one                      |       | N/A                     |
|   | Eligibility De       | eterminations and De    | cisions                 |                           |                     |                            |                    |                       |        |                          |       |                         |
|   | No Records E         | ound                    |                         | 7                         |                     |                            |                    |                       |        |                          |       |                         |
|   | 110 110001031        | ound                    |                         |                           |                     |                            |                    |                       |        |                          |       |                         |
|   |                      |                         |                         |                           |                     |                            |                    |                       |        |                          |       |                         |
|   |                      |                         |                         |                           | Pro                 | evious                     |                    |                       |        |                          |       |                         |

#### 4.2.5 Explore Available Supports and Services

1. Select 'Explore Available Supports and Services' to access reemployment assistance resources.

| DE                                                 | Tuesday, April 02, 2<br>Print Prey                                                                                                    |
|----------------------------------------------------|----------------------------------------------------------------------------------------------------|
| FLORIDA DEPARTMENT #<br>ECONOMIC OPPORTUNITY       |                                                                                                    |
| Change Password Logoff                             |                                                                                                    |
| Claimant Home                                      | IMPORTANT ITEMS THAT NEED YOUR IMMEDIATE ATTENTION - CLICK ON LINK TO VIEW ITEMS                                                                                                    |
| Inbox                                              | A Please review messages in the "Messages - Notice of events, status changes, and other available actions" section.                                                                       |
| View and Maintain Account<br>Information           | You have not completed the Initial Skills Review. Failure to complete may delay or prevent benefit payments. Click here to access the Initial Skills Review and/or the training material. |
| Child Support Summary                              | A You have not completed full registration with Workforce Services as of yesterday. Failure to register may delay or prevent benefit payments. Click here to                              |
| Contact Information                                | complete full registration with Workforce Services.                                                                                                    |
| <ul> <li>AssignMaintainTPR</li> </ul>              | Manager Nation of symptometers and other symplectic sectors                                                                                                    |
| <ul> <li>Monetary and Issue<br/>Summary</li> </ul> | You have weeks that have not been requested. You may request benefit payments for the following weeks:                                                                                    |
| <ul> <li>Payment History</li> </ul>                | 03/10/2013 - 03/16/2013                                                                                                    |
| <ul> <li>Payment Method Options</li> </ul>         | 03/17/2013 - 03/23/2013                                                                                                    |
| Request Benefit Payment                            | 03/24/2013 - 03/30/2013                                                                                                    |
| Determination, Pending Issue                       | Click Here to request benefits.                                                                                                    |
| and Decision Summary                               | Your application for unemployment benefits has been received and is being processed.                                                                                                    |
| kplore Available Supports<br>nd Services           | More Messages                                                                                                    |
| FAQs                                               |                                                                                                    |
| Read the Benefit Rights<br>Information Handbook    | View and Maintain Account Information                                                                                                    |
| Initial Skills Review                              |                                                                                                    |
| Workforce Registration                             | Child Support Summary Contact Information<br>Establish, view and maintain child support orders Establish, view and maintain contact information such as addresses, phone                  |

2. The Reemployment Assistance Center section of the DEO Web site will populate.

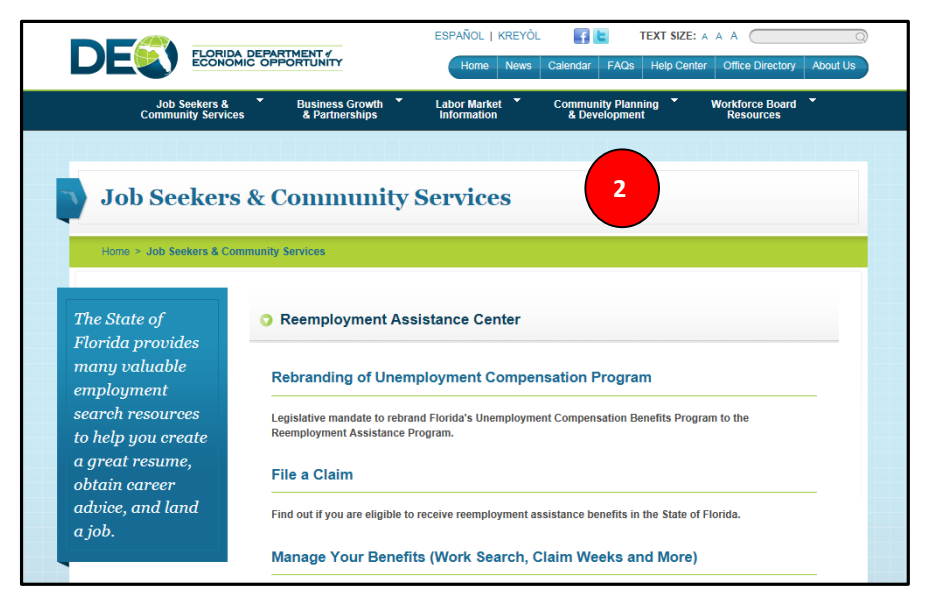

#### 4.2.6 Frequently Asked Questions

1. Select 'FAQs' to review frequently asked questions from other claimants about reemployment assistance.

| DE                                                 | Tuesday, April 02<br><u>Print P</u>                                                                                                    |
|----------------------------------------------------|----------------------------------------------------------------------------------------------------|
| FLORIDA DEPARTMENT #<br>ECONOMIC OPPORTUNITY       |                                                                                                    |
| Change Password Logoff                             |                                                                                                    |
| Claimant Home                                      | IMPORTANT ITEMS THAT NEED YOUR IMMEDIATE ATTENTION - CLICK ON LINK TO VIEW ITEMS                                                                                       |
| Inbox                                              | Please review messages in the "Messages - Notice of events, status changes, and other available actions" section.                                                      |
| View and Maintain Account<br>Information           |                                                                                                    |
| Child Support Summary                              | A You have not completed full registration with Workforce Services as of yesterday. Failure to register may delay or prevent benefit payments. Click here              |
| <ul> <li>Contact Information</li> </ul>            | complete full registration with Workforce Services.                                                                                                    |
| <ul> <li>AssignMaintainTPR</li> </ul>              | Necessary Nation of symptom status sharpeners and other systems                                                                                                    |
| <ul> <li>Monetary and Issue<br/>Summary</li> </ul> | You have weeks that have not been requested. You may request benefit payments for the following weeks:                                                                 |
| <ul> <li>Payment History</li> </ul>                | 03/10/2013 - 03/16/2013                                                                                                    |
| Payment Method Options                             | 03/17/2013 - 03/23/2013                                                                                                    |
| Request Benefit Payment                            | 03/24/2013 - 03/30/2013                                                                                                    |
| Determination, Pending Issue                       | Click Here to request benefits.                                                                                                    |
| and Decision Summary                               | Your application for unemployment benefits has been received and is being processed.                                                                                   |
| xplore Available Supports                          |                                                                                                    |
| FALIS                                              | • Intro musuages                                                                                                    |
| Read the Benefit Rights<br>Information Handbook    | View and Maintain Account Information                                                                                                    |
| Initial Skills Review                              | Child Current Currents                                                                                                    |
| Workforce Registration                             | Child Support Summary Contact Information<br>Establish, view and maintain child support orders Establish, view and maintain contact information such as addresses, pho |

2. The Frequently Asked Questions section of the DEO Web site will populate.

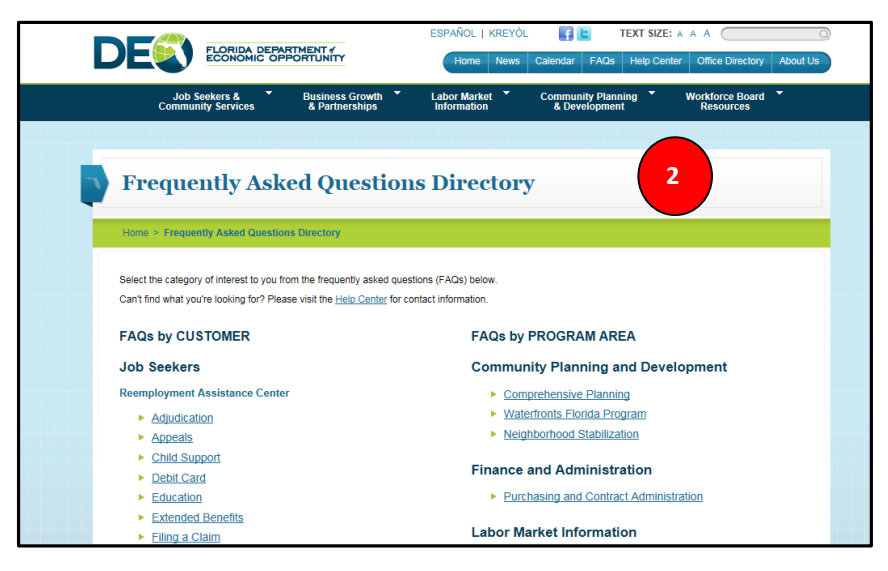

## 4.2.7 Benefits Rights Information Booklet

1. Select 'Read the Benefits Rights Information Booklet' link to review your reemployment assistance rights.

|                                                    | Tuesday, April 02, 20                                                                                                    |
|----------------------------------------------------|----------------------------------------------------------------------------------------------------|
|                                                    | Print Previe                                                                                                    |
| FLORIDA DEPARTMENT /<br>ECONOMIC OPPORTUNITY       |                                                                                                    |
| Change Password Logoff                             |                                                                                                    |
| Claimant Home                                      | IMPORTANT ITEMS THAT NEED YOUR IMMEDIATE ATTENTION - CLICK ON LINK TO VIEW ITEMS                                                                                                    |
| Inbox                                              | ▲ Please review messages in the "Messages - Notice of events, status changes, and other available actions" section.                                                                                                    |
| View and Maintain Account<br>Information           |                                                                                                    |
| Child Support Summary                              | 🛦 You have not completed full registration with Workforce Services as of yesterday. Failure to register may delay or prevent benefit payments. Click here to                                                                                                    |
| <ul> <li>Contact Information</li> </ul>            | complete full registration with Workforce Services.                                                                                                    |
| <ul> <li>AssignMaintainTPR</li> </ul>              | Manager Nation of avanta status abarran and other susibility actions                                                                                                    |
| <ul> <li>Monetary and Issue<br/>Summary</li> </ul> | You have weeks that have not been requested. You may request benefit payments for the following weeks:                                                                                                    |
| <ul> <li>Payment History</li> </ul>                | 03/10/2013 - 03/16/2013                                                                                                    |
| Payment Method Options                             | 03/17/2013 - 03/23/2013                                                                                                    |
| Request Benefit Payment                            | 03/24/2013 - 03/30/2013                                                                                                    |
| Determination, Pending Issue                       | Click Here to request benefits.                                                                                                    |
| and Decision Summary                               | Your application for unemployment benefits has been received and is being processed.                                                                                                    |
| and Services                                       | More Messages                                                                                                    |
| E4.00                                              |                                                                                                    |
| ead the Benefit Rights                             |                                                                                                    |
| formation Handbook                                 | View and Maintain Account Information                                                                                                    |
| Initial Skills Review                              | Child Support Summary Context Information                                                                                                    |
| Workforce Registration                             | Construction Support Summary Construction Support Construction Support Support |

2. A PDF version of the Benefits Rights Information Booklet will populate as a PDF document in a separate tab or window.

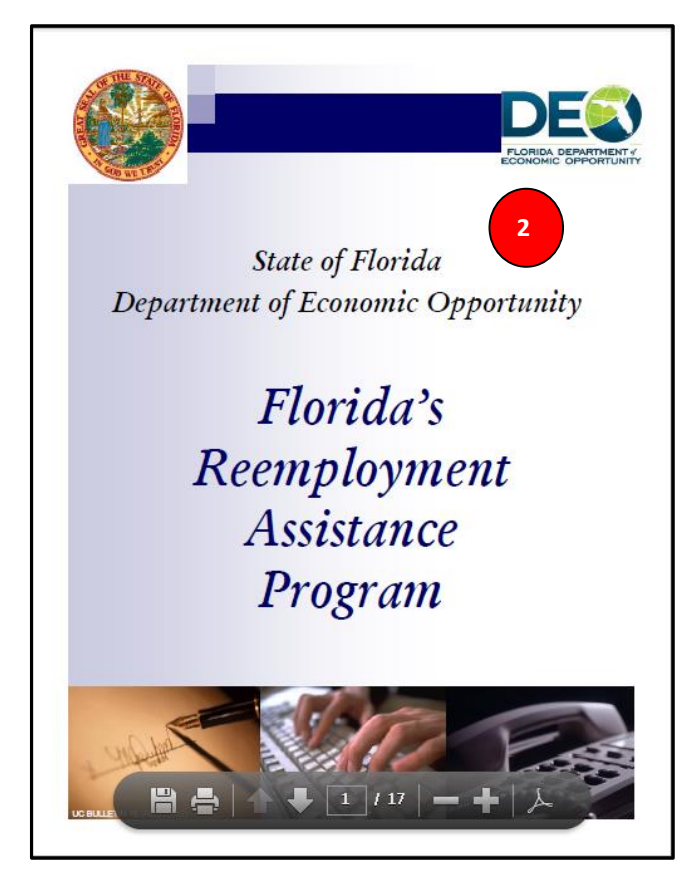

#### 4.2.8 Skills Assessment

1. Select 'Initial Skills Review' to determine which modules have been completed and to access the link to complete the skills assessment in order to receive reemployment assistance.

| DEQ                                                | Tuesday, April 02, 201<br>Print Preview                                                                                                    |
|----------------------------------------------------|----------------------------------------------------------------------------------------------------|
| FLORIDA DEPARTMENT /<br>ECONOMIC OPPORTUNITY       |                                                                                                    |
| Change Password Logoff                             |                                                                                                    |
| Change Password Logon                              |                                                                                                    |
| Claimant Home                                      | IMPORTANT ITEMS THAT NEED YOUR IMMEDIATE ATTENTION - CLICK ON LINK TO VIEW ITEMS                                                                             |
| Inbox                                              | Please review messages in the "Messages - Notice of events, status changes, and other available actions" section.                                            |
| View and Maintain Account<br>Information           |                                                                                                    |
| Child Support Summary                              | A You have not completed full registration with Workforce Services as of yesterday. Failure to register may delay or prevent benefit payments. Click here to |
| Contact Information                                | complete full registration with Workforce Services.                                                                                                    |
| <ul> <li>AssignMaintainTPR</li> </ul>              | Managera Nation of avanta status shares and other susiable actions                                                                                           |
| <ul> <li>Monetary and Issue<br/>Summary</li> </ul> | You have weeks that have not been requested. You may request benefit payments for the following weeks:                                                       |
| <ul> <li>Payment History</li> </ul>                | 03/10/2013 - 03/16/2013                                                                                                    |
| Payment Method Options                             | 03/17/2013 - 03/23/2013                                                                                                    |
| Request Benefit Payment                            | 03/24/2013 - 03/30/2013                                                                                                    |
| Determination, Pending Issue                       | Click Here to request benefits.                                                                                                    |
| Explore Available Supports                         | Your application for unemployment benefits has been received and is being processed.                                                                         |
| and Services                                       | More Messages                                                                                                    |
| FAQs                                               |                                                                                                    |
| Read the Benefit Rights<br>formation Handbook      | View and Maintain Account Information                                                                                                    |
| Itial Skills Review                                | - Contact Information Establish view and maintain child support orders Establish view and maintain contact information such as addresses phone               |

## 4.2.9 Workforce Registration

1. Select 'Workforce Registration' to complete required workforce registration.

| DE                                                 | Tuesday, April 0<br>Print                                                                                                    |
|----------------------------------------------------|----------------------------------------------------------------------------------------------------|
| FLORIDA DEPARTMENT                                 |                                                                                                    |
| Change Password Logoff                             |                                                                                                    |
| Claimant Home                                      | IMPORTANT ITEMS THAT NEED YOUR IMMEDIATE ATTENTION - CLICK ON LINK TO VIEW ITEMS                                                                                                    |
| Inbox                                              | Please review messages in the "Messages - Notice of events, status changes, and other available actions" section.                                                                                                    |
| View and Maintain Account<br>Information           |                                                                                                    |
| <ul> <li>Child Support Summary</li> </ul>          | ▲ You have not completed full registration with Workforce Services as of yesterday. Failure to register may delay or prevent benefit payments. Click here the services as of yesterday. Failure to register may delay or prevent benefit payments. |
| <ul> <li>Contact Information</li> </ul>            | complete full registration with Workforce Services.                                                                                                    |
| <ul> <li>AssignMaintainTPR</li> </ul>              | Managan Notice of events status changes and other evailable actions                                                                                                    |
| <ul> <li>Monetary and Issue<br/>Summary</li> </ul> | You have weeks that have not been requested. You may request benefit payments for the following weeks:                                                                                                    |
| <ul> <li>Payment History</li> </ul>                | 03/10/2013 - 03/16/2013                                                                                                    |
| <ul> <li>Payment Method Options</li> </ul>         | 03/17/2013 - 03/23/2013                                                                                                    |
| Request Benefit Payment                            | 03/24/2013 - 03/30/2013                                                                                                    |
| Determination, Pending Issue                       | Click Here to request benefits.                                                                                                    |
| and Decision Summary                               | Your application for unemployment benefits has been received and is being processed.                                                                                                    |
| Explore Available Supports<br>and Services         | More Messages                                                                                                    |
| FAQs                                               |                                                                                                    |
| Read the Benefit Rights<br>Information Handbook    | View and Maintain Account Information                                                                                                    |
| Initial Skills Review                              | Child Support Summary Contact Information                                                                                                    |
| orkforce Registration                              | Establish, view and maintain child support orders. Establish, view and maintain contact information such as addresses, pho                                                                                                    |

2. You will be routed to the Employ Florida Web site, <u>www.employflorida.com</u>.

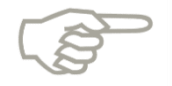

You can register for work through www.employflorida.com at any time, even if you are fully employed.

- 3. Click button in top right corner that reads 'Work Register for Reemployment Assistance Benefits.'
- 4. Follow instructions provided:
  - a. Provide a valid email address.
  - b. Complete the Background Wizard.
  - c. Create an Online Resume by scrolling down and selecting 'Resume Builder' from the left navigation pane.

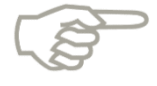

In order to comply with the statewide requirements for full work registration all three of these tasks must be completed. If you need further assistance, such as help logging in or password reset, contact the Employ Florida Marketplace Helpdesk at 1-800-438-4128.
# 5. APPLY FOR BENEFITS

This section describes the necessary actions to apply for benefits in CONNECT. After completing this section, you will have the ability to:

- Understand the information required to file a claim
- File an initial claim
- Reactivate a current claim
- Request benefit payments
- File an appeal
- Check your claim status
- View payment history

# 5.1 File an Initial Claim

This section provides instructions on how to file a claim in CONNECT, and documents the steps necessary to perform the following:

- Complete initial questions
- Enter general information
- Enter employment information
- Review, edit, and submit claim

To file a claim in CONNECT, follow the below steps:

### 5.1.1 Getting Started

1. To start, select 'Apply for Reemployment Assistance Benefits' from the Claimant Homepage in CONNECT, or select 'File a Claim' on the Claimant Login Page.

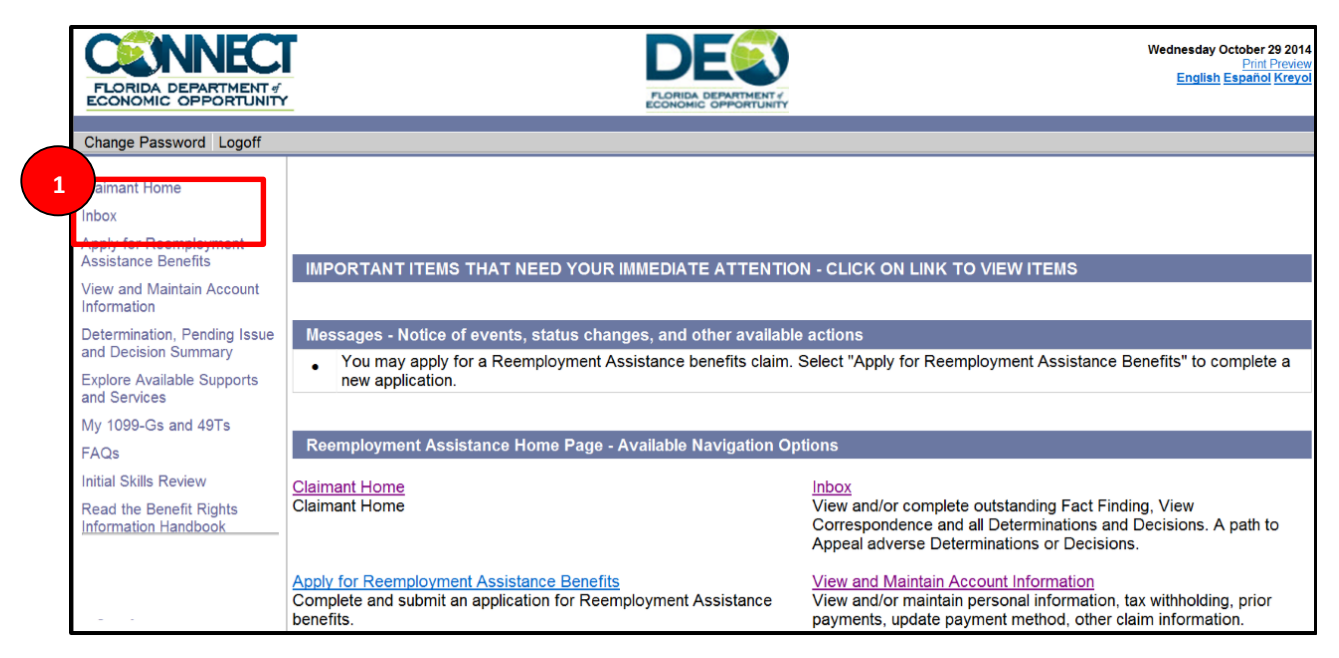

- 2. Read through the questions/statements on Getting Started screen.
- 3. Click on a questions/statement to view more detailed information on the topic in a separate window.
- 4. Click 'Start the Reemployment Assistance Application' to begin RA process.

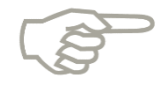

Please note that the system times out after 30 minutes of inactivity. Each time you select 'Next,' the system saves the information you entered. If the system times out, you can access your incomplete claim by logging into your account and viewing the 'Action Items' on the Claimant Homepage.

|                                                       |                                                                                                    | Do I Meet the Eligibility Requirements?                                                                                                    |  |  |
|-------------------------------------------------------|----------------------------------------------------------------------------------------------------|----------------------------------------------------------------------------------------------------|--|--|
| PLORIDA DEPARTMENT /<br>ECONOMIC OPPORTUNITY<br>Logon |                                                                                                    | Sufficient Wages in Your Base Period* To establish a claim, you must meet the following requirements:     Have been paid Wase in two or more calender quarters in your base period:                                       |  |  |
| Apply for Benefits Re                                 |                                                                                                    | <ul> <li>Have total base period wages of at least 1-1/2 times the wages in the quarter having the highest earnings;</li> <li>Have at least \$3400total wages in the base period.</li> </ul>                               |  |  |
| System UnAvailability                                 | 1<br>Initia<br>Questio                                                                                                    | <ul> <li>Partially# or Totally# Unemployed Through No Fault of Your Own<br/>The reason for separation from employment may impact your eligibility for benefits even with sufficient wages in your base period.</li> </ul> |  |  |
| 2                                                     | Getting Started with the Florida Reemployment A                                                                                        | Able to Work     You must be able to work.                                                                                                    |  |  |
|                                                       | Do I Meet the Eligibility Requirements?                                                                                                | · You must report any condition or circumstance that limits you from performing work, accepting work or looking for work.                                                                                                 |  |  |
| When Should I File for Reemployment Assistance?       |                                                                                                    | Available for Work     You must be ready and willing to accept work in your usual occupation or any other suitable empty                                                                                                  |  |  |
| 1                                                     | nformation Checklist ®                                                                                                    | You must advise us if you are attending or plan to attend school full or part time  Close                                                                                                    |  |  |
| N                                                     | What if I Worked in a State Other than Florida?                                                                                        |                                                                                                    |  |  |
| ŀ                                                     | How Will My Reemployment Assistance be Determined?                                                                                     |                                                                                                    |  |  |
| Ŀ                                                     | How are Benefits Paid?                                                                                                    |                                                                                                    |  |  |
| <u>c</u>                                              | Can I File If I Was Discharged from Active Military Duty or Worked for the Federal Government?  Web Page Viewing Tips and Instructions |                                                                                                    |  |  |
| <u>v</u>                                              |                                                                                                    |                                                                                                    |  |  |
| <u>c</u>                                              | System Security                                                                                                    |                                                                                                    |  |  |
| -                                                     |                                                                                                    |                                                                                                    |  |  |
|                                                       | 4                                                                                                    | Start the Reemployment Assistance Application                                                                                                    |  |  |

### 5.1.2 Respond to Initial Questions

1. Read through the RA fraud information until you reach the end of the page.

| nployment Insurance                         | $(1) \longrightarrow (2) \longrightarrow (3) \longrightarrow (4) \longrightarrow (5) \longrightarrow COMPLETE$ Initial General Employment Review, Edit Claim Questions Information Information and Submit Submit dependence |  |  |  |
|---------------------------------------------|----------------------------------------------------------------------------------------------------|--|--|--|
| and Maintain Acc 1<br>nation                | Reemployment Assistance Fraud                                                                                                    |  |  |  |
| mination, Pending Issue<br>Decision Summary | STOP                                                                                                    |  |  |  |
| re Available Supports<br>Services           | Reemployment Assistance<br>FRAUD                                                                                                    |  |  |  |
| ;                                           | FRAUD HOTLINE: 800-342-9909@                                                                                                    |  |  |  |
| nation Booklet                              | Reemployment Assistance Fraud is a <u>FELONY</u> ®                                                                                                    |  |  |  |
|                                             | Each Offense is punishable by:                                                                                                    |  |  |  |
|                                             | Up to five years in prison and                                                                                                    |  |  |  |
|                                             | • Up to \$5,000 fine                                                                                                    |  |  |  |
|                                             | Help STOP Reemployment Assistance Fraud!                                                                                                    |  |  |  |
|                                             |                                                                                                    |  |  |  |
|                                             | WHAT IS REEMPLOYMENT ASSISTANCE FRAUD?<br>Reemployment Assistance Fraud is a 3rd degree felony                                                                                                    |  |  |  |
|                                             |                                                                                                    |  |  |  |
|                                             | HOW IS FRAUD COMMITTED?                                                                                                    |  |  |  |
|                                             | Making false statements that may after or increase benefits, OR                                                                                                    |  |  |  |
|                                             | <ul> <li>Withholding information on that may after or increase benefits, OR</li> </ul>                                                                                                    |  |  |  |

2. Check the box to acknowledge that the statement is understood.

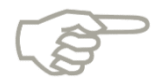

Please note that a red asterisk \* designates a required field. You must make a selection or enter a response for fields marked with a red asterisk in order to continue with your application.

3. Select 'Next' to continue.

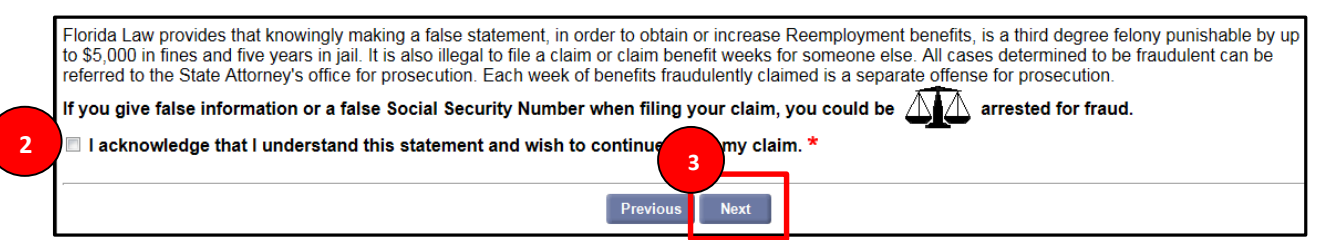

- 4. Read through the information checklist to know what documents are necessary to apply for reemployment assistance.
- 5. Select 'Next.'

| nployment Insurance                          | Initial     General     Employment     Review, Edit     Claim       Questions     Information     and Stubinited                                                                                                    |  |  |
|----------------------------------------------|----------------------------------------------------------------------------------------------------|--|--|
| and Maintain Account<br>mation               | Information Checklist                                                                                                    |  |  |
| rmination, Pending Issue<br>Decision Summary | Information you will need to supply in order to apply for reemployment assistance benefits:                                                                                                    |  |  |
| ore Available Supports<br>Services           | Your Social Security Number                                                                                                    |  |  |
| S                                            | Secondary Identification may be any one of the following:                                                                                                    |  |  |
| I the Benefit Rights<br>mation Booklet       | <ol> <li>Driver's license issued by a state, possession of the United States, or a Canadian government authority, provided it contains a photograph or<br/>identifying information such as name, date of birth, sex, height, and address;</li> </ol> |  |  |
|                                              | <ol> <li>Documentation issued by a federal, state, or local government agency that contains a photograph or identifying information such as name, date of<br/>birth, sex, height, and address;</li> </ol>                                            |  |  |
|                                              | 3. School identification (ID) card with photograph;                                                                                                    |  |  |
|                                              | 4. United States (U.S.) military ID card, dependent's ID card, or U.S. Coast Guard Merchant Mariner card;                                                                                                    |  |  |
|                                              | 5. Native American tribal document;                                                                                                    |  |  |

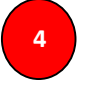

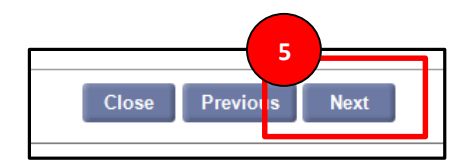

- 6. Read the Privacy Act Statement.
- 7. Click 'Yes' if you agree and 'No' if you disagree.
- 8. Select 'Next.'

| ndard<br>nt Insurance                  | $(1) \rightarrow (2) \rightarrow (3) \rightarrow (4) \rightarrow (5) \rightarrow COMPLETE$ Initial General Employment Review, Edit Claim Questions Information Information and Submit Submitted                                                                                                    |
|----------------------------------------|----------------------------------------------------------------------------------------------------|
| ntain Account                          | Privacy Act Statement                                                                                                    |
| ı, Pending Issue<br>Summary            | PRIVACY ACT STATEMENT                                                                                                    |
| able Supports<br>efit Rights<br>ooklet | The information you provide to this Department is voluntary and confidential but is required to process your claim. Pursi 1986, the Social Security Act, 42 U.S.C. 1320b-7(a)1, and s. 443.091(1)(h), F.S., disclosure of your Social Security num numbers with the business of the benefits you receive to the Internal Revenue Service as potential Federal Defection Act, an amendment to the Federal Social Security Act, and 5 U.S.C. 552a(o)(1)(D), informatic through computer matching programs and information about your wages and claim may be provided to other federal, st contractors for verification of eligibility under other government programs to ensure benefits have been properly paid an Employers are authorized by law to provide this Department with information needed to determine your eligibility for ber dates of employment, wages paid and the reason for your employment separation. Information you provide about why y disclosed to that employer so that this Department may determine your eligibility for benefits. I certify that I am filing this reemployment assistance claim for myself and that all information provided is accurate and the fouriest and/or imprisonment for false statements to obtain benefits and that that, under penalty of perjury, all information provided is complete and accurate to the best of my ability. |
|                                        | Note: If you check 'No' you cannot continue through this application. Tell me more about <u>data privacy</u> .                                                                                                    |

- 9. Enter required information on the Claimant Authentication screen:
  - a. Social Security Number.
  - b. Birth Date.
  - c. Gender.
  - d. First Name.
  - e. Last Name.
- 10. Enter selection if you worked under a different name:
  - a. Select 'Yes' if you worked by another name.
  - b. Select 'No' if you have not used another name.
- 11. Enter if you have a valid Driver's License:

- a. Select 'Yes' if you have a valid license, then enter the Driver's License Number and select issuing state from drop down, finally click 'Next' to continue.
- b. Select 'No' if you do not have a valid Driver's license.
- 12. Indicate if you have a state identification card:
  - a. Select 'Yes' if you have a valid state identification card, then enter the Identification Card Number and select issuing state from drop down, finally click 'Next' to continue.
  - b. Select 'No' if you do not have a valid state identification card.

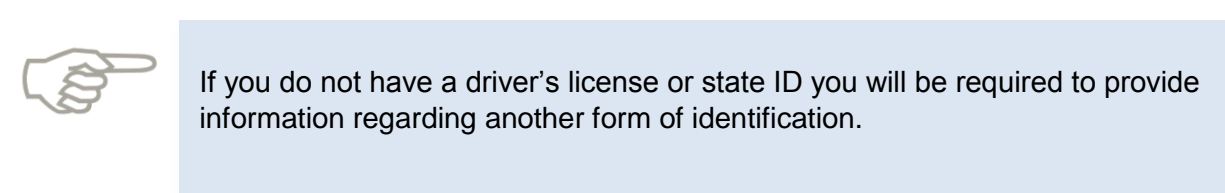

13. 'Submit' to continue.

| Inbox<br>Apply for Reemployme<br>Assistance Benefits | Initial<br>Guessions General<br>Information                                                                                 | A→ 6→ COMPLETE<br>Review, Edit<br>and Submit Submitted |
|------------------------------------------------------|----------------------------------------------------------------------------------------------------|--------------------------------------------------------|
| View and Maintain Aco                                | Claimant Authentication                                                                                                    | 555-44-3333                                            |
| Determination, Pending Issue and Decision Summary    | 2. Confirm your Social Security Number:<br>3. Birth Date:                                                                   | 555-44-3333<br>03 / 08 / 1986 * (mm/dd/yyyy)           |
| Explore Available Supports<br>and Services           | 4. Gender:                                                                                                    |                                                        |
| FAQs                                                 | <ol><li>First Name (as it appears on your Social Security Card):</li></ol>                                                  | Colleen * 11                                           |
| Read the Benefit Rights                              | 6. Middle Initial:                                                                                                    | M                                                      |
| Information Handbook                                 | 7. Last Name (as it appears on your Social Security Card).                                                                  | Smith                                                  |
|                                                      | <ol> <li>Since 4/1/2012 did you work by another name? If yes, enter your first,<br/>middle, and last name below:</li> </ol> | ○ Yes   No*                                            |
|                                                      | 10. Other First Name (Name under which you worked):                                                                         |                                                        |
|                                                      | 11. Other Middle Initial:                                                                                                   |                                                        |
|                                                      | <ol><li>Other Last Name (Name under which you worked):</li></ol>                                                            |                                                        |
|                                                      | 13. Do you have a valid Driver's License? If yes, enter the following information :                                         |                                                        |
|                                                      | Drivers License Number:                                                                                                    | 6542731 *                                              |
|                                                      | Issuing State:                                                                                                    | Illinois                                               |
|                                                      | 14. If you do not have a valid Driver's License, do you have a state identification card?:                                  | ○ Yes ○ No                                             |
|                                                      | Identification Card Number:                                                                                                 |                                                        |
|                                                      | Issuing 13                                                                                                    | ×                                                      |
|                                                      | PI                                                                                                    | Submit                                                 |

14. If the system is unable to authenticate your personal information, an Identity Authentication failed message will appear – you will still be able to file your claim, but will need to call the Contact Center to provide additional information. The phone number will display once you have completed filing the claim.

|                       | Tuesday, August 20, 2013<br>Prof Proview<br>English Espanol Krevol                                                                                                    |  |
|-----------------------|----------------------------------------------------------------------------------------------------|--|
| Change Password Logon |                                                                                                    |  |
| Apply for Benefits    | Reemployment Assistance Initial Claim Submit Process                                                                                                    |  |
| System Unavailability | 1 → 2 → 3 → 4 → 5 → COMPLETE<br>Initial General General Information Information Review, Edit Claim and Submit Submitted                                                                                                    |  |
|                       | Identity Authentication Failed                                                                                                    |  |
|                       | Due to a system issue, we are unable to verify your social security number at this time. You can continue filing your claim, but we may not be able to provide some specific information to assist you in completing the application. If you choose, you may try again later. Be sure to complete your application by Saturday midnight. |  |
|                       | Next                                                                                                    |  |

- 15. If you have not previously set a PIN number, you will do so on the following screen.
- 16. Enter any 4 digit number.
- 17. Select security questions and enter your answers, and select 'Submit.'

| Set Password 15                                                                                                    |                                       |                |  |
|----------------------------------------------------------------------------------------------------|---------------------------------------|----------------|--|
| PIN (4 Numeric Digits):                                                                                                    | ••••                                  | •              |  |
| Confirm PIN:                                                                                                    |                                       |                |  |
| Security Question 1:                                                                                                    | In what city were you born?           | *              |  |
| Security Answer 1:                                                                                                    | Chicago                               |                |  |
| Confirm Security Answer 1:                                                                                                    | Chicago                               |                |  |
| Security Question 2:                                                                                                    | What is the name of your first school | ol? <b>▼</b> * |  |
| Security Answer 2:                                                                                                    | Garfield Park Academy                 |                |  |
| Confirm Security Answer 2:                                                                                                    | Garfield Park Academy                 | •              |  |
| Security Question 3:                                                                                                    | What is your father's middle name?    | *              |  |
| Security Answer 3:                                                                                                    | Edward                                |                |  |
| Confirm Security Answer 3:                                                                                                    | Edward                                |                |  |
| Remember this information. You will need it to access your claim online.<br>Note: Your security answer must not be blank and may not contain any special characters. Please use only the<br>letters A through Z and the numbers 0 through 9.The length of the answer has to be between 5 and 35 characters.<br>Submit |                                       |                |  |

- 18. On the next screen, you will fill out residential address fields.
- 19. Select 'Next.'

| DE                                            | Wednesday, August 14, 2013<br>Print Preview                                                                                                    |
|-----------------------------------------------|----------------------------------------------------------------------------------------------------|
| FLORIDA DEPARTMENT /                          |                                                                                                    |
| Change Bassword Logoff                        |                                                                                                    |
| Change Password Logon                         |                                                                                                    |
| Claimant Home                                 | Reemployment Assistance Initial Claim Submit Process                                                                                                    |
| Inbox                                         | $(1 \longrightarrow (2) \longrightarrow (3) \longrightarrow (4) \longrightarrow (5) \longrightarrow \text{complete}$                                                                                                    |
| Apply for Reemployment<br>Assistance Benefits | Initial General Employment Review, Edit Claim<br>Questions Information Information Submit Submitted                                                                                                    |
| View and Maintain Account<br>Information      | Claimant Address                                                                                                    |
| Determination, Pending Issue                  | Attention:<br>Address Line 1: (asktill branch barrier and the sector of the sector of th |
| and Decision Summary                          | Address Line 2:  Address Line 2:                                                                                                    |
| Explore Available Supports                    | City: Tallahassee                                                                                                    |
| and Services                                  | 18 State: FL - Florida                                                                                                    |
| FAQs                                          | Zip Code: 32301                                                                                                    |
| Read the Benefit Rights                       | County: Leon 💌                                                                                                    |
|                                               | Country: US - United States Of Americ∉ ▼                                                                                                    |
|                                               | Previous Next 19                                                                                                    |
|                                               | Commod Acrobal Reader   Accessibility   Privacy Statement   Viewing Tips   Connect.0.0.121.2                                                                                                    |

20. Validate your address on the next screen by selecting the USPS format option, or selecting to use the address as you entered it on the previous screen, and select 'Next.'

| Claimant Home                                        | Reemployment Assistance Initial Claim Submit Process                                                                                                    |  |  |
|------------------------------------------------------|----------------------------------------------------------------------------------------------------|--|--|
| Inbox                                                | $(1 \longrightarrow (2) \longrightarrow (3) \longrightarrow (4) \longrightarrow (5) \longrightarrow \text{complete}$                                                                                                    |  |  |
| View and Maintain Account Information                | Initial General Employment Review, Edit Claim<br>Questions Information and Submit Submitted                                                                                                    |  |  |
| Determination, Pending Issue<br>and Decision Summary | Address Validation                                                                                                    |  |  |
| Explore Available Supports<br>and Services           | Based on the address you have entered, one or more addresses have been identified which comply with U.S. Post Office formatting standards. Please indicate your choice. Click "Next" to proceed, or "Previous" to amend address information. |  |  |
| FAQs                                                 | Possible Matches                                                                                                    |  |  |
| Apply for DUA Benefits                               | 121 N Monroe St Apt 1401 Tallahassee, FL 32301-1548                                                                                                    |  |  |
|                                                      | User Entered Address                                                                                                    |  |  |
|                                                      | Tallahassee, 32301                                                                                                    |  |  |
|                                                      | Previous Next                                                                                                    |  |  |

21. Read the Claimant Authentication Disclaimer, and select 'Next' if you agree with the statement.

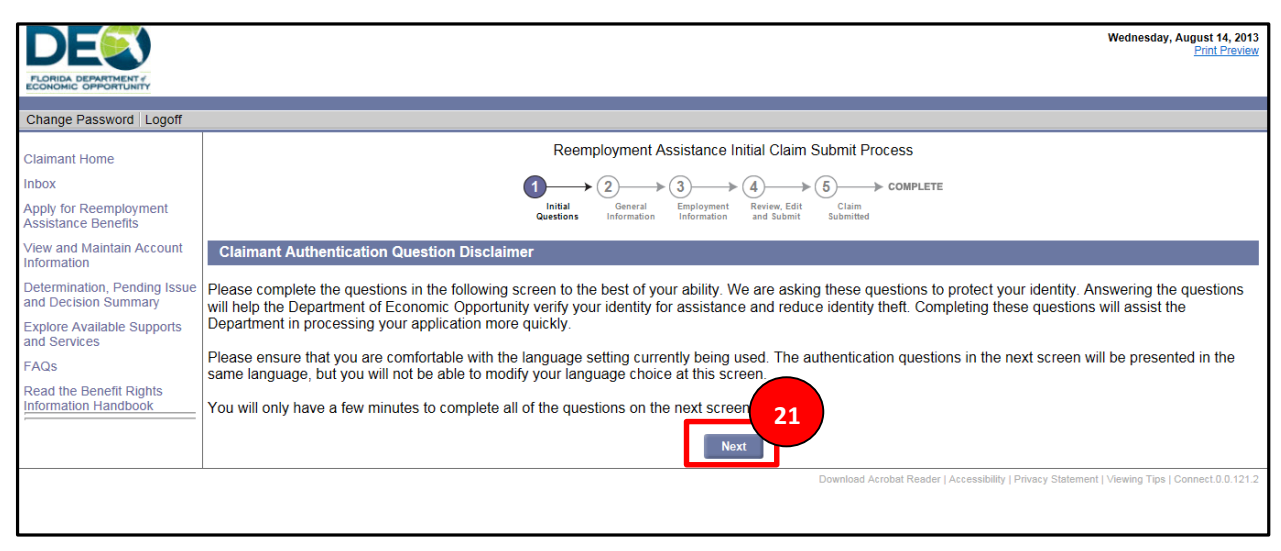

- 22. If the SSN or other identifying information you entered on the Claimant Authentication page were unable to be verified, you will receive an Identity Verification Failure message.
- 23. Select 'Next.'

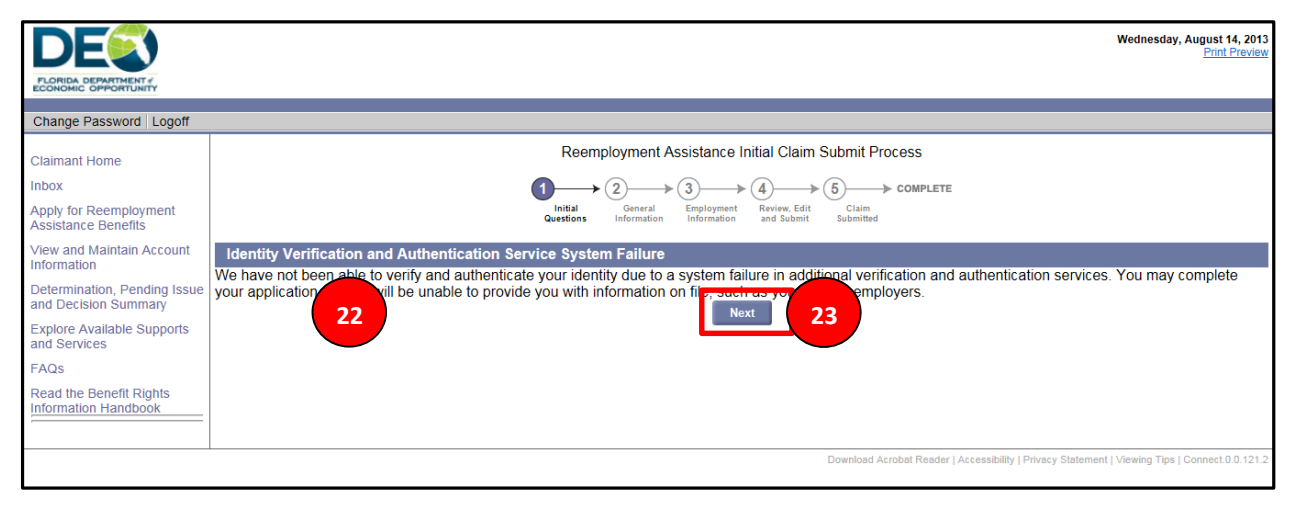

24. Respond to the Notification questions on the next screen, and select 'Next.'

| PLORIDA DEPARTMENT *                          |                                                                                                    | Wednesday, August 14, 2013<br>Print Preview<br>English Espanol Krevol |
|-----------------------------------------------|----------------------------------------------------------------------------------------------------|-----------------------------------------------------------------------|
| Change Password Logoff                        |                                                                                                    | * Indicates Required Field                                            |
| Claimant Home                                 | Reemployment Assistance Initial Claim Submit Process                                                                 |                                                                       |
| Inbox                                         | $(1 \longrightarrow (2) \longrightarrow (3) \longrightarrow (4) \longrightarrow (5) \longrightarrow \text{complete}$ |                                                                       |
| Apply for Reemployment<br>Assistance Benefits | Initial General Employment Review, Edit Claim<br>Questions Information Information and Submit Submitted              |                                                                       |
| View and Maintain Account<br>Information      | Notification                                                                                                    |                                                                       |
| Determination, Pending Issue                  |                                                                                                    |                                                                       |
| and Decision Summary                          | 1. Did you or will you work full time from 8/11/2013 to 8/17/2013?                                                   | © Yes © No*                                                           |
| and Services                                  | 2. Did you or will you work and earn # at least \$ 275 from 8/11/2013 to 8/17/2013 ?                                 | ○ Yes ○ No*                                                           |
| FAQs                                          |                                                                                                    |                                                                       |
| Read the Benefit Rights                       | Previous                                                                                                    |                                                                       |

- 25. If you live in a county where the federal government has declared a disaster, you will see a Disaster Unemployment Assistance screen.
- 26. Respond to all of the questions, and select 'Next.'

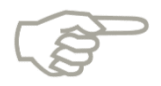

If a Federal disaster has been declared for Florida the Disaster Unemployment Assistance (DUA) screen below will display. If you have been affected by that disaster, answer 'Yes' and continue with your claim. If you do not qualify for regular unemployment, you will be instructed to file a DUA claim through your Portal. Please select the link to review the '<u>Disaster Unemployment Assistance</u>' section for more information.

| Apply for Reemployment<br>Assistance Benefits     | Initial General Employment Review, Edit Claim<br>Questions Information Information and Submit Submitted                                                                                                    |  |  |  |
|---------------------------------------------------|----------------------------------------------------------------------------------------------------|--|--|--|
| View and Maintain Account<br>Information          | Disaster Unemployment Assistance (DUA)                                                                                                    |  |  |  |
| Determination, Pending Issue and Decision Summary | An active Disaster Unemployment Assistance Program(s) (DUA) is currently under effect in Florida. If you became unemployed as a Direct Result of the disaster(s) and you are provided by the for regular reemployment assistance benefits, you may be eligible for disaster unemployment assistance. Indicate below if you are unemployed as 25 |  |  |  |
| Explore Available Supports<br>and Services        |                                                                                                    |  |  |  |
| FAQs                                              | Note: If there is more than saster declared and listed below, answer the question specific to the disaster that caused your unemployment.                                                                                                    |  |  |  |
| Read the Benefit Rights<br>Information Handbook   | On 06/18/2013 the President issued a disaster declaration for DSTR - Tropical Storm Angela which affected the following county(ies):<br>Bay Franklin Jefferson                                                                                                    |  |  |  |
|                                                   | Leon Liberty Madison                                                                                                    |  |  |  |
|                                                   | Taylor Wakulla                                                                                                    |  |  |  |
|                                                   | Are you unemployed as a direct result of DSTR - Tropical Storm Angela?                                                                                                    |  |  |  |
|                                                   |                                                                                                    |  |  |  |
|                                                   | On 06/02/2013 the President issued a disaster declaration for DSTR - the Honey Badger which affected the following county(ies):<br>Manatee Okaloosa Okeechobee                                                                                                    |  |  |  |
|                                                   | Suwannee Volusia Wakulla                                                                                                    |  |  |  |
|                                                   | Are you unemployed as a direct result of DSTR - the Honey Badger? O Yes  No*                                                                                                    |  |  |  |
|                                                   | 26<br>Next                                                                                                    |  |  |  |

- 27. On the next screen, read the first question and check the boxes to indicate ALL types of employment you had after displayed date.
- 28. Select 'Yes' or 'No' to the second question to indicate if you have applied for reemployment benefits in another state other than Florida.
- 29. Select 'Yes' or 'No' on the third question to indicate if you are filing from Florida.
- 30. If you are not filing from Florida, select the state where you are filing using the drop down menu on question 4.

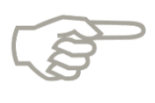

Please note that you can add additional employment later on in the application process. Please select the link to review the '<u>Add Additional Employment</u>' section for more information.

31. Select 'Next' to continue.

|                                                                                                    |                                                                                                    | Wednesday, August 14, 2013<br>Print Preview<br>English Espanol Krevol |
|----------------------------------------------------------------------------------------------------|----------------------------------------------------------------------------------------------------|-----------------------------------------------------------------------|
| Change Password Logoff                                                                                                    |                                                                                                    | Indicates Required Field                                              |
| Claimant Home                                                                                                    | Reemployment Assistance Initial Claim Submit Process                                                                                                    |                                                                       |
| Inbox<br>Apply for Reemployment<br>Assistance Benefits                                                                                                    | Initial<br>Questions<br>Information<br>Information |                                                                       |
| View and Maintain Account<br>Information                                                                                                    | Initial Questions                                                                                                    |                                                                       |
| Determination, Pending Issue<br>and Decision Summary<br>Explore Available Supports<br>and Services<br>FAQs<br>Read the Benefit Rights<br>Information Handbook | Your answers will show us what information is needed to process your application.  1. Indicate ALL type(s) of employment you had since 4/1/2012 *  Employed in Florida (excluding military and federal civilian employment) Employed in State other than Florida (excluding military and federal civilian employment) Employed by the Military in Active Duty* Employed as a Federal Civilian Employee I have not been employed since 4/1/2012 Since 8/14/2012, have you applied for reemployment benefits from a state other than Florida?                                                                                                    | ☉ Yes ☉ No*                                                           |
|                                                                                                    | 3. Are you filing from Florida?<br>4. If you are not filing from Florida, select the state from which you are filing:                                                                                                    | ○ Yes ○ No*           Select State                                    |
|                                                                                                    | Previous Next 31                                                                                                    |                                                                       |

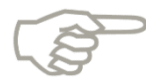

Enter 'No' if you are filing from another state, select 'Next,' and complete the '<u>Out of State Employment</u>' screen. Select the link for more information.

# 5.1.3 Enter Contact Information

- 1. Review the General Information screen to confirm the information you have entered.
  - a. Contact Information.
  - b. Residential Address.

| DE                                            | Wednesday, August 14, 2013<br>Parth Prante<br>English Esand Krevol                                                |
|-----------------------------------------------|----------------------------------------------------------------------------------------------------|
| ECONOMIC OPPORTUNITY                          |                                                                                                    |
| Change Password Logoff                        | * Indicates Required Field                                                                                        |
| Claimant Home                                 | Reemployment Assistance Initial Claim Submit Process                                                              |
| Inbox                                         | $1 \longrightarrow 2 \longrightarrow (3) \longrightarrow (4) \longrightarrow (5) \longrightarrow \text{complete}$ |
| Apply for Reemployment<br>Assistance Benefits | initial <b>General</b> Employment Review, Edit Claim<br>Questions Information Information and Submit Submitted    |
| View and Maintain Account                     | Contact Information                                                                                               |
| momadon                                       | First Name: Colleen                                                                                               |
| Determination, Pending Issue                  | Middle Initial: M                                                                                                 |
| and Decision Summary                          | Last Name: Smith                                                                                                  |
| Explore Available Supports                    | Sullix.                                                                                                    |
| and Services                                  | Résidential Address                                                                                               |
| FAQs                                          | Attention:                                                                                                    |
| Read the Benefit Rights                       | Address Line 1: 1901 \$ Monroe St                                                                                 |
| Information Handbook                          | Address Line 2:                                                                                                   |
|                                               | City: Tallahassee                                                                                                 |
|                                               |                                                                                                    |
|                                               | Courts Lease                                                                                                    |
|                                               | Country Leon                                                                                                    |
|                                               | Country: US                                                                                                    |

- 2. In the Mailing Address section, enter your mailing address if it is different than your Residential Address or select the check box to indicate that your Mailing Address is the same as your Residential Address.
- 3. In the Telephone Numbers section, enter your telephone numbers or select the check box to indicate that you do not have a telephone number.

- 4. In the Correspondence Preference section, select if you prefer to receive US Mail or Electronic (email) correspondence.
- 5. If you select 'Electronic,' enter your email address.
- 6. Indicate your preferred language.
- 7. Select 'Submit.'

| Mailing Address                                                              |
|------------------------------------------------------------------------------|
| Check this box if Mailing Address is the same as Residential Address:        |
| Attention:                                                                   |
| Address Line 1: *                                                            |
| Address Line 2:                                                              |
| 2 City: *                                                                    |
| State: FL - Florida                                                          |
| Compton US_United Others Of America                                          |
| Talanhana Numbera                                                            |
|                                                                              |
|                                                                              |
| 3 Other ( )                                                                  |
|                                                                              |
|                                                                              |
| Correspondence Preference                                                    |
| How would your Correspondence? © Electronic © US Mail* 4                     |
|                                                                              |
| Enter your email address:                                                    |
| Re-enter your entail address.                                                |
| If your preferred language is not in the list above select one (1) from this |
| dropda in Selectione                                                         |
| 7 Submit                                                                     |

- 8. Respond to the Personal Information questions on the next screen.
  - a. Select your Ethnic Heritage from the drop down menu for the first question.
  - b. Select your race from the drop down menu on the second question.
  - c. Select your highest level of education from the drop down menu on the third question.
  - d. Indicate whether or not you have a disability, or select to not respond on the fourth question.
  - e. Indicate whether or not you are a US citizen on the fifth question.
- 9. Select 'Next.'

|                                                        | * Indica                                               |  |  |
|--------------------------------------------------------|--------------------------------------------------------|--|--|
| Reemployment Assistance Initial Claim Submit Process   |                                                        |  |  |
| Initial<br>Questions                                   |                                                        |  |  |
| Personal Information                                   |                                                        |  |  |
| 1. What is your Ethnic Heritage? :                     | Select one                                             |  |  |
| 2. What is your Race :                                 | Select one                                             |  |  |
| 3. Select your highest level of education a completed: | Select one                                             |  |  |
| 4. Do you have a <u>disability</u> ®?                  | $\odot$ Yes $\odot$ No $\odot$ I choose not to answer* |  |  |
| 5. Are you a U.S. citizen?                             | ⊙ Yes ⊙ No*                                            |  |  |
| 9<br>Previo                                            | Next                                                   |  |  |

- 10. On the Occupational Information screen, enter your job title for your most recent employer in the 'Job Title' field.
- 11. Select 'Search' to locate the most accurate description of your occupation.

| Reemployment Assistance Initial Claim Submit Process                                                                                                    |  |  |  |
|----------------------------------------------------------------------------------------------------|--|--|--|
| 1<br>Initial<br>Questions Information Information Information Review, Edit<br>Information Complete Complete<br>Complete Complete<br>Complete<br>Complete<br>Compl |  |  |  |
| Occupational Information                                                                                                    |  |  |  |
| <ul> <li>Enter your job title for your most recent employer and select 'Search' to locate the most accurate description of your occupation.</li> <li>Once you have located the most accurate description of your occupation, select the button associated with the Job Title, and select 'Next'.</li> <li>For additional information related to a Job Title, select the hyperlink associated with the job title.</li> <li>If after searching, the most accurate description of your occupation is not among the results below, select 'Display All'.</li> </ul>                                                                                                    |  |  |  |
| 10 Job Title: 1                                                                                                    |  |  |  |
| 11 Search Reset                                                                                                    |  |  |  |
| Previous Next                                                                                                    |  |  |  |

- 12. Select 'Display All' if an accurate description of your occupation is not among the results below.
- 13. Once the most accurate description of your occupation is located, select the button associated with the Job Title.
- 14. Select 'Next.'

|                                                                                                    | Occupational Information                                                                                                    |  |  |  |  |
|----------------------------------------------------------------------------------------------------|----------------------------------------------------------------------------------------------------|--|--|--|--|
| • Enter your job title for your most recent employer and select 'Search' to locate the most accurate |                                                                                                    |  |  |  |  |
|                                                                                                    | <ul> <li>Once you have located the most accurate description of your occupation, select the button associated with</li> </ul> |  |  |  |  |
|                                                                                                    | <ul> <li>For additional information related to a Job Title, select the hyperlink associated with the job title.</li> </ul>    |  |  |  |  |
|                                                                                                    | If after searching, the most accurate description of your occupation is not among the results below, select                   |  |  |  |  |
| _                                                                                                    | Job Title: Maid *                                                                                                    |  |  |  |  |
| Search Reset Display All                                                                             |                                                                                                    |  |  |  |  |
|                                                                                                    | Search Results                                                                                                    |  |  |  |  |
|                                                                                                    | Job Title                                                                                                    |  |  |  |  |
|                                                                                                    | <u>Childcare Workers</u>                                                                                                    |  |  |  |  |
|                                                                                                    | <u>First-upervisors of Housekeeping and Janitorial Workers</u>                                                                |  |  |  |  |
|                                                                                                    | <u>Maid</u> <sup>13</sup> Jousekeeping Cleaners <u>Not Classified</u>                                                         |  |  |  |  |
|                                                                                                    |                                                                                                    |  |  |  |  |
|                                                                                                    | Parking Enforcement Workers                                                                                                   |  |  |  |  |
|                                                                                                    | Previous                                                                                                    |  |  |  |  |

15. On the next screen, select whether or not you want federal taxes withheld from reemployment assistance.

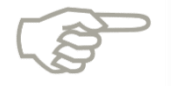

Please note that your tax withholding choice may be changed by accessing the Claimant Homepage and updating your claim.

#### 16. Select 'Next.'

| Reemployment Assistance Initial Claim Submit Process                                                                                               |  |  |  |
|----------------------------------------------------------------------------------------------------|--|--|--|
| Initial<br>Questions General<br>Questions Information Employment<br>Information Complexity Claim<br>Review, Edit<br>Information Submitted          |  |  |  |
| General Information - Tax Withholding                                                                                                    |  |  |  |
| Reemployment assistance is taxable income under federal law. Do you want federal taxes withheld from any reemployment assistance payable to you? * |  |  |  |
| ⊘ Yes, withhor yel income tax at the rate of 10%.                                                                                                  |  |  |  |
| ○ No, do not 15 ederal income tax from my benefits.                                                                                                |  |  |  |
| Note: You may your income tax withholding choice at any time.                                                                                      |  |  |  |
| Previous                                                                                                    |  |  |  |
|                                                                                                    |  |  |  |

- 17. Select whether you would like benefits paid to:
  - a. A reemployment assistance debit card.
  - b. By direct deposit to a bank account.
- 18. Enter direct deposit information for direct payments.
- 19. Select your bank account type.
- 20. Enter Routing Transit Number.
- 21. Click 'Verify' to verify your bank information.
- 22. Enter and re-enter Bank Account Number in fields 4 and 5.
- 23. Click 'Next' to continue.

| Initial<br>Questions General<br>Information Real                                                                                                    | view. Edit<br>d Submit<br>Submitted                    |
|----------------------------------------------------------------------------------------------------|--------------------------------------------------------|
| Payment Options                                                                                                    |                                                        |
| All reemployment assistance payments are <u>electronic</u> <sup>®</sup> . When a reemployment assi                                                                                                    | stance payment is made, the payment is made by either: |
| <ul> <li>Deposit made to a <u>reemployment assistance debit card</u><sup>®</sup>; or</li> </ul>                                                                                                    |                                                        |
| <ul> <li><u>Direct deposit</u><sup>®</sup> to a personal checking or savings account</li> </ul>                                                                                                    |                                                        |
|                                                                                                    |                                                        |
| Please select a payment option: *                                                                                                    |                                                        |
| I would like my benefits paid by the made to a reemployment assistance of the made to a reemployment assistance of t | lebit card.                                            |
| ○ I would like my benefits paid by <b>direct deposit</b> to a personal bank account.                                                                                                    |                                                        |
| Direct Deposit Information                                                                                                    |                                                        |
| Enter the following information only if you have chosen direct deposit as your paym                                                                                                    | ent method. 19                                         |
| 1.Select the bank account type                                                                                                    | © Checking © Savings                                   |
| 2.Enter the Routing Transit Number®                                                                                                    | 20                                                     |
| 3.Click Verify to confirm your bank's name:                                                                                                    | 21 Verify                                              |
| Ba                                                                                                    | ink Name                                               |
| 4.Enter Bank Account Number®:                                                                                                    | 22                                                     |
| 5.Re-enter Bank Account Number:                                                                                                    |                                                        |
| Note: You may change your payment option or direct deposit institution at an                                                                                                    | fter you apply.                                        |
| Previous                                                                                                    | Next                                                   |

### 5.1.4 Enter Employment Information

1. Review information in the Employment Summary table to confirm that the employment information on record for you is accurate.

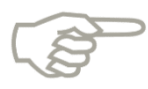

- Please note that if your identity was unable to be verified by the system, you will not see any employment listed on this screen. You will need to enter your employer FEIN to update the employment information. If you cannot find the FEIN, you must make three search attempts and select 'Next' on the search screen, or select 'I do not see my employer listed' at the bottom of the 'Update' screen to skip ahead.
- 2. If an employer is displayed that you would like to edit, click 'Update' to provide your employer details or 'Delete' to remove the employer.

| Initial<br>Questions     General<br>Information     General<br>Employment<br>Information     General<br>Review, Edit<br>and Submit     Claim<br>Submitted |                                                                                                    |                             |                |         |
|----------------------------------------------------------------------------------------------------|----------------------------------------------------------------------------------------------------|-----------------------------|----------------|---------|
| Employment Summary                                                                                                    |                                                                                                    |                             |                |         |
| A complete list of employment from 10/1/2011 to 2/21/2013 is neede                                                                                        | d to determine your eligibility and ber                                                                                 | nefit amount.               |                |         |
| To provide information about an Employer, select 'Update'. One                                                                                            | ce information has been provided ab                                                                                     | out an Employer, it will be | e marked as co | mplete. |
| To delete an employer you     To delete an employer you                                                                                                   |                                                                                                    |                             |                |         |
| If you have no employment s. J/1/2011 and no employers                                                                                                    | are listed, select 'Next'.                                                                                              |                             |                |         |
| • If the list of employers is complete and accurate, select 'Next'.                                                                                       |                                                                                                    |                             |                |         |
| Employer Doing Business As (DBA) Name                                                                                                    | Employer Legal Name                                                                                                    | Status                      | odate          | Delete  |
| Florida Employment                                                                                                    |                                                                                                    |                             | 2              |         |
|                                                                                                    | {Florida}                                                                                                    | INCOMPLETE                  | Update         | Delete  |
| Provide Additional Employment                                                                                                    | Provide Additional Employment                                                                                           |                             |                |         |
| • To provide additional Employment from 10/1/2011 to 2/21/2013                                                                                            | 3, select the appropriate Employment                                                                                    | t Type, then select 'Add'.  |                |         |
| <ul> <li>If you have been self-employed since , select Employment Typ</li> </ul>                                                                          | <ul> <li>If you have been self-employed since, select Employment Type of self-employment, then select 'Add'.</li> </ul> |                             |                |         |
| Once the list of Employers is complete and accurate, select 'Next'.                                                                                       |                                                                                                    |                             |                |         |
|                                                                                                    |                                                                                                    |                             |                |         |
| Employment Type: FL Employment Add                                                                                                    |                                                                                                    |                             |                |         |
| Previous Next                                                                                                    |                                                                                                    |                             |                |         |

- 3. Enter your most recent employer in the 'Employer Name' field.
- 4. Select 'Search.'
- 5. Once the most accurate description of your employer is located, select the button associated with the employer, and select 'Next.'
- 6. Review the list of employers that appears after 'Search' is clicked and select your employer using the radio button then click 'Next' to continue.

|   | Florid                                                                                                    | la Employer Search                                       |                                           |                    |                                             |  |
|---|----------------------------------------------------------------------------------------------------|----------------------------------------------------------|-------------------------------------------|--------------------|---------------------------------------------|--|
|   | You pre<br>Florida (                                                                                             | viously said you worked for a employer. Is this correct? | Yes      No*                              |                    |                                             |  |
|   | • If                                                                                                    | Yes, complete the following:                             |                                           |                    |                                             |  |
|   | • If                                                                                                    | No, select the 'Next' button. This w                     | ill remove the semployment from you       | r employment list. |                                             |  |
|   |                                                                                                    |                                                          | Employer Name:                            | Wendy's            | Contains                                    |  |
|   |                                                                                                    |                                                          | Employer City:                            | Tallahassee        |                                             |  |
|   |                                                                                                    | Fede                                                     | ral Employer Identification Number(FEIN): |                    |                                             |  |
|   | A Search Reset<br>Review the following list of employers. After choosing your employer select the h ext' button. |                                                          |                                           |                    |                                             |  |
|   | Searc                                                                                                    | h Results                                                |                                           |                    |                                             |  |
|   | Rows '                                                                                                    | 1-10 of 15                                               | ⊲ 1 <u>2</u> ►                            |                    | Page 1 of 2                                 |  |
|   | Select                                                                                                    | Employer Name                                            | DBA Name                                  | Leasing Company    | Employer Address                            |  |
| 5 | $\bigcirc$                                                                                                    | AWA ENTERPRISES INC                                      | WENDY'S CLARK BRUNCH                      |                    | 934B MAIN ST, TALLAHASSEE, FL, 32301        |  |
|   | $\odot$                                                                                                    | CEDAR OF NEW ENGLAND<br>LTD                              | WENDYS HAMBURGERS                         |                    | WHITINGS FARMS RD, TALLAHASSEE, FL, 32301   |  |
|   | 0                                                                                                    | J B L INCORPORATED                                       | WENDY'S RESTAURANTS                       |                    | WHITING FARMS RD, TALLAHASSEE, FL, 32301    |  |
|   | 0                                                                                                    | JET SALES INC                                            | WENDY'S OLD FASHIONED<br>HAMBURGERS       |                    | WHITING FARMS RD, TALLAHASSEE, FL, 32301    |  |
| 6 | ٢                                                                                                    | SONDOCATT INVESTMENTS                                    | WENDYS                                    |                    | 788 MEMORIAL DR, TALLAHASSEE, FL, 32301     |  |
|   | 0                                                                                                    | SPARKLE FOOD CORP                                        | WENDY'S                                   |                    | 32 OLD TOWNHOUSE RD, TALLAHASSEE, FL, 32301 |  |
|   | 0                                                                                                    |                                                          | WENDVIS OF SOMEDSET                       |                    | 707 CDAND ADMY HWY TALLAHASSEE EL           |  |

7. If your identification information failed to authenticate earlier in the process, the below screen will populate instead and you will need to enter the FEIN for your employer in order to search.

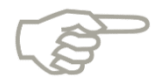

Please note that you must attempt to search for the FEIN three times in order to select 'Next' without entering information into the FEIN field in order to skip ahead.

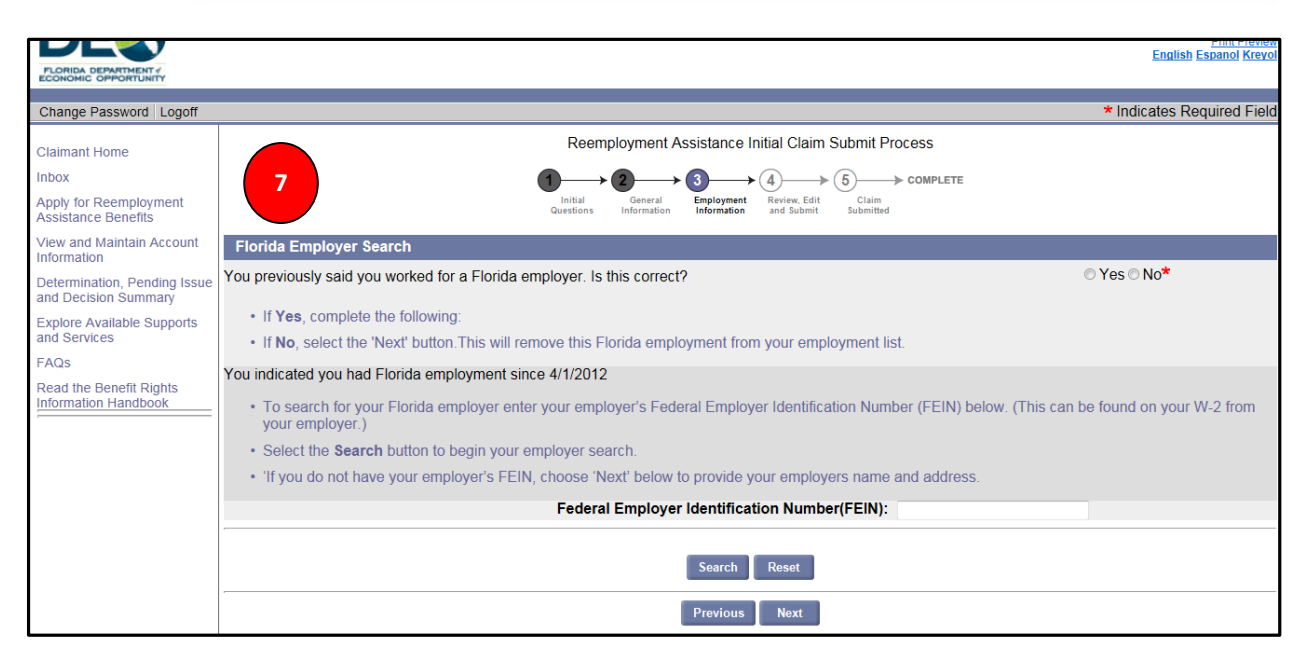

- 8. Review Detailed Employment Information at the top of the new page, and enter the physical location where your work was performed in first 6 fields if different from displayed Detailed Employment Information.
- 9. Enter total period of employment with the employer by inputting 'Start Date' and 'End Date.'
- 10. Select whether you had multiple periods of new employment with employer since date listed in question 1.

|   | Initial General <b>Employment</b><br>Questions Information Information                                                                                             | t Review, Edit Claim<br>and Submit Submitted |
|---|----------------------------------------------------------------------------------------------------|----------------------------------------------|
|   | Detailed Employment Information                                                                                                    |                                              |
| a | You selected you worked for:<br>Employer Legal Name: <b>SONDOCATT INVESTMENTS LLC</b><br>Employer Doing Business As (DBA) Name: <b>WENDYS</b>                      |                                              |
|   | Employer Legal Address:<br>788 MEMORIAL DR                                                                                                    | Employer Physical Location:                  |
| = | TALLAHASSEE<br>Florida                                                                                                    |                                              |
|   | 32301                                                                                                    |                                              |
|   | Most Recent Work Information                                                                                                    |                                              |
|   | Physical Location where work was performed, if different from above:                                                                                               |                                              |
|   | Address Line 1:                                                                                                    |                                              |
|   | 8 Address Line 2:                                                                                                    |                                              |
|   | City:                                                                                                    |                                              |
|   | State:                                                                                                    | FL - Florida                                 |
|   | Zip.<br>Dhono:                                                                                                    |                                              |
|   | Enter your total period of employments this employer:                                                                                                    | ( ) <del>U</del> XI.                         |
|   | Enter your total period of employing and introduction provider.                                                                                                    | / / * (mm/dd/vvvv)                           |
|   | Employment End Date 1:                                                                                                    | / / * (mm/dd/yyyy)                           |
|   | 1. Have you had multiple periods of <u>new</u> <sup>®</sup> employment with this employer<br>since 10/1/2011                                                       | © Yes © No* 10                               |
|   | If No, were your total gross wages at least \$4675 during this period of<br>employment? Do not include wages earned after 2/17/2013                                | ⊙ Yes ⊙ No                                   |
|   | If your wages are less than \$4675, enter your total gross wages for the total period of your employment entered above. Do not include wage earned after 2/17/2013 |                                              |

- 11. Read through list of reasons for separation from employer then, using the radio buttons, select one reason that explains your status with employer.
- 12. Click 'Next' to continue to the Return to Work Information screen.

| Г | drove a school bus, but you were not a school board employee.                                                                                                    |  |  |  |
|---|----------------------------------------------------------------------------------------------------|--|--|--|
|   | Reason for Separation from this Employer                                                                                                    |  |  |  |
|   | Choose the reason below that explains your status with this employer: *                                                                                                    |  |  |  |
|   | Between Terms or Recess Period - School or Educational Institution: The school term ended and you return to work when the next school term begins or the school or educational institution is on a school break or holiday recess period and you will return to work when school resumes. If you will not return to work when school resumes those another reason that reflects why you will not return. |  |  |  |
|   | chose Lavoff.)                                                                                                    |  |  |  |
|   | Hours Reduced by Employer. Informally work full-time, you will be working each week, and your employer has temporarily reduced your hours of work. (If any of these conditions do not apply to you, choose another separation reason).                                                                                                    |  |  |  |
|   | Clayoff: Your employer has no work available for you, your assignment ended, your employer does not have work available for you at this time, the business closed, or budget cuts affected your position or caused it to be eliminated, etc.                                                                                                    |  |  |  |
|   | © Leave of Absence: Your employer approved your leave of absence and gave you a guarantee of work once your leave of absence is over. (If you have not been guaranteed a job, choose another reason for separation).                                                                                                    |  |  |  |
|   | Quit/Voluntary Layoff: You took the first step in leaving your job. For example, you quit due to personal reasons, to accept other work, relocate, care for a family member, distance to work, unhappy with your job, health, etc.                                                                                                    |  |  |  |
|   | Still Working - Part Time: You were hired to work part-time and are continuing to work part-time.                                                                                                    |  |  |  |
|   | Strike / Lockout: You are unemployed because of a lockout, strike, or other organized labor dispute at your place of employment. (If due to a personal dispute with your employer, choose Quit/Voluntary Layoff or Fired/Discharged.)                                                                                                    |  |  |  |
|   | Suspension: Your employer suspended you from your job pending the reason investigation or for disciplinary reasons.                                                                                                    |  |  |  |
|   | Previous                                                                                                    |  |  |  |

- 13. Select whether or not you are scheduled to return to work for employer.
- 14. Select whether or not you will receive vacation or holiday pay for any of the periods he/she is unemployed.
- 15. Click 'Next' to return to Employment Summary Screen.

| Reemployment Assistance Initial Claim Submit Process                                                                         |                             |  |  |
|----------------------------------------------------------------------------------------------------|-----------------------------|--|--|
| Return to Work Information          1. Are you scheduled to return to this employer?         If YES, complete the following: | ⊙ Yes ⊙ No*                 |  |  |
| 2. Have you received or will you receive vacation or holiday pay for any of the received are unemployed?                     | / / (mm/dd/yyyy)<br>⊙Yes⊙No |  |  |

16. Verify that your employer status is now marked 'Complete.'

| Employer Doing Business As (DBA)<br>Name | Employer Legal<br>Name | Status   | Update | Delete |
|------------------------------------------|------------------------|----------|--------|--------|
| Florida Employment                       | 16                     |          |        |        |
|                                          | CHICK-FIL-A            | COMPLETE | Update | Delete |

# 5.1.5 Enter Additional Employment

- 1. If no employer is displayed or you have deleted an employer and would like to add a new employer, select the employment type from the drop down menu in the Provide Additional Employment Information section.
- 2. Select 'Add.'
- 3. Complete steps 3-12 in section 5.4.4.

| Initial     General     Employment     Review, Edit     Claim       Questions     Information     Review, Edit     Submitted |                                                     |                      |               |         |  |
|----------------------------------------------------------------------------------------------------|-----------------------------------------------------|----------------------|---------------|---------|--|
| Employment Summary                                                                                                    |                                                     |                      |               |         |  |
| A complete list of employment from 10/1/2011 to 2/21/2013 is r                                                               | needed to determine your eligibility and benefit am | iount.               |               |         |  |
| To provide information about an Employer, select 'Update                                                                     | e'. Once information has been provided about an E   | Employer, it will be | marked as con | nplete. |  |
| To delete an employer you added in error, select 'Delete'                                                                    |                                                     |                      |               |         |  |
| If you have no employment since 10/1/2011 and no employment                                                                  | loyers are listed, select 'Next'.                   |                      |               |         |  |
| If the list of employers is complete and accurate, select 'N                                                                 | Next'.                                              |                      |               |         |  |
| Employer Doing Business As (DBA) Name                                                                                        | Employer Legal Name                                 | Status               | Update        | Delete  |  |
| Florida Employment                                                                                                    |                                                     |                      |               |         |  |
| WENDYS                                                                                                    | SONDOCATT INVESTMENTS LLC                           | COMPLETE             | Update        | Delete  |  |
| Provide Additional Employment                                                                                                |                                                     |                      |               |         |  |
|                                                                                                    |                                                     |                      |               |         |  |
| To provide additional Employment from 10/1/2011 to 2/23                                                                      | 1/2013, select the appropriate Employment Type,     | then select 'Add'.   |               |         |  |
| If you have been self-employed since , select Employment                                                                     | nt Type of self-employment, then select 'Add'.      |                      |               |         |  |
| Once the list of Employers is complete     Prate, select 'Next'.                                                             |                                                     |                      |               |         |  |
| Employment Type: Select one                                                                                                  |                                                     |                      |               |         |  |
| Previous Next                                                                                                    |                                                     |                      |               |         |  |

### 5.1.6 Out of State Employment

- 1. Enter out-of-state employer name.
- 2. Input employer's legal address and phone number.

| Detailed Out-of-State E | ent Informatio | n          |     |      |  |
|-------------------------|----------------|------------|-----|------|--|
|                         | Employer Name: |            |     | *    |  |
| Employer Legal Address  |                |            |     |      |  |
|                         | ddress Line 1: |            |     | *    |  |
|                         | ddress Line 2: |            |     |      |  |
|                         | City:          |            |     | *    |  |
|                         | State:         | Select one |     | ▼*   |  |
|                         | Zip:           |            |     | *    |  |
|                         | Phone:         | ()-        | - * | ext: |  |

- 3. Enter address of location where your work was performed if different from legal employer address.
- 4. Enter employment start date and end date.
- 5. Respond to questions 1-6.
- 6. Select reason for separation from employer and click 'Next' to continue.
- 7. Complete Return to Work Information screen.
- 8. Click 'Next' to return to Employment Summary Non Florida Employment should now be visible.

| Employer Doing Business As (DBA)<br>Name | Employer Legal<br>Name | Status   | Update | Delete |
|------------------------------------------|------------------------|----------|--------|--------|
| Florida Employment                       |                        |          |        |        |
|                                          | CHICK-FIL-A INC        | COMPLETE | Update | Delete |
| Non Florida Employment                   |                        |          |        |        |
|                                          | Coca-Cola              | COMPLETE | Update | Delete |

### 5.1.7 Military Service

- 1. Select your branch of service.
- 2. Enter military service start date.
- 3. Enter military service end date.
- 4. Indicate if you have applied for or are receiving Veteran's Administration subsistence allowance for vocational rehabilitation training.
- 5. Indicate if you are receiving Veteran's Administration war orphan or widow's education assistance.
- 6. Select 'Next' to return to Employment Summary screen.

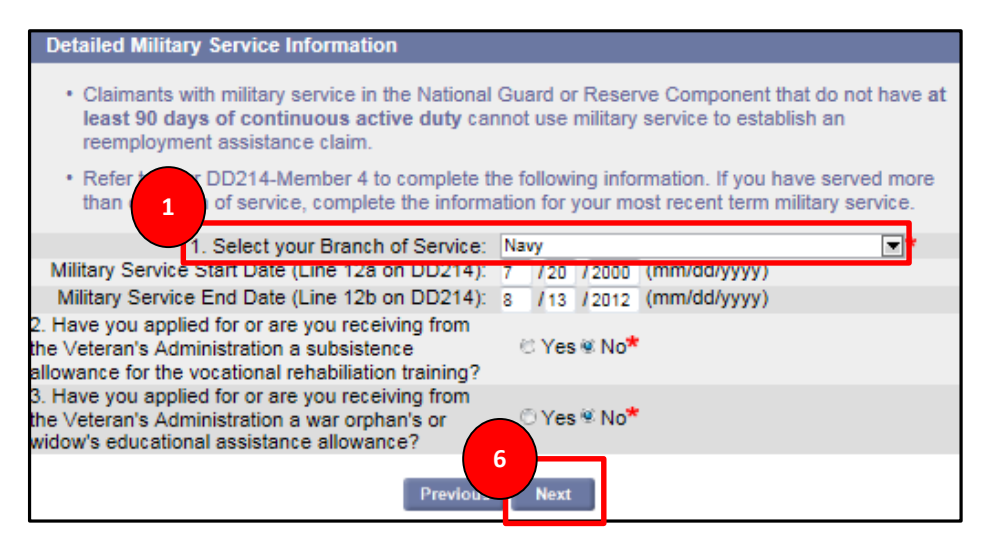

7. Confirm Military Service is visible in the table.

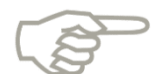

Please note that DD214 form will need to be uploaded at the end of the application process for Military and Federal Employment, and forms SF50 and SF8 for Military/Federal Civilian.

|   | Employer Doing Business As (DBA)<br>Name |         | Employer Legal<br>Name | Status   | Update | Delete |
|---|------------------------------------------|---------|------------------------|----------|--------|--------|
|   | Florida Employm                          | ent     |                        |          |        |        |
|   |                                          |         | CHICK-FIL-A INC        | COMPLETE | Update | Delete |
|   | Non Florida Emp                          | loyment |                        |          |        |        |
| 7 |                                          |         | Coca-Cola              | COMPLETE | Update | Delete |
|   | Military Service                         |         |                        |          |        |        |
|   |                                          |         | Navy                   | COMPLETE | Update | Delete |

#### 5.1.8 Federal Civilian Employment

- 1. Select 'Federal Civilian' employment type from drop down list.
- 2. Click 'Add' to continue.

| $(1) \rightarrow (2) \rightarrow (3) \rightarrow (4) \rightarrow (5) \rightarrow \text{COMPLETE}$                        |                                                                                                    |                                                                                                    |                                                                                                    |  |  |  |
|----------------------------------------------------------------------------------------------------|----------------------------------------------------------------------------------------------------|----------------------------------------------------------------------------------------------------|----------------------------------------------------------------------------------------------------|--|--|--|
| Initial General <b>Employment</b> Review, Edit Claim<br>Questions Information Information and Submit Submitted           |                                                                                                    |                                                                                                    |                                                                                                    |  |  |  |
|                                                                                                    |                                                                                                    |                                                                                                    |                                                                                                    |  |  |  |
|                                                                                                    |                                                                                                    |                                                                                                    |                                                                                                    |  |  |  |
| needed to determine your eligibility and benefit am                                                                      | iount.                                                                                                    |                                                                                                    |                                                                                                    |  |  |  |
| te'. Once information has been provided about an E                                                                       | Employer, it will be                                                                                                    | marked as cor                                                                                                    | nplete.                                                                                                    |  |  |  |
| 1                                                                                                    |                                                                                                    |                                                                                                    |                                                                                                    |  |  |  |
| loyers are listed, select 'Next'.                                                                                        |                                                                                                    |                                                                                                    |                                                                                                    |  |  |  |
| Next'.                                                                                                    |                                                                                                    |                                                                                                    |                                                                                                    |  |  |  |
| Employer Legal Name                                                                                                    | Status                                                                                                    | Update                                                                                                    | Delete                                                                                                    |  |  |  |
|                                                                                                    |                                                                                                    |                                                                                                    |                                                                                                    |  |  |  |
| SONDOCATT INVESTMENTS LLC                                                                                                | COMPLETE                                                                                                    | Update                                                                                                    | Delete                                                                                                    |  |  |  |
|                                                                                                    |                                                                                                    |                                                                                                    |                                                                                                    |  |  |  |
|                                                                                                    |                                                                                                    |                                                                                                    |                                                                                                    |  |  |  |
| To provide additional Employment from 10/1/2011 to 2/21/2013, select the appropriate Employment Type, then select 'Add'. |                                                                                                    |                                                                                                    |                                                                                                    |  |  |  |
| ent Type of self-employment, then select 'Add'.                                                                          |                                                                                                    |                                                                                                    |                                                                                                    |  |  |  |
| ce the list of Employers is commented and accurate. select 'Next'.                                                       |                                                                                                    |                                                                                                    |                                                                                                    |  |  |  |
|                                                                                                    |                                                                                                    |                                                                                                    |                                                                                                    |  |  |  |
| Employment Type: 0 L +                                                                                                   |                                                                                                    |                                                                                                    |                                                                                                    |  |  |  |
|                                                                                                    |                                                                                                    |                                                                                                    |                                                                                                    |  |  |  |
| Previous Next                                                                                                    |                                                                                                    |                                                                                                    |                                                                                                    |  |  |  |
|                                                                                                    |                                                                                                    |                                                                                                    |                                                                                                    |  |  |  |
|                                                                                                    | General Employment Review. Edit Claim Submitted  needed to determine your eligibility and benefit am te'. Once information has been provided about an E '. Dooyers are listed, select 'Next'. 'Next'.  Employer Legal Name SONDOCATT INVESTMENTS LLC 21/2013, select the appropriate Employment Type, ent Type of self-employment, then select 'Add'. lect 'Next'.  Previous Next | General Employment Information       4       5       COMPLETE         General Employment Information       Review, Edit Submitted       Claim Submitted         needed to determine your eligibility and benefit amount.       te:       Once information has been provided about an Employer, it will be solver are listed, select 'Next'.         blooyers are listed, select 'Next'.       'Next'.         'Next'.       Employer Legal Name       Status         SONDOCATT INVESTMENTS LLC       COMPLETE         21/2013, select the appropriate Employment Type, then select 'Add'.         lect 'Next'.         Next | General Complexity       Git Claim Submitted         General Information       Review, Edit Submitted         needed to determine your eligibility and benefit amount.         te'. Once information has been provided about an Employer, it will be marked as cor s'.         ployers are listed, select 'Next'.         Next'.         Image: Sondocate the appropriate Employment Type, then select 'Add'.         ent Type of self-employment, then select 'Add'.         lect 'Next'.         Next'. |  |  |  |

- 3. Select Department/Agency.
- 4. If appropriate Department/Agency is not listed, select the check box to manually enter Department/Agency name.
- 5. Select 'Next' to continue to Detailed Federal Civilian Employment information page.

| Detailed Federal Civilian Employment Information                             |                                                                                     |  |  |  |
|------------------------------------------------------------------------------|-------------------------------------------------------------------------------------|--|--|--|
| Select the Department of the federal government                              | for which you worked between 10/1/2011 to 3/1/2015.                                 |  |  |  |
| Department/Agency                                                            | Department/Agency                                                                   |  |  |  |
| ℭ Army & Air Exchange Service                                                | © Department of Homeland Security / Federal<br>Emergency Management Agency          |  |  |  |
| C Department of the Air Force - A ted                                        | C Department of the Air Force / Eglin AFB                                           |  |  |  |
| C Department of the Air Force / B                                            | C Department of the Air Force / Macdill AFB                                         |  |  |  |
| C Department of the Air Force / Part B                                       | C Department of the Air Force / Tyndall AFB                                         |  |  |  |
| Department of the Navy - Morale, Welfare,<br>and Recreation - Pensacola      | © Department of the Navy / Morale, Welfare, And<br>Recreation - Cape Canaveral      |  |  |  |
| C Department of the Navy / Morale, Welfare,<br>And Recreation - Jacksonville | C Department of the Navy / Morale, Welfare, And<br>Recreation – Overseas / Key West |  |  |  |
| C Department of the Navy / Navy Exchange<br>Service                          | © Department of the Treasury / Internal Revenue<br>Service                          |  |  |  |
| Center Bay Pines                                                             | © Department of Veterans Affairs / VA Medical<br>Center Gainesville                 |  |  |  |
| Center Miami                                                                 | © Department of Veterans Affairs / VA Medical<br>Center Orlando                     |  |  |  |
| artment of Veterans Affairs / VA Medical                                     | © Department of Veterans Affairs / VA Medical<br>Center West Palm Beach             |  |  |  |
| 4 ortation Security Administration                                           | United States Postal Service                                                        |  |  |  |
| If the Federal Department for which you wo                                   | n the list, check the box below and select 'Next':                                  |  |  |  |
| Previo                                                                       | Next                                                                                |  |  |  |

- 6. Enter physical location where you performed work in fields 1-7.
- 7. Enter City, State, Overseas Location and Employer Phone Number for your last Duty Station.
- 8. Indicate if you worked on-call and respond to question 1.
- 9. Indicate if you worked full time for employer and respond to question 2.
- 10. Indicate if you were a school employee and respond to question 3.
- 11. Enter employment start date and end date.

- 12. Indicate if you had multiple periods of employment with same employer since listed date.
- 13. Enter your job title.

| Most Recent Work Information                                                            |                                   |
|-----------------------------------------------------------------------------------------|-----------------------------------|
| Physical location where work was performed.                                             |                                   |
| Address Line 1:                                                                         | 2900 Apalachee Parkway *          |
| 6 Address Line 2:                                                                       |                                   |
| City:                                                                                   | Tallahassee *                     |
| State:                                                                                  | FL - Florida 💌 *                  |
| Zip:                                                                                    | 32399 *                           |
| Country:                                                                                | US - United States Of America 💌 * |
| Phone:                                                                                  | ( ) ext: 7                        |
| Last <u>Duty Station</u> ® (Line 39 on <u>SF-50</u> ®)                                  |                                   |
| City:                                                                                   | Tallahassee                       |
| State:                                                                                  | Florida 💌                         |
| Overseas Location:                                                                      |                                   |
| g hployer Phone Number:                                                                 | (850 )-394 -9320 *                |
| 1. Are you col working on-call of this employer?                                        | © Yes ≋ No*                       |
| 2. Did you work full ti 9 employer?                                                     | © Yes⊛ No*                        |
| 3. Are you a seriool employee?                                                          | © Yes ≋ No*⊗ 10                   |
| Enter your total of employment with this em                                             | nployer:                          |
| Employment Start Date®:                                                                 | 7 /10 /2010 * (yyy)               |
| Employment End Date 1:                                                                  | 12 / 31 / 2012 * 12 / YYY)        |
| 4. Have you had multiple periods of employment<br>with this employer since 10/1/2011?   | © Yes ⊛ No*                       |
| If No, were your total gross wages at least<br>\$4675 during this period of employment? | ® Yes © No*                       |
| If your gross wages are less than \$4675, enter                                         |                                   |
| your gross wages for total period of employment                                         |                                   |
| entered above.                                                                          |                                   |
| 5. What was your job title?                                                             | Tax Investigator                  |

14. Click 'Next' to return to Employment Summary screen – Federal Civilian Service should now be visible in the table.

| Employer Doing Business<br>As (DBA) Name | Employer Legal Name                                      | Status   | Update | Delete |
|------------------------------------------|----------------------------------------------------------|----------|--------|--------|
| Florida Employment                       |                                                          |          |        |        |
|                                          | CHICK-FIL-A INC                                          | COMPLETE | Update | Delete |
| Non Florida Employment                   |                                                          |          |        |        |
|                                          | Coca-Cola                                                | COMPLETE | Update | Delete |
| Military Service                         |                                                          |          |        |        |
| 14                                       | Navy                                                     | COMPLETE | Update | Delete |
| Federal Civilian                         |                                                          |          |        |        |
|                                          | Department of the Treasury /<br>Internal Revenue Service | COMPLETE | Update | Delete |

### 5.1.9 Self Employment

- 1. Enter the name of your business, the business where you worked, or your name in the 'Business Name' field.
- 2. Enter business address and employer phone number in 'Business Address' section.
- 3. Enter the physical location where work was performed if different from business address.
- 4. Input start date and end date of your self-employment in respective fields.
- 5. Indicate if you had multiple periods of employment since listed date by selecting 'Yes' or 'No.'
  - a. If 'Yes' is selected proceed to respond to additional questions.
  - b. If 'No' is selected proceed to question 2.

- 6. Indicate if you owned the business and select response in question 2.
  - a. If 'Yes' is selected continue to question 3.
  - b. If 'No' is selected indicate whether you received a 1099 for self-employment work.
- 7. Indicate if you are still working in listed self-employment and select appropriate response in question 3.
  - a. If 'Yes' is selected click 'Next' to continue.
  - b. If 'No' is selected, select the reason why you are no longer working, then click 'Next' to continue.

| Self-Employment Information             |                                         |
|-----------------------------------------|-----------------------------------------|
| You indicated you were self-employed.   | Answer the following questions about    |
| your self-employment.                   | 3 1                                     |
| Business Name:                          | *                                       |
| Business Address                        |                                         |
| Address Line 1:                         | *                                       |
| Address Line 2:                         |                                         |
| City:                                   | *                                       |
| State:                                  | Select one                              |
| Zip Code::                              | *                                       |
| Country:                                | US - United States Of America - *       |
| Employer Phone Number::                 | ()*                                     |
|                                         | ext:                                    |
| Most Recent Work Information            |                                         |
| Physical Location where work was per    | ormed, if different from above:         |
| Address Line 1:                         |                                         |
| Address Line 2:                         |                                         |
| City:                                   |                                         |
| State:                                  | Select one                              |
| Zip:                                    |                                         |
| Phone:                                  | ( )                                     |
|                                         | ext:                                    |
| Enter your total period of self-employm | ent since 10/01/2011                    |
| Self-Employment Start Date :            | / / * (mm/dd/yyyy)                      |
| Self-Employment End Date :              | / / * (mm/dd/yyyy)                      |
| 1. Have you had multiple periods of     | © Yes © No*                             |
| employment since 10/01/2011?            |                                         |
| If No, were your total gross wages at   |                                         |
| employment2 Do not include wages        | © Yes <sup>©</sup> No                   |
| earned after 2/10/2013?                 |                                         |
| If your wages are less than \$4675,     |                                         |
| enter your total gross wages for the    |                                         |
| total period of your self-employment.   |                                         |
| Do not include wage earned after        |                                         |
| 2/10/2013                               |                                         |
| 2.Do you own this business?             | © Yes © No <sup>≭</sup>                 |
| If no, did you or will you receive a    | © Yes © No                              |
| 1099 for this work?                     | 0.1000.100                              |
| 3.Are you still working in this self-   | © Yes © No*                             |
| If no, why are you no longer working?   |                                         |
|                                         | No work Available     No work available |
|                                         | Novment                                 |
|                                         | 7                                       |
|                                         |                                         |
| Previous                                | Next                                    |
|                                         |                                         |

| ,<br>,                                   |           | 1 5                    |          |        |        |
|------------------------------------------|-----------|------------------------|----------|--------|--------|
| Employer Doin<br>Business As (DI<br>Name | ig<br>BA) | Employer<br>Legal Name | Status   | Update | Delete |
| Florida Employmen                        | t         |                        |          |        |        |
| 8                                        |           | CHICK-FIL-A<br>INC     | COMPLETE | Update | Delete |
| Self Employment                          |           |                        |          |        |        |
|                                          |           | Soap Box<br>Coffee     | COMPLETE | Update | Delete |

8. Verify that Self-Employment information now appears in table.

# 5.1.10 Provide Eligibility Information

- 1. Indicate if you are enrolled in or attending school and select response in question 1.
- 2. Indicate if you have refused or turned down any specific job since becoming unemployed and select response in question 2.
- 3. Indicate if you have been referred to a job by a WORK Source One-Stop Career Center that he/she refused/failed to accept since becoming unemployed and select response in question 3.
- 4. Indicate if you performed any services as a professional athlete for an employer since date listed and select response in question 4.
- 5. Indicate if you have applied for or are receiving payments from a pension fund, annuity fund, or retirement account other than Social Security and select response in question 5.
- 6. Indicate if you have received Worker's Compensation classified as either Temporary Total or Permanent Total:
  - a. If Temporary Total Worker's Compensation is being paid to you select 'Yes' for question 6a.
  - b. If Permanent Total Worker's Compensation is being paid to you select 'Yes' for question 6b.
  - c. If no Worker's Compensation is being paid to you select 'No' for questions 6a and 6b.
- 7. Indicate if you have received severance pay, wages in lieu of notice, or any other separation payments in connection with separation from employment that occurred after listed date and select best response to question 7.
- 8. Indicate if you are seeking only part-time work and select best response to question 8.
- 9. Indicate if you are in good standing of a labor union which requires that you seek work through their hiring call:
  - a. If 'Yes' is selected enter Union Name in question 9a, Hiring Hall number in question 9b and phone number in question 9c then proceed to question 10.
  - b. If ' No' is selected proceed to question 10.
- 10. Indicate if you have accepted a job offer with a new employer:
  - a. If 'Yes' is selected, enter the date you will begin working in field 10a then click 'Next to continue.
  - b. If 'No' is selected click 'Next' to continue.

| Eligibility Information                                                                                                    |                           |
|----------------------------------------------------------------------------------------------------|---------------------------|
| Please answer the following questions to the best of your knowledge to det                                                                                                    | termine your eligibility: |
| 1. Are you enrolled in or attending school?                                                                                                    | © Yes © No*               |
| 2. Have you refused or turned down any specific job offer since you became<br>unemployed?                                                                                                    | ⊙Yes⊙No*                  |
| 3. Since you became unemployed, were you referred to a job by a<br>WORKSource One-Stop Career Center and refused/failed to accept the<br>referral?                                                                                                 | © Yes © No*               |
| 4. Did you perform services as a professional athlete for any employer since<br>Sunday, February 17, 2013?                                                                                                    | ⊙ Yes ⊙ No*               |
| 5. Have you applied for or are you receiving payments from a pension fund,<br>annuity fund, or retirement account other than Social Security?                                                                                                    | © Yes © No*               |
| <ol> <li>Have you applied for or are you receiving <u>Workers' Compensation</u><sup>®</sup> that is<br/>classified as:</li> </ol>                                                                                                    |                           |
| 6a. Temporary Total?                                                                                                    | © Yes © No*               |
| 6b. Permanent Total?                                                                                                    | © Yes © No*               |
| 7. Have you received or will you receive <u>severance</u> pay, <u>wages in lieu of</u> <u>notice</u> <sup>®</sup> , or any other separation payments in connection with a separation from employment that occurred after Sunday, February 17, 2013 | © Yes © No <b>*</b>       |
| 8. Are you seeking only part-time work?                                                                                                    | ⊙ Yes ⊙ No*               |
| 9. Are you a member in good standing of a <u>labor union</u> which requires that<br>you seek work through their <u>hiring hall</u> ? If Yes, enter your:                                                                                           | © Yes © No*               |
| 9a. Union Name:                                                                                                    |                           |
| 9b. Hiring Hall Number:                                                                                                    |                           |
| 9c. Phone Number:(                                                                                                    | )                         |
| 10. Have you accepted a job offer with a new employer?                                                                                                    | Yes No*                   |
| 10a. If Yes, enter the date that you will begin working                                                                                                    | 10 / (mm/dd/yyyy)         |
| Previous                                                                                                    | Next                      |

# 5.1.11 Complete Professional Athlete Questionnaire

- 1. Check the box next to the professional sporting team you worked for.
- 2. Indicate whether or not you have reasonable assurance that you will return to work for listed employer.
- 3. Click 'Next' to continue to Professional Athlete/Coach Reasonable Assurance Claimant Questionnaire Employment Information Fact-Finding screen.

| Professional Athlete                                                                                                    |               |
|----------------------------------------------------------------------------------------------------|---------------|
| You indicated you were paid to participate in or train for professional sporting events. From the following list of your employers, select those that paid you for sport-related services since Saturday, October 01, 2011 |               |
| CHICK-FIL-A INC<br>Do you have reasonable assurance <sup>®</sup> that you will return to<br>work as a professional athlete with this Employer?                                                                             | © Yes<br>© No |
| Miami Heat<br>Do you have reasonable assurance that you will return to<br>work as a professional athlete with this Employer?                                                                                               | © Yes<br>® No |
| What if the Employer is not listed?                                                                                                    |               |

# 5.1.12 Complete Pension or Retirement Questionnaire

1. Check the box next to the employer who is paying for your pension, annuity fund, or retirement claim.

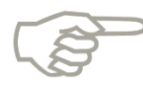

If the employer is not listed or you worked for employer prior to date listed, check the final box.

- 2. Select payment method employer uses from drop down menu.
- 3. Click 'Next' to continue to Remuneration-Pension-Claimant Fact Finding screen.

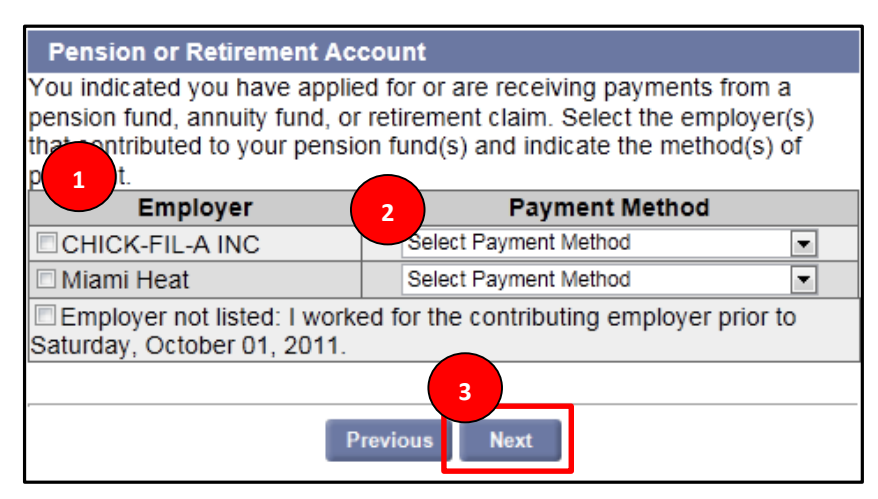

# 5.1.13 Complete Worker's Compensation Questionnaire

1. Check the box next to the employer who is paying for your worker's compensation.

2. Click 'Next' to continue to Other Pay and Benefits – Workers Compensation – Claimant Questionnaire Fact Finding screen.

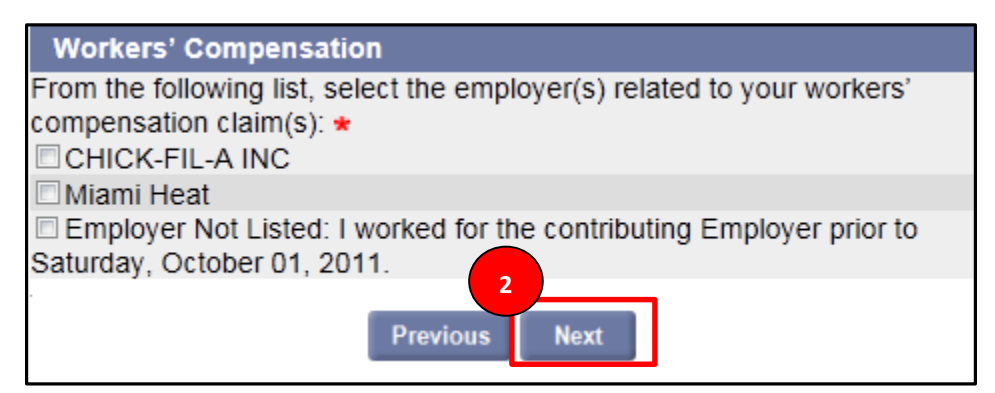

#### 5.1.14 Pension, Retirement, or Annuity

- 1. Check the box next to the employer who is paying for your pension, annuity fund, or retirement claim.
- 2. Select payment method from drop down.
- 3. Click 'Next' to continue to Remuneration-Pension-Claimant Fact Finding screen.

| Pension or Retirement Account                                                                                                    |                       |  |
|----------------------------------------------------------------------------------------------------|-----------------------|--|
| You indicated you have applied for or are receiving payments from a pension fund, annuity fund, or retirement claim. Select the employer(s) that sontributed to your pension fund(s) and indicate the method(s) of |                       |  |
| Employer                                                                                                    | 2 Payment Method      |  |
| CHICK-FIL-A INC                                                                                                    | Select Payment Method |  |
| 🗆 Miami Heat                                                                                                    | Select Payment Method |  |
| Employer not listed: I worked for the contributing employer prior to<br>Saturday, October 01, 2011.                                                                                                    |                       |  |
| Previous Next                                                                                                    |                       |  |

### 5.1.15 Severance or Other Separation Pay Questionnaire

- 1. Check the box next to the employer who is paying for your worker's compensation.
- 2. Click 'Next' to continue to Remuneration Other Claimant Questionnaire Fact Finding screen.

| Severance or Other Separation Pay                                                                                                    |  |
|----------------------------------------------------------------------------------------------------|--|
| You indicated since Saturday, October 01, 2011, you have received or<br>expect to receive severance or other payments due to separation from<br>employment. From the list below, select the employer(s) issuing payment |  |
| (S): *                                                                                                    |  |
| CHICK-FIL-A INC                                                                                                    |  |
| Miami Heat                                                                                                    |  |
| What if my Employer is not listed?                                                                                                    |  |
| Previous Next                                                                                                    |  |

3. Compete all information on Fact-Finding screen and press 'Submit' to continue.

#### 5.1.16 Complete Certifications

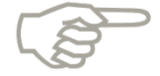

Please note the information displayed is based on the claimant situation and all requirements will not apply to each claimant.

- 1. Read the Workforce Registration requirement and check the 'I agree' box if you agree with the statement.
- 2. Read the One-Stop Career Center requirement and check the 'I agree' box if you agree with the statement.
- 3. Read the Requesting Benefits Payments requirement and check the 'I agree' box if you agree with the statement.

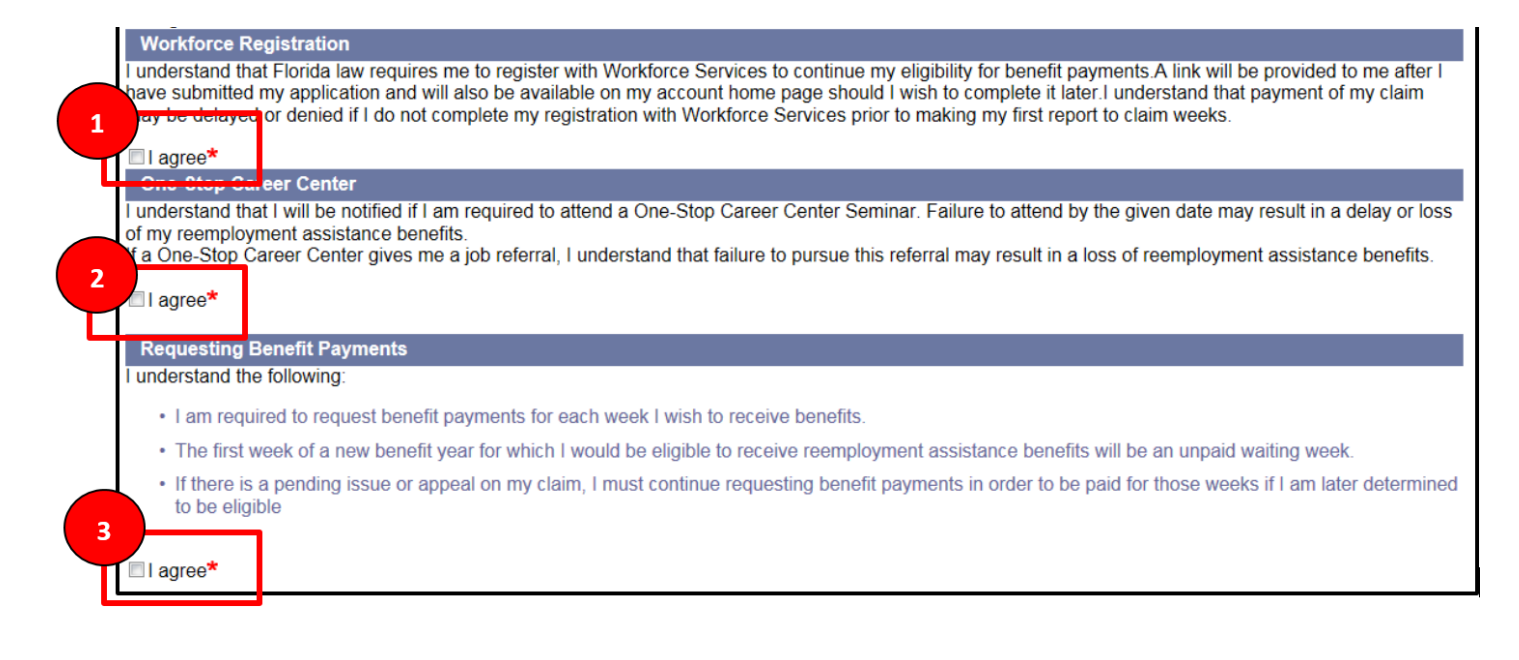

- 4. Read the Reporting Income requirement and check the 'I agree' box if you agree with the statement.
- 5. Read the Work Search Requirements and check the 'I agree' box if you agree with the statement.
- 6. Read the Benefit Rights Information requirement and check the 'I agree' box if you agree with the statement.
- 7. Select 'Next' to continue to the Review, Edit, and Confirm Claim screen.

|   | Reporting Income                                                                                                    |  |  |
|---|----------------------------------------------------------------------------------------------------|--|--|
|   | I understand that if I do any work, including military reserve drill pay or self employment, I must report the total wages earned (before taxes), whether or not I have been paid when I request benefit payment for that week.                                                        |  |  |
|   | I agree*                                                                                                    |  |  |
|   | work search Requirements                                                                                                    |  |  |
|   | Regular:                                                                                                    |  |  |
|   | I understand I will be required to submit a minimum of work search contacts or the details of a One-Stop Career Center visit when I request benefit payments.<br>Each week I will be required to submit the:                                                                           |  |  |
|   | Date of contact                                                                                                    |  |  |
|   | Method of contact                                                                                                    |  |  |
|   | <ul> <li>Business name, telephone number, website name/URL or email address</li> </ul>                                                                                                    |  |  |
| _ | Result of each contact                                                                                                    |  |  |
|   | Type of work sought                                                                                                    |  |  |
|   | I agree*                                                                                                    |  |  |
|   | Benefit Rights Information                                                                                                    |  |  |
|   | I understand it is my responsibility to read the Benefit Rights Information which explains my rights and responsibilities while collecting reemployment assistance.<br>A link to the Benefit Rights Information is included at the end of this application and on my account homepage. |  |  |
| 6 | I agree*                                                                                                    |  |  |
|   | Previous Next                                                                                                    |  |  |

### 5.1.17 Review, Edit, and Submit Claim

1. Select 'I acknowledge that I have read and understand' statement.

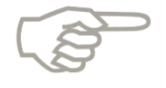

Please note that you will review your application prior to submitting it, and will be able to make any necessary edits to the information.

2. Select the blue hyperlink for a section to review and edit contents, or scroll down the page to view and edit these sections.

| Application Not Yet Complete                                                                                                    |
|----------------------------------------------------------------------------------------------------|
| I acknowledge tave read and understand the statements regarding Reemployment Assistance Fraud and wish to continue to file my claim* |
| Review your entries before submitting this claim by selecting the links below or scrolling down the screen.                          |
| · If you need to change your entries, select the 'Modify' button to go back to the appropriate section of the claim.                 |
| Re-enter your Social Security Number to verify your identity.                                                                        |
| <ul> <li>Select "Submit the Reemployment Assistance Benefits Claim", and wait for a confirmation page.</li> </ul>                    |
| You can view and print your application from your account after your claim is submitted.                                             |
| Review and Edit Contents                                                                                                    |
| To review each section of your claim click on the section header links below or scroll down the screen:                              |
| Initial Questions                                                                                                    |
| <u>General Information</u> 2                                                                                                    |
| Employment Information                                                                                                    |
| Eligibility Questions                                                                                                    |

In the 'Identify Verification' section, select the verification statement and enter your SSN.
 Select 'Submit the Reemployment Assistance Benefits Application.'

| Identity Verification                                                                                                    |                                                        |  |
|----------------------------------------------------------------------------------------------------|--------------------------------------------------------|--|
| I have answered the strength of the strength of the strength o |                                                        |  |
| By clicking Supertify that I am filing this application for reemployment assistance benefits for myself. I acknowledge that, under penalty of perjury, all information provided is complete and accurate to the best of my ability.*                                                                                                    |                                                        |  |
| Enter Your Social Security Number: *                                                                                                    | 4                                                      |  |
|                                                                                                    | Submit the Reemployment Assistance Benefit Application |  |

# 5.1.18 Confirm Claim Submission

- 1. Review confirmation screen to verify that Unemployment Benefit claim has been submitted you will be provided a date and time of the submission.
- 2. Review Preliminary Benefits Estimate.
- 3. Also, review the Request Benefit Payments statement it will provide you with the date you are scheduled to submit your first Benefit Payment Request.

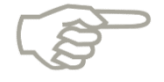

Please note that the Preliminary Benefits Estimate amount may not be available immediately as additional wage information may be required.

|                                                      | Wednesday, August 14, 2013<br>Print Preview<br>English Espanol Krevol                                                                      |
|------------------------------------------------------|----------------------------------------------------------------------------------------------------|
| Change Fassifora Logon                               |                                                                                                    |
| Claimant Home                                        | Reemployment Assistance Initial Claim Submit Process                                                                                       |
| Inbox                                                | $(1 \longrightarrow (2 \longrightarrow (3 \longrightarrow (4 \longrightarrow (5 \longrightarrow COMPLETE$                                  |
| View and Maintain Account<br>Information             | Initial General Employment Review, Edit <b>Claim</b><br>Questions Information and Submit <b>Submitted</b>                                  |
| Determination, Pending Issue<br>and Decision Summary | Florida Reemployment Assistance Claim Confirmation                                                                                         |
| Explore Available Supports<br>and Services           | Your Reemployment Assistance Program (RAP) claim has been submitted.                                                                       |
| FAQs                                                 | Time and date submitted: 8/14/2013 9:26:39 AM                                                                                              |
| Workforce Registration                               |                                                                                                    |
| Initial Skills Review                                | To assist us in processing your account the pation and determining your eligibility for benefits, you must follow the instructions below.  |
| Read the Benefit Rights                              | Preliminary Benefits Estimate                                                                                                    |
| Information Handbook                                 | Because your personal identification can verified at this time, your Weekly Benefit Amount and Maximum Benefit Amount cannot be displayed. |
|                                                      | Request Benefit Payment                                                                                                    |
|                                                      | To receive reemployment assistance benefits, you must<br>for Payment beainning on Tuesday. August 27, 2013                                 |

- 4. Review the Workforce Registration message, or select the hyperlink to be directed to the Workforce Registration Web site.
- 5. Review the Benefits Rights Information (BRI) Handbook message, or select the hyperlink to be directed to the BRI handbook.

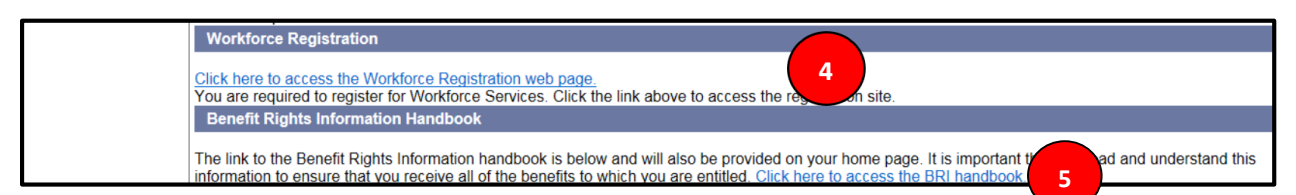

- 6. If your identity information has not been verified, you will be required to submit Identification Information review the Identification Information notification at the bottom of the confirmation screen.
- 7. Review the Third Party Authentication Failure message for instructions on how to complete your authentication in the event that the Third Party Authentication failed for your application.
- 8. Select 'Next.'

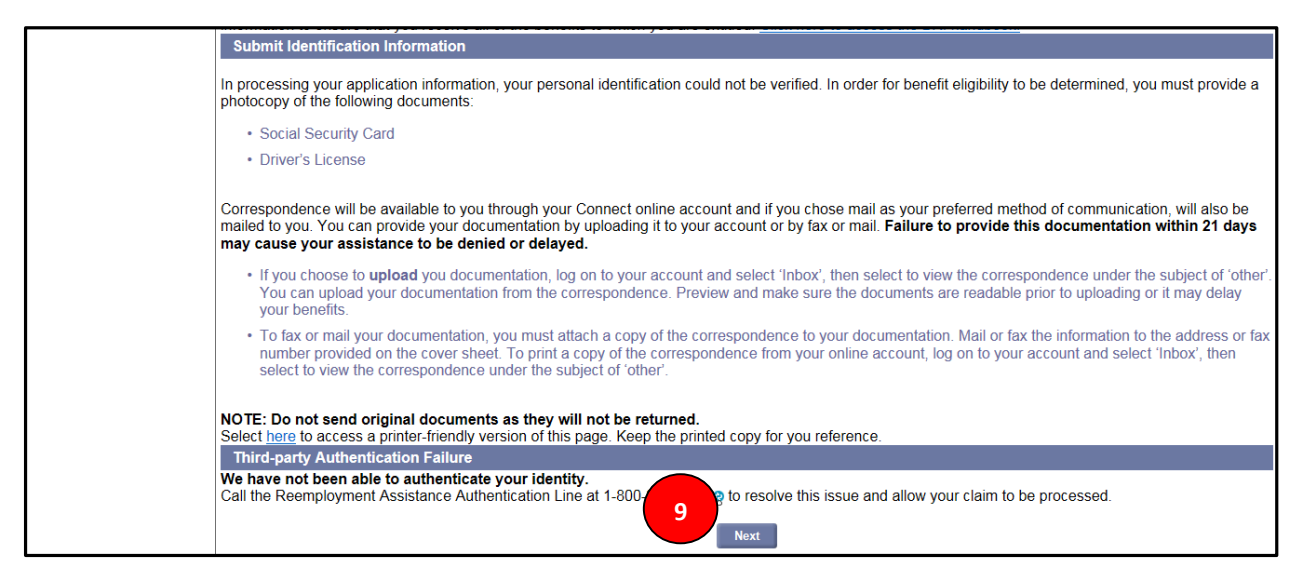

- 9. Review the Protecting Your Privacy section.
- 10. Review the Online Claimant Information section.
- 11. Select 'Login' to proceed to your CONNECT Claimant Homepage.

| Claimant Home                                     | Reemployment Assistance Initial Claim Submit Process                                                                                                    |  |  |
|---------------------------------------------------|----------------------------------------------------------------------------------------------------|--|--|
| Inbox                                             | $1 \longrightarrow 2 \longrightarrow 3 \longrightarrow 4 \longrightarrow 5 \longrightarrow \text{complete}$                                                                                                    |  |  |
| View and Maintain Account<br>Information          | Initial General Employment Review, Edit <b>Claim</b><br>Questions Information and Submit <b>Submitted</b>                                                                                                    |  |  |
| Determination, Pending Issue and Decision Summary | Protecting Your Privacy                                                                                                    |  |  |
| Explore Available Supports<br>and Services        | If you are in a public place or are otherwise concerned about others viewing your information, we strongly advise exiting the web browser after reviewing the<br>information on any of the reemployment assistance benefit web pages                                                                                                    |  |  |
| FAQs                                              | Online Claimant Information                                                                                                    |  |  |
| Workforce Registration                            | information about your reemployment assistance benefit claim is available online. After filing your reemployment assistance benefit claim, each time you log in                                                                                                    |  |  |
| Initial Skills Review                             | with your social security number and password, you will be able to do the following:                                                                                                    |  |  |
| Read the Benefit Rights<br>Information Handbook   | View Your Claim Action Items: When additional information is the process your claim or payment, your "Claim Home Page" will display messages advising you what you need to do to process your center of the process your center of the p |  |  |
|                                                   | Request Benefit Payments: Every two weeks you are required in a request for benefit payment. Your "Claimant Home Page" will inform you of the time frame in which to make a timely request for benefit payment.                                                                                                    |  |  |
|                                                   | <ul> <li>View Your Claim Information: You have the ability to view any benefit determinations, payment information such as payment dates and amounts, as<br/>well as your general claim information.</li> </ul>                                                                                                    |  |  |
|                                                   | Maintain Your Claim Information: You have the ability to change your address, update your tax withholding or change your payment method. Select the 'Login' button at the bottom of this page to access your claim information.                                                                                                    |  |  |
|                                                   |                                                                                                    |  |  |
|                                                   | Not all services are available at each One-Stop Career Center. Visit the Florida Department of Economoic Opportunity website at <a href="http://www.Florida.Jobs.org">http://www.Florida.Jobs.org</a> for a complete listing of services and One-Stop Career Centers.                                                                                                    |  |  |
|                                                   | Login                                                                                                    |  |  |

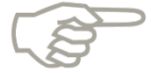

Please note that once you log back in to your account, you will be able confirm that your application was accepted and you will be advised of any actions you need may need to take.

# 5.2 Reactivate a Claim

You may reactivate a claim that has been inactivated due to a time lapse. For example, you may have stopped reporting, had a break in you claim, or returned to work. A claim is set up for a one year time period. A claim is inactivated after 25 days without requesting benefits and reporting requirements.

### 5.2.1 Reactivate a standard claim

1. Select 'Reopen' from the Claimant Homepage.

| Claimant Home                                                                                                    | Inbox                                                                                                    |
|----------------------------------------------------------------------------------------------------|----------------------------------------------------------------------------------------------------|
| Claimant Home                                                                                                    | View and/or complete outstanding Fact Finding, View Correspondence and all Determinations and Decisions. |
| View and Maintain Account Information<br>View and/or maintain personal information, tax withholding, prior payments, update payment method, other<br>claim information. | Reopen<br>Reactivate your existing UC benefit claim.                                                     |
| Determination, Pending Issue and Decision Summary                                                                                                    | Explore Available Supports and Services                                                                  |
| View Wage Determinations, Pending Issues Information, Eligibility Determinations and Appeal Decisions.                                                                  | Learn about assistance from other groups both within and outside of Florida State Agencies.              |
| FAQs                                                                                                    | Read the Benefit Rights Information Handbook                                                             |
| Frequently Asked Questions about Reemployment Assistance.                                                                                                    | You should understand your rights and responsibilities as a Florida reemployment assistance claimant.    |

#### 2. Acknowledge the Reemployment Assistance Fraud Statement.

| Florida Law provides that knowingly making a false statement, in order to obtain or increase Reemployment benefits, is a third degree felony punishable by up to \$5,000 in fines and five years in jail. It is also illegal to file a claim or claim benefit weeks for someone else. All cases determined to be fraudulent can be referred to the State Attorney's office for prosecution. Each week of benefits fraudulently claimed is a separate offense for prosecution. |  |  |
|----------------------------------------------------------------------------------------------------|--|--|
| If you give false information or a false Social Security Number when filing your claim, you could be 🛆 🛆 arrested for fraud.                                                                                                    |  |  |
| I acknowledge that I understand this statement and wish to continue the my claim. *                                                                                                    |  |  |

- 3. Review Address and Contact information, tax withholding information and direct deposit screens as covered in the 'File an Initial Claim' section of this document.
- 4. Respond to questions on the Claimant Question screen.
- 5. Select 'Next.'

| Claimant Question                                                                                                    |                        |
|----------------------------------------------------------------------------------------------------|------------------------|
| Please answer the following questions:                                                                                   | 4                      |
| 1. Have you worked since <mm dd="" yyyy="">? (This include Sull-time<br/>Temporary Work Self-Employment or On Call)</mm> | i <u>e,</u> Part-timē, |
|                                                                                                    |                        |
| Previous                                                                                                    |                        |

- 6. CONNECT queries the new hire database and retrieves any new hire information with a start date after the last Application Effective Date.
  - a. If an employer has reported you as a 'new hire' or if you indicate that you had additional work since the effective date of the most recent claim, the Employment List screen will be displayed.
  - b. If no new employment is indicated, you will skip to Step 11 to update eligibility information.
- 7. Review the Employer List Screen.
- 8. Select 'Next.'

| Employment List                                                                                                    |                               |  |
|----------------------------------------------------------------------------------------------------|-------------------------------|--|
| To determine your eligibility for benefits, you must provide employment information about all employers for whom you worked since you last filed for benefits effective on <b><last application="" date="" effective=""></last></b> . |                               |  |
| Below is a list of all employers we currently have on file for you.                                                                                                    |                               |  |
| <ul> <li>If your employer is listed, select the employer and then select 'Next' to add information about your<br/>employment.</li> </ul>                                                                                              |                               |  |
| Employer Doing Business As (DBA) Name                                                                                                    | Employer Legal Name           |  |
| Florida Employment                                                                                                    |                               |  |
| ○ <er_dba_na></er_dba_na>                                                                                                    | <er_legal_na></er_legal_na>   |  |
| Out-of-State Employment                                                                                                    |                               |  |
| <pre>OUT_OF_STATE_ER_LEGAL_NA&gt;</pre>                                                                                                    | <out_of_state></out_of_state> |  |
| Federal Civilian Employment                                                                                                    |                               |  |
| ○ <fed_service_branch></fed_service_branch>                                                                                                    | Federal Civilian Employer     |  |
| Military Service                                                                                                    |                               |  |
| ○   <service_branch></service_branch>                                                                                                    | Military Employer             |  |
|                                                                                                    |                               |  |
| Add Employment                                                                                                    |                               |  |
| If your employer is not listed, select an employment type in the Employment Type field and then select                                                                                                    |                               |  |
| <ul> <li>If you have been self-employed since <last application="" date="" effective="">, select 'Self-employment' and then select 'Add'.</last></li> </ul>                                                                           |                               |  |
| Employment Type: Select One                                                                                                    |                               |  |
| Previous                                                                                                    |                               |  |

- 9. Review your Employment Summary.
- 10. Select 'Update' to add an additional employer or, if list is complete and accurate, select 'All my employment is listed.'
- 11. Select 'Next' to continue.

| Employment Summary                                                                                                    |                                                     |                                 |        |  |  |  |
|----------------------------------------------------------------------------------------------------|-----------------------------------------------------|---------------------------------|--------|--|--|--|
| You have added the following employers to your application.                                                                                                    |                                                     |                                 |        |  |  |  |
| To delete an employer added in error: select 'Delete'                                                                                                    |                                                     |                                 |        |  |  |  |
| To modify an employer already added, select 'Update'                                                                                                    |                                                     |                                 |        |  |  |  |
| Employer Doing Business As (DBA) Name                                                                                                    | Employer Legal Name                                 |                                 |        |  |  |  |
| Florida Employment                                                                                                    |                                                     | 10                              |        |  |  |  |
| <er_dba_na></er_dba_na>                                                                                                    | <er_legal_na></er_legal_na>                         | Update                          | Delete |  |  |  |
| Out-of-State Employment                                                                                                    |                                                     |                                 |        |  |  |  |
| <out_of_state_er_< td=""><td><out_of_state></out_of_state></td><td>Update</td><td>Delete</td></out_of_state_er_<>                                                              | <out_of_state></out_of_state>                       | Update                          | Delete |  |  |  |
| Federal Civilian Emplo                                                                                                    |                                                     |                                 |        |  |  |  |
| <fed_service_bran< td=""><td>Federal Civilian Employer</td><td>Update</td><td>Delete</td></fed_service_bran<>                                                                  | Federal Civilian Employer                           | Update                          | Delete |  |  |  |
| Military Service                                                                                                    |                                                     |                                 |        |  |  |  |
| <service_branch></service_branch>                                                                                                    | Military Employer                                   | Update                          | Delete |  |  |  |
| Self-Employment                                                                                                    |                                                     |                                 |        |  |  |  |
| <self_employment></self_employment>                                                                                                    | Self-Employment                                     | Update                          | Delete |  |  |  |
|                                                                                                    |                                                     |                                 |        |  |  |  |
| Complete Employment List                                                                                                    |                                                     |                                 |        |  |  |  |
| If you had additional employment since <last_< td=""><td>Application_Effective_Date&gt;, select 'Add more emplo</td><td>oyment' and then select 'Next'.</td><td></td></last_<> | Application_Effective_Date>, select 'Add more emplo | oyment' and then select 'Next'. |        |  |  |  |
|                                                                                                    |                                                     |                                 |        |  |  |  |
| <ul> <li>Add more employment</li> </ul>                                                                                                    |                                                     |                                 |        |  |  |  |
|                                                                                                    |                                                     |                                 |        |  |  |  |
| Once the list is complete and accurate, select 'All my employment is listed' and then select 'Next'.                                                                           |                                                     |                                 |        |  |  |  |
| All my ample most is listed                                                                                                    |                                                     |                                 |        |  |  |  |
| Антиу еприоупенты выесс 11                                                                                                    |                                                     |                                 |        |  |  |  |
|                                                                                                    |                                                     |                                 |        |  |  |  |
| Prev us Next                                                                                                    |                                                     |                                 |        |  |  |  |
|                                                                                                    |                                                     |                                 |        |  |  |  |

# 5.2.2 Trade Readjustment (TRA) Claimant

A TRA Claimant is monetarily eligible to receive benefits, but has exhausted available funds, and must file a new claim. If you are TRA eligible, you will be provided a link to TRA application as an Action Item on the Claimant Homepage. You must complete application. You should continue to request standard benefits until you exhaust funds.

- 1. Acknowledge the Reemployment Assistance Fraud Statement.
- 2. Review Address and Contact information, tax withholding information and direct deposit screens.
- 3. Allow CONNECT system to determine if your claimant type is Trade Readjustment Allowance (TRA):
  - a. If yes, an issue of TRA Re-determination/Additional TRA Redetermination/ Remedial TRA Redetermination will be created and the TRA application will immediately be shown to you. Complete application then proceed.
  - b. If no, screen will not display.
- 4. Respond to questions on the Claimant Question screen.
- 5. Allow CONNECT to query the new hire database and retrieve any new hire information with a start date after the last Application Effective Date.
- 6. Review the Employer List Screen.
- 7. Select 'Next.'

| Employment List                                                                                                    |                               |  |  |  |  |
|----------------------------------------------------------------------------------------------------|-------------------------------|--|--|--|--|
| To determine your eligibility for benefits, you must provide employment information about all employers for whom you worked since you last filed for benefits effective on <b><last application="" date="" effective=""></last></b> . |                               |  |  |  |  |
| Below is a list of all employers we currently have on file for you.                                                                                                    |                               |  |  |  |  |
| <ul> <li>If your employer is listed, select the employer and then select 'Next' to add information about your<br/>employment.</li> </ul>                                                                                              |                               |  |  |  |  |
| Employer Doing Business As (DBA) Name                                                                                                    | Employer Legal Name           |  |  |  |  |
| Florida Employment                                                                                                    |                               |  |  |  |  |
| <pre>     </pre>                                                                                                    | <er_legal_na></er_legal_na>   |  |  |  |  |
| Out-of-State Employment                                                                                                    |                               |  |  |  |  |
| <pre>OUT_OF_STATE_ER_LEGAL_NA&gt;</pre>                                                                                                    | <out_of_state></out_of_state> |  |  |  |  |
| Federal Civilian Employment                                                                                                    |                               |  |  |  |  |
| <pre>O <fed_service_branch></fed_service_branch></pre>                                                                                                    | Federal Civilian Employer     |  |  |  |  |
| Military Service                                                                                                    |                               |  |  |  |  |
| ○ <service_branch></service_branch>                                                                                                    | Military Employer             |  |  |  |  |
|                                                                                                    |                               |  |  |  |  |
| Add Employment                                                                                                    |                               |  |  |  |  |
| <ul> <li>If your employer is not listed, select an employment type in the Employment Type field and then select<br/>'Add'</li> </ul>                                                                                                  |                               |  |  |  |  |
| <ul> <li>If you have been self-employed since <last application="" date="" effective="">, select 'Self-employment' and<br/>then select 'Add'.</last></li> </ul>                                                                       |                               |  |  |  |  |
| Employment Type: Select One                                                                                                    |                               |  |  |  |  |
| Previous Next                                                                                                    |                               |  |  |  |  |

- 8. Review your Employment Summary.
- 9. Select 'Update' to add an additional employer or, if list is complete and accurate, select 'All my employment is listed.'

#### 10. Select 'Next' to continue.

| Employment Summary                                                                                                    |                                         |        |        |  |  |
|----------------------------------------------------------------------------------------------------|-----------------------------------------|--------|--------|--|--|
| You have added the following employers to your application.                                                                     |                                         |        |        |  |  |
| To delete an employer added in error, select 'Delete'     To modify an employer already added select 'Update'                   |                                         |        |        |  |  |
|                                                                                                    |                                         |        |        |  |  |
| Employer Doing Business As (DBA) Name                                                                                           | Employer Legal Name                     |        |        |  |  |
| Florida Employment                                                                                                    |                                         | 9      |        |  |  |
| <er_dba_na></er_dba_na>                                                                                                    | <er_legal_na></er_legal_na>             | Update | Delete |  |  |
| Out-of-State Employment                                                                                                    |                                         |        |        |  |  |
| <out_of_state_er_legal_n< td=""><td><out_of_state></out_of_state></td><td>Update</td><td>Delete</td></out_of_state_er_legal_n<> | <out_of_state></out_of_state>           | Update | Delete |  |  |
| Federal Civilian Employment                                                                                                    |                                         |        |        |  |  |
| <fed_service_branch> 8</fed_service_branch>                                                                                     | Federal Civilian Employer               | Update | Delete |  |  |
| Military Service                                                                                                    |                                         |        |        |  |  |
| <service_branch></service_branch>                                                                                               | Military Employer                       | Update | Delete |  |  |
| Self-Employment                                                                                                    |                                         |        |        |  |  |
| <self_employment></self_employment>                                                                                             | Self-Employment                         | Update | Delete |  |  |
|                                                                                                    |                                         |        |        |  |  |
| Complete Employment List                                                                                                    |                                         |        |        |  |  |
| Four had additional employment since sLast Application Effective Dates select 'Add more employment' and then select 'Next'      |                                         |        |        |  |  |
| ·· , · · · · · · · · · · · · · · · ·                                                                                            | *************************************** | ,      |        |  |  |
| Add more employment                                                                                                    |                                         |        |        |  |  |
|                                                                                                    |                                         |        |        |  |  |
| Once the list is complete and accurate, select 'All my employment is listed' and then select 'Next'.                            |                                         |        |        |  |  |
|                                                                                                    |                                         |        |        |  |  |
| All my employment is listed                                                                                                    |                                         |        |        |  |  |
|                                                                                                    |                                         |        |        |  |  |
| Previ us Next                                                                                                    |                                         |        |        |  |  |
|                                                                                                    |                                         |        |        |  |  |

# 5.2.3 DUA Program in Effect

- 1. Acknowledge the Reemployment Assistance Fraud Statement.
- 2. Review Address and Contact information, tax withholding information and direct deposit screens.
- 3. The system will determine if your claimant type is DUA.
- 4. The system will create a new issue Disaster Unemployment Assistance/Reactivation and will immediately request that you complete a Fact Finding questionnaire.
- 5. The system will determine if DUA program is currently in effect.
- 6. Respond to questions on Claimant Question screen.
- 7. Allow CONNECT to query the new hire database and retrieve any new hire information with a start date after the last Application Effective Date.
- 8. Review the Employer List Screen.
- 9. Select 'Next.'
| Employment List                                                                                                    |                                                            |
|----------------------------------------------------------------------------------------------------|------------------------------------------------------------|
| To determine your eligibility for benefits, you must provide employment infor<br>whom you worked since you last filed for benefits effective on <b><last appl<="" b=""></last></b> | mation about all employers for<br>ICATION EFFECTIVE DATE>. |
| Below is a list of all employers we currently have on file for you.                                                                                                    |                                                            |
| <ul> <li>If your employer is listed, select the employer and then select 'Next' to<br/>employment.</li> </ul>                                                                      | add information about your                                 |
| Employer Doing Business As (DBA) Name                                                                                                    | Employer Legal Name                                        |
| Florida Employment                                                                                                    |                                                            |
| ○ <er_dba_na></er_dba_na>                                                                                                    | <er_legal_na></er_legal_na>                                |
| Out-of-State Employment                                                                                                    |                                                            |
| <pre>     <pre>         <pre>             </pre>         <pre>             </pre>         <pre>             </pre>         <pre></pre></pre></pre>                                 | <out_of_state></out_of_state>                              |
| Federal Civilian Employment                                                                                                    |                                                            |
| <pre>     <fed_service_branch>     </fed_service_branch></pre>                                                                                                    | Federal Civilian Employer                                  |
| Military Service                                                                                                    |                                                            |
| SERVICE_BRANCH>                                                                                                    | Military Employer                                          |
|                                                                                                    |                                                            |
| Add Employment                                                                                                    |                                                            |
| <ul> <li>If your employer is not listed, select an employment type in the Employ<br/>'Add'</li> </ul>                                                                              | ment Type field and then select                            |
| <ul> <li>If you have been self-employed since <last application="" d<br="" effective="">then select 'Add'.</last></li> </ul>                                                       | ate>, select 'Self-employment' and                         |
|                                                                                                    |                                                            |
| Employment Type: Select One 9                                                                                                    |                                                            |
| Previous Next                                                                                                    |                                                            |

- 10. Review you Employment Summary.
- 11. Select 'Add more employment' to add an additional employer or, if list is complete and accurate, select 'All my employment is listed.'
- 12. Select 'Next' to continue.

| Employment Summary                                                                                                    |                                                       |                                 |        |
|----------------------------------------------------------------------------------------------------|-------------------------------------------------------|---------------------------------|--------|
| You have adde to you wing employers to you                                                                                                    | ur application.                                       |                                 |        |
| . To del 10 ver added in error si                                                                                                    | alact 'Dalata'                                        |                                 |        |
| To mode     Joyer already added, si                                                                                                    | select 'Update'                                       |                                 |        |
|                                                                                                    | 1                                                     | 11                              |        |
| Employer Doing Business As (DBA) Name                                                                                                    | e Employer Legal Name                                 |                                 |        |
| Florida Employment                                                                                                    |                                                       |                                 | Dist   |
| <er_dba_na></er_dba_na>                                                                                                    | <er_legal_na></er_legal_na>                           | Opdate                          | Delete |
| Out-of-State Employment                                                                                                    |                                                       |                                 |        |
| <uui_of_state_er_legal_na></uui_of_state_er_legal_na>                                                                                                    | <uui_of_state></uui_of_state>                         | Update                          | Delete |
|                                                                                                    | Enderel Civilian Employer                             | Undete                          | Delete |
| <fed_service_branch></fed_service_branch>                                                                                                    | Federal Civilian Employer                             | Opdate                          | Delete |
|                                                                                                    | Military Employer                                     | Undeto                          | Delete |
| SERVICE_DRANCHP                                                                                                    | Military Employer                                     | Opuate                          | Delete |
|                                                                                                    | Self-Employment                                       | Undate                          | Delete |
|                                                                                                    | ocil-Employment                                       | opuuc                           | Delete |
|                                                                                                    |                                                       |                                 |        |
| Complete Employment List                                                                                                    |                                                       |                                 |        |
| If you had additional employment since <last_< td=""><td>Application_Effective_Date&gt;, select 'Add more emplo</td><td>oyment' and then select 'Next'.</td><td></td></last_<> | Application_Effective_Date>, select 'Add more emplo   | oyment' and then select 'Next'. |        |
|                                                                                                    |                                                       |                                 |        |
| <ul> <li>Add more employment</li> </ul>                                                                                                    |                                                       |                                 |        |
|                                                                                                    |                                                       |                                 |        |
| Once the list is complete and accurate, select                                                                                                    | 'All my employment is listed' and then select 'Next'. |                                 |        |
| <ul> <li>All my employment is listed</li> </ul>                                                                                                    |                                                       |                                 |        |
|                                                                                                    | 12                                                    |                                 |        |
|                                                                                                    |                                                       |                                 |        |
|                                                                                                    | Previous Next                                         |                                 |        |

# **5.3 Request Benefit Payments**

This section describes the necessary actions to request benefit payments in CONNECT. It documents the steps necessary to perform the following:

- Understand when to request benefits
- Access the Request Benefits Screen
- Identify eligible weeks
- Request benefits for an eligible week

To request benefit payments, follow the below steps:

1. Select 'Request Benefit Payments' from the Claimant Home left-hand menu.

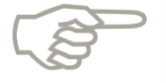

Just a reminder that the 'Request Benefit Payment' link will only appear after you have successfully completed the process of filing your initial claim, and if you have eligible weeks to request benefit payments.

| Request Benefit Payment                              |                                                                                                    |
|------------------------------------------------------|----------------------------------------------------------------------------------------------------|
| View and Maintain Account<br>Information             | IMPORTANT ITEMS THAT NEED YOUR IMMEDIA                                                             |
| Manage Debt                                          |                                                                                                    |
| Determination, Pending Issue<br>and Decision Summary | You have not completed full registration with Wo complete full registration with Workforce Service |
| Explore Available Supports                           |                                                                                                    |
| and Services                                         | Messages - Notice of events, status changes, a                                                     |
| FAQs                                                 | • You have a new overpayment which will be ad                                                      |
| Workforce Registration                               | continue to sign for your weekly benefits to rep                                                   |
| Initial Skills Review                                | You have weeks that have not been requested                                                        |
| Read the Benefit Rights                              | 07/28/2013 - 08/03/2013                                                                            |
| Information Handbook                                 | 08/04/2013 - 08/10/2013                                                                            |
| Benefit Charges                                      | Click Hore to request henefite                                                                     |
| Collections Home - Claimant                          | Click here to request benefits.                                                                    |

- Respond to the Workforce Registration statement if it is populate on your screen you
  must complete these two tasks in order to remain eligible.
- 3. Read through the Reemployment Assistance Fraud Acknowledgement screen then check the acknowledgement box and select 'Next' to continue.

| 2. Report All Work                                                                                                    |
|----------------------------------------------------------------------------------------------------|
| · Federal and state law require that you report all work, including self-employment, while claiming Reemployment Assistance                     |
| · All work must be reported in the week between Sunday and Saturday that you worked, even if you have not been paid                             |
| How do I report my earnings correctly?                                                                                                    |
| Keep track of the total hours you work each calendar week, Sunday through Saturday                                                              |
| · Your hourly rate of pay times the total hours worked equals your gross pay, which is the amount you must report                               |
| You must report ALL earnings for the week you do the work, not the week you are paid                                                            |
| I acknowledge that I have read and understand the above statements regarding Reemployment Assistance Fraud and wish to continue filing my claim |
| Previous Next                                                                                                    |

#### 4. Review current payment method and select 'Next.'

# Request Payment Home Page Claiming Week Sunday, 07/28/2013 through Saturday, 08/03/2013. Your current payment method is Direct deposit. IMPORTANT: If you want to change your method of payment, or update your direct deposit information, do it before you request payment by clicking on the "Previous" button, and then click the "View and Maintain Account Information" link on your home page. To progress through the Request Payment Screens, always use the "Previous" or "Next" buttons provided at the bottom of the page. Do not use the Back button at the top of your Internet browser window. If you leave this process for any reason before you submit your request for payment, your data will be saved for your convenience until Thursday, 08/29/2013 at 11:59 p.m. for you to submit. For more information, please visit our FAQ

- 5. Verify address.
  - a. If you need to update, select 'Update' button at bottom of screen.
  - b. Update address, telephone numbers, or correspondence preferences then press 'Submit.'
- 6. Select 'Confirm' to continue.

| Mailing Address:     |                          |
|----------------------|--------------------------|
| Address Line 1:      | 123 E Park Ave           |
| Address Line 2:      |                          |
| City:                | Tallahassee              |
| State:               | Florida                  |
| Zip:                 | 32301-7701               |
| Country:             | United States Of America |
|                      |                          |
| Residential Address: |                          |
| Address Line 1:      | 123 E Park Ave           |
| Address Line 2:      |                          |
| City:                | Tallahassee              |
| State:               | Florida                  |
| Zip:                 | 32301-7701               |
| County:              | Leon                     |
| Country:             | United Stateserica       |
| Updat                | Confirm                  |

7. Continue to Initial Questions screen.

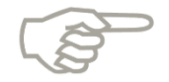

Please note that questions and screens displayed are based on your specific situation and the screens below may not be displayed to all claimants.

- 8. Note the week the initial questions are for at the top of the screen.
- 9. Select a response to 'Did you look for work or make an in-person contact at a One-Stop Career Center?'
- 10. Select a response to 'Were you able and available to work if work had been offered?'
- 11. Select a response to 'Did you refuse any offer of work or referral of work?'
- 12. Select a response to 'Did you work or earn any money?'
- 13. Select a response to 'Did you receive, or apply for income from any other sources that you have not previously reported to us?'
- 14. Click 'Next' to continue.

| Initial Questions                                                                                                    |             |
|----------------------------------------------------------------------------------------------------|-------------|
| Please answer the following questions for the week of Sunday, 07/28/2013 through Saturday, 08/03/2013.                                                                           |             |
| <ul> <li>During the week of Sunday, 07/28/2013 through Saturday, 08/03/2013:</li> <li>Did you look for work or make an in-person contact at a One-Stop Career Center?</li> </ul> | ● Yes ◯ No  |
| <ul> <li>Were you <u>able</u><sup>®</sup> and <u>available</u><sup>®</sup> to work if work had been offered?</li> </ul>                                                          |             |
| 2. During the week of Sunday, 07/28/2013 through Saturday, 08/03/2013:                                                                                                    |             |
| <ul> <li>Did you refuse any offer of work or <u>Referral</u> of work?</li> </ul>                                                                                                 | Yes O No    |
| 3. During the week of Sunday, 07/28/2013 through Saturday, 08/03/2013:                                                                                                    |             |
| ● Did you <u>Work</u> <sup>®</sup> or earn any money?                                                                                                    |             |
| 4. • Did you receive, or apply for <u>Income</u> <sup>®</sup> from any other sources the have not previously reported to us?                                                     | Yes      No |
| Previot s Next                                                                                                    |             |
|                                                                                                    |             |

## 5.3.1 Enter Work Search Details

1. Review the work search requirements information.

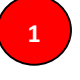

- 2. Select 'I have read and agree to the above information.'
- 3. Select 'Next' to continue.

|   | newspapers or professional journals, contacting with colleagues or friends.                                                                                                    | professional associations, networking |
|---|----------------------------------------------------------------------------------------------------|---------------------------------------|
| 2 | Printable Weekly Work Search Form for your record ke<br>You must have Adobe Acrobat Reader installed to ope<br>you do not have Adobe Acrobat Reader click<br>here to download. | application files. If                 |

4. Enter your Work Search details and select 'Next.'

| Work Search Details                                                                                                    |                                                                                                    |
|----------------------------------------------------------------------------------------------------|----------------------------------------------------------------------------------------------------|
| You indicated that you looked for work or visited a One-Stop Career Center dur<br>Please provide the following information for each job contact or the details of yo | rring the reporting period Sunday, 07/28/2013 through Saturday, 08/03/2013 .<br>/our One-Stop visit. |
|                                                                                                    |                                                                                                    |
| Enter work search details:                                                                                                    |                                                                                                    |
| Date of Contact:                                                                                                    | z / / * (mm/dd/yyyy) 4                                                                               |
| Type of Contact:                                                                                                    | ∴ Select one                                                                                         |
| Employer/Agency Name:                                                                                                    | *                                                                                                    |
| Method of Contact:                                                                                                    | Select one                                                                                           |
| Address Line 1:                                                                                                    |                                                                                                    |
| Address Line 2:                                                                                                    |                                                                                                    |
| City:                                                                                                    |                                                                                                    |
| State:                                                                                                    | Florida 🔹                                                                                            |
| Zip Code:                                                                                                    |                                                                                                    |
| Website Address:                                                                                                    |                                                                                                    |
| Email Address:                                                                                                    |                                                                                                    |
| Telephone Number / Fax Number:                                                                                                    | : ( ) ext:                                                                                           |
| Person Contacted:                                                                                                    |                                                                                                    |
| Type of Work Sought:                                                                                                    | *                                                                                                    |
| Result of Employer Contact:                                                                                                    | Select one                                                                                           |
| Promised Hire Date:                                                                                                    | / / (mm/dd/yyyy)                                                                                     |
| Comments(e.g., if you visited a One-Stop Career Center, enter the type of                                                                                            | f                                                                                                    |
| service you received):                                                                                                    |                                                                                                    |
|                                                                                                    |                                                                                                    |
|                                                                                                    |                                                                                                    |
| If you have a definite date to begin work within six weeks from this week ending<br>result of the contact and enter the hire date in the provided field.             | g date, you can list the employer once and select " <u>Promised Hire Date</u> ®" as the              |
|                                                                                                    |                                                                                                    |
| Failure to provide details of at least five (5) job contacts or a visit to a One-Stop                                                                                | p Career Center could result in a delay or denial of benefits for this week.                         |
| Click Next if you want to add another contact, or if you are finished adding all yo                                                                                  | your job contacts for this week.                                                                     |
| Click Cancel if you do not want to add or edit a contact.                                                                                                    |                                                                                                    |

- 5. Review your Job Contacts log.
- 6. Select an entry by clicking the circle next to it and press 'Edit' to make updates or 'Remove' to delete.
- 7. Add an additional work search log by clicking 'Add.'
- 8. Click 'Submit' once all job contacts for the week have been entered.

| Job Co     | ontacts Log                |                                        |                 |            |                     |         |                                |                                     |          |
|------------|----------------------------|----------------------------------------|-----------------|------------|---------------------|---------|--------------------------------|-------------------------------------|----------|
|            | Week Beginn                | ning: 07/28/2013                       | Cortifi         | action de  | ato: 00/22/         | 2042    | Week ending: 08/               | 03/2013                             |          |
|            |                            |                                        | Certin          | cation da  | ate. <b>U6/22</b> / | 2013    |                                |                                     |          |
| You indic  | cated you made th          | e job contacts listed below.           |                 |            |                     |         |                                |                                     |          |
|            |                            |                                        |                 |            |                     |         |                                |                                     |          |
| Failure to | o provide details o        | f at least <b>five (5)</b> job contact | s or a visit to | a One-S    | Stop Caree          | r Cente | er could result in a dela      | ay or denial of benefits for this v | veek.    |
| If you wa  | ant to make chang          | es to one of the contacts, cli         | ck on the rac   | lio buttoi | n next to th        | e emplo | oyer and then click Ed         | lit.                                |          |
| lf you wa  | ant to remove or de        | elete a contact from the list,         | click on the r  | adio but   | ton next to         | the em  | ployer and then click <b>I</b> | Remove                              |          |
| lf you wa  | ant to add another         | contact, click Add and you             | will return to  | the prior  | screen wh           | ere you | ı can enter another job        | o contact.                          |          |
| Click Su   | <b>bmit</b> if you have fi | nished adding all your job co          | ontacts for th  | is week.   |                     |         |                                |                                     |          |
|            |                            |                                        |                 |            |                     |         |                                |                                     |          |
| This wee   | kly list of job cont       | acts that you submit here wi           | ll be used by   | this Dep   | artment             |         |                                |                                     |          |
| to verify  | that you are makir         | na vour required work search           | n effort        |            |                     |         |                                |                                     |          |
|            |                            |                                        |                 |            |                     |         |                                |                                     |          |
|            |                            |                                        |                 |            |                     |         |                                |                                     |          |
| Work       | Search Log                 |                                        |                 |            |                     |         |                                |                                     |          |
|            | Date of Contact            | Employer/Agency Name                   | Person Co       | ntacted    | Phone #             | Email   | Method of Contact              | Result of Contact                   | Comments |
| $\odot$    | 07/29/2013                 | Wendys                                 | N/A             |            | N/A                 | N/A     | In Person                      | Awaiting Callback/Response          | N        |
| Rows 1     | 1 of 1 total items         |                                        |                 |            |                     |         |                                |                                     |          |
|            |                            |                                        |                 | Edi        | t Remo              | ve      |                                |                                     |          |
|            |                            |                                        |                 |            |                     |         |                                |                                     |          |
|            |                            |                                        |                 | Ad         | d Subn              | nit     |                                |                                     |          |

- 9. Review answers to initial questions on Summary Screen.
- 10. Click 'Modify' to edit responses to any initial questions.
- 11. Click 'Submit' once finished to proceed to the summary screen.

| Summary                                                                                                    |          |
|----------------------------------------------------------------------------------------------------|----------|
| Deemnlovment Assistance Fraud Acknowledgement                                                                                                    |          |
| I acknowledge that I have read and understand the statements regarding Reemployment<br>Assistance Fraud and wish to continue to file my claim.                                                                                                    |          |
|                                                                                                    |          |
| If you would like to change your answer in any section below, click the <b>Modify Answers</b> button that section to jump to the questions of that section. Depending on your responses, you may ne to answer new questions, or reconfirm existing answers. If you do not think the questions apply, examine your answers in the <b>Initial Questions</b> section carefully. | in<br>ed |
| Please review your responses carefully for the week of Sunday, 1/20/2013 through Saturday, 1/26/2013                                                                                                    |          |
| Initial Questions                                                                                                    |          |
| 1. During the week of Sunday, 1/20/2013 through Saturday, 1/26/2013:                                                                                                    |          |
| Did you look for work or make an in-person contact at a One-Stop<br>Career Center?                                                                                                    | ⁄es      |
| Were you <u>able</u> and <u>available</u> to work if work had been offered?                                                                                                    | res 🖌    |
| <ol> <li>During the week of Sunday, 1/20/2013 through Saturday, 1/26/2013:</li> <li>Did you refuse any offer of work or referral of work?</li> </ol>                                                                                                    | Nie      |
| 3. During the week of Sunday, 1/20/2013 through Saturday, 1/26/2013;                                                                                                    | NO       |
| • Did you work * or earn any money?                                                                                                    | No       |
| 4. • Did you receive, or apply for income from any other sources that you have not previously reported to s?                                                                                                    | No       |
| Modify Answers                                                                                                    |          |
| Acknowledgement                                                                                                    |          |
| I certify that the information I have provided is true and correct. I know that Florida Law provides penalties and/or imprisonment for false statements to obtain benefits and that AW actively pursues fraudulently collected benefits. I hereby acknowledge that AWI will verify r information to assure its accuracy.*                                                    | /l<br>ny |
| Submit                                                                                                    |          |

- 12. Acknowledge that all provided information is true by checking the box next to the statement.
- 13. Click 'Submit' to continue to Payment Request Confirmation Page.
- 14. Select 'Request Benefit Payments' to claim any listed eligible weeks.
- 15. Select 'Home Page' to return to Claimant Home.

| Payment Request Confirmation Page                                                                                                    |
|----------------------------------------------------------------------------------------------------|
| Payment Request Receipt                                                                                                    |
| Your request for benefits for the week of <b>Sunday</b> , 1/20/2013 through Saturday, 1/26/2013 has been received on: 02/25/2013.                                                                                                    |
| Payment Request Status                                                                                                    |
| Pending Issue(s) * have been identified on your Claim. Payment will be delayed until the pending issue(s) is resolved.                                                                                                    |
| You have submitted a Payment Request. To view this and other requests as well as payment history, select View and Maintain My Account, then Payment History.                                                                                    |
| Print this confirmation for your records.                                                                                                    |
| Weekly Request Status                                                                                                    |
| The last eligible week for which you may claim benefits is the week ending 1/19/2014.                                                                                                    |
| This requested week has been identified as your Waiting Week, and will therefore not be paid.                                                                                                    |
| You have weeks that you have not requested. You may request Benefits for the following weeks:                                                                                                    |
| • 1/27/2013 through 2/2/2013                                                                                                    |
| <ul> <li>2/3/2013 through 2/9/2013</li> </ul>                                                                                                    |
| <ul> <li>2/10/2013 through 2/16/2013</li> </ul>                                                                                                    |
| 2/17/2013 through 2/23/2                                                                                                    |
| Claim Status                                                                                                    |
| If you are still unemployed during the weeks of <b>Sunday</b> , <b>1/20/2013 through Saturday</b> , <b>2/2/2013</b> . The earliest date you may request benefits for these weeks is <b>03/03/13</b> . Late requests for benefits may be denied. |
| The next date you can request benefit is 03/03/2013. Late requests for benefits may be denied.                                                                                                    |
| Home Page                                                                                                    |

# 5.6.2 Report Income from another Source

1. Select the other type of income you received by checking the appropriate box(es) and click 'Next' to continue.

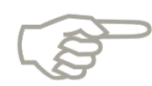

If you select 'Pension, Retirement, or Annuity,' select 'Next,' and complete the '<u>Pension, Retirement, or Annuity</u>' screen. Select the link for more information.

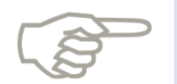

If you select 'Severance Pay or Separation,' select 'Next,' and complete the '<u>Severance Pay or Separation</u>' screen. Select the link for more information.

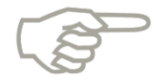

If you select 'Workers Compensation,' select 'Next,' and complete the '<u>Workers</u> <u>Compensation</u>' screen. Select the link for more information.

| You Indicated that you received or app<br>For the week of Sunday, 11/25/2012<br>ncome from any of the source(s) belo | Died for income that you have not previously reported to us. 2 through Saturday, 12/01/2012, did you apply for or receive w (check all that apply): Pension, Retirement or Annuity Severance Pay or Separation Pay Back Pay |
|----------------------------------------------------------------------------------------------------|----------------------------------------------------------------------------------------------------|
| For the week of Sunday, 11/25/2012<br>ncome from any of the source(s) belo                                           | through Saturday, 12/01/2012, did you apply for or receive<br>w (check all that apply):     Pension, Retirement or Annuity®     Severance Pay or Separation Pay®     Back Pay®                                              |
|                                                                                                    | Pension, Retirement or Annuity     Severance Pay or Separation Pay     Back Pay                                                                                                    |
|                                                                                                    | Severance Pay or Separation Pay     Back Pay                                                                                                    |
|                                                                                                    | Back Pay®                                                                                                    |
|                                                                                                    |                                                                                                    |
|                                                                                                    | Vacation Pay®                                                                                                    |
|                                                                                                    | E Holiday Pay®                                                                                                    |
|                                                                                                    | Vorker's Compensation                                                                                                    |
|                                                                                                    | Jury Duty 1                                                                                                    |
|                                                                                                    | Other Not Listed Above                                                                                                    |
|                                                                                                    | 1                                                                                                    |

# 5.3.2 Other Deductible Income

- 1. Review the list of employers on screen.
  - a. Select the box(es) next to the employer(s) associated with other income source(s), if listed.
  - b. Enter the other source of income employer name in text box, if not listed.
- 2. Confirm that you have selected or entered all employers that contributed to his/her income source by checking box.
- 3. Click 'Next' to continue to summary screen.

| Other Deductible Income                                                                 |                                                                                             |  |  |  |  |
|-----------------------------------------------------------------------------------------|---------------------------------------------------------------------------------------------|--|--|--|--|
| ou indicated you have applied for or are receiving payments from another income source. |                                                                                             |  |  |  |  |
| Select all employer(s)                                                                  | that contributed to the <other_income>:</other_income>                                      |  |  |  |  |
| .egal Name                                                                              | Doing Business As (DBA) Name                                                                |  |  |  |  |
| <pre>entity_NA&gt;</pre>                                                                | <employer_dba_na></employer_dba_na>                                                         |  |  |  |  |
| <pre>entity_Na&gt;</pre>                                                                | <employer_dba_na></employer_dba_na>                                                         |  |  |  |  |
| an employer that cor<br>below.                                                          | ntributed to your income source is not listed above, enter the employer's name in the space |  |  |  |  |
| Employer Name                                                                           |                                                                                             |  |  |  |  |
| I have selected or                                                                      | I have selected or entered all employers that control on my income source                   |  |  |  |  |
|                                                                                         | Prev                                                                                        |  |  |  |  |

# 5.3.3 Claimant with a Return-to-Work Date

1. Respond first initial question 'Are you still scheduled to start work with your employer on x date?'

- 2. Answer next question, 'Were you able and available to work if work had been offered?'
- 3. Select responses to questions 2-4.
- 4. Click 'Next' to continue to Request for Benefit Payment submission screen.

|   | Initial Questions - Return to Work                                                                                       |            |
|---|----------------------------------------------------------------------------------------------------|------------|
| P | Please answer the following questions for the week of Sunday, 01/27/2013 through Saturday, 02/02/2013.                   |            |
| 1 | . During the week of Sunday, 01/27/2013 through Saturday, 02/02/2013:                                                    |            |
|   | Are you still scheduled to start work with your employer on 02/28/2013?                                                  | © Yes ⊙ No |
|   | • Were you <u>able</u> <sup>#</sup> and <u>available</u> <sup>#</sup> to work if work had been offered?                  | ◉ Yes © No |
| 2 | 2. During the week of Sunday, 01/27/2013 through Saturday, 02/02/2013:                                                   |            |
|   | • Did you refuse any offer of work or <u>referral</u> * of work?                                                         | 🔿 Yes 🖲 No |
| 3 | <ol> <li>During the week of Sunday, 01/27/2013 through Saturday, 02/02/2013;</li> </ol>                                  |            |
|   | ● Did you <u>work</u> ® or earn any money?                                                                               | 🔿 Yes 🖲 No |
| J |                                                                                                    |            |
| 4 | • Did you receive, or apply for income <sup>®</sup> from any other sources that you have not perform the reported to us? | 🔿 Yes 🖲 No |
| - | Previol i Next                                                                                                    |            |

#### 5.3.4 Claimant is a Union Member

- 1. Respond first initial question 'Are you still in good standing with your union and did Claimant contact your hiring hall as instructed by this department?'
- 2. Answer next question, 'Were you able and available to work if work had been offered?'
- 3. Select responses to questions 2-4.
- 4. Click 'Next' to continue to Request for Benefit Payment submission screen.

| Initial Questions – Union Membership                                                                                                    |            |  |  |  |  |
|----------------------------------------------------------------------------------------------------|------------|--|--|--|--|
| ease answer the following questions for the week of Sunday, 01/27/2013 through Saturday, 02/02/2013.                                                                                                    |            |  |  |  |  |
| <ol> <li>During the week of Sunday, 01/27/2013 through Saturday, 02/02/2013:</li> <li>Are you still in good standing with your union and did you contact your hiring hall as instructed by this department?</li> </ol> | . Yes ○ No |  |  |  |  |
| • Were you <u>able</u> <sup>®</sup> and <u>available</u> <sup>®</sup> to work if work had been offered?                                                                                                    | © Yes ⊘ No |  |  |  |  |
| <ol> <li>During the week of Sunday, 01/27/2013 through Saturday, 02/02/2013:</li> <li>Did you refuse any offer of work or <u>referral</u>* of work?</li> </ol>                                                         | © Yes ⊚ No |  |  |  |  |
| During the week of Sunday, 01/27/2013 through Saturday, 02/02/2013:     Did you <u>work</u> ® or earn any money?                                                                                                    | © Yes      |  |  |  |  |
| 4. • Did you receive, or apply for income® from any other sources that you have not provide to us?                                                                                                    | © Yes ◉ No |  |  |  |  |
| Pr vious Next                                                                                                    |            |  |  |  |  |

## 5.3.5 Claimant in Approved Training Program

- 1. Respond first initial question 'Did you attend your approved school or training as scheduled?'
- 2. Select responses to questions 2 and 3 and click 'Next.'

| Initial Question - In Approved Training                                                                               |            |  |  |  |  |
|----------------------------------------------------------------------------------------------------|------------|--|--|--|--|
| Please answer the following questions for the week of Sunday, 11/18/2012 through Saturday, 11/24/2012.                |            |  |  |  |  |
| 1. During the week of Sunday, 11/18/2012 through Saturday, 11/24/2012                                                 |            |  |  |  |  |
| Did you attend your approved school or training as scheduled?                                                         | © Yes ⊙ No |  |  |  |  |
| 2. During the week of Sunday, 11/18/2012 through Saturday, 11/24/2012:                                                |            |  |  |  |  |
| • Did you <u>work</u> ? or earn any money?                                                                            | ⊙ Yes 	 No |  |  |  |  |
| 3. • Did you receive, or apply for <u>income</u> <sup>1</sup> from any other sources that you have not prevent to us? | © Yes ⊚ No |  |  |  |  |
| Previr as Next                                                                                                    |            |  |  |  |  |

# **5.4 Check Claim Status**

This section describes the necessary actions to check the status of a claim in CONNECT. It documents the steps necessary to perform the following:

- Identify where to access a submitted claim
- Understand when a claim status is updated in CONNECT
- Identify available information for a claim

To check the status of a claim, follow the below steps:

1. Select 'Login' at the bottom of the 'Claim Submitted' screen to access the Claimant Homepage.

| Reemployment Assistance Initial Claim Submit Process                                                                                                    |
|----------------------------------------------------------------------------------------------------|
| 1 2 3 4 5 COMPLETE<br>Initial General Employment Review, Edit Claim<br>Questions Information Information Submitted                                                                                                    |
| Protecting Your Privacy                                                                                                    |
| If you are in a public place or are otherwise concerned about others viewing your information, we strongly advise exiting the web browser after reviewing the<br>information on any of the reemployment assistance benefit web pages                                                                                           |
| Online Claimant Information                                                                                                    |
| Information about your reemployment assistance benefit claim is available online. After filing your reemployment assistance benefit claim, each time you log in<br>with your social security number and password, you will be able to do the following:                                                                        |
| View Your Claim Action Items: When additional information is needed to process your claim or payment, your "Claim Home Page" will display messages advising you what you need to do to process your claim.                                                                                                    |
| • Request Benefit Payments: Every two weeks you are required to submit a request for benefit payment. Your "Claimant Home Page" will inform you of the time frame in which to make a timely request for benefit payment.                                                                                                    |
| • View Your Claim Information: You have the ability to view any benefit determinations, payment information such as payment dates and amounts, as well as your general claim information.                                                                                                    |
| • Maintain Your Claim Information: You have the ability to change your address, update your tax withholding or change your payment method.                                                                                                    |
| Select the 'Login' button at the bottom of this page to access your claim information.<br>Not all services are available at each One-Stop Career Center. Visit the Florida Department of Economoic Opportunity website at <u>http://www.FloridaJobs.org</u> for<br>a complete listing of services and One-Stop Career Centers. |
|                                                                                                    |
|                                                                                                    |
| Login                                                                                                    |

2. Select 'Determination, Pending Issue and Decision Summary' left-hand menu option to view claim.

| DE                                                 |                                                                                                    | Thursday, February 21, 2<br>Print Pre-                                                                                                    |
|----------------------------------------------------|----------------------------------------------------------------------------------------------------|----------------------------------------------------------------------------------------------------|
| FLORIDA DEPARTMENT /<br>ECONOMIC OPPORTUNITY       |                                                                                                    |                                                                                                    |
| Change Password Logoff                             |                                                                                                    |                                                                                                    |
| Claimant Home                                      | Reemployment Assistance Home Page - Available Navigation Options                                                                                               |                                                                                                    |
| and Maintain Account<br>nation                     | <u>Claimant Home</u><br>Claimant Home                                                                                                    | View and Maintain Account Information<br>View and/or maintain personal information, tax withholding, prior payments,<br>update payment method, other claim information. |
| Explore Available Supports<br>and Services<br>FAQs | Determination, Pending Issue and Decision Summary<br>View Wage Determinations, Pending Issues Information, Eligibility<br>Determinations and Appeal Decisions. | Explore Available Supports and Services<br>Learn about assistance from other groups both within and outside of Florida<br>State Agencies.                               |
| Read the Benefit Rights<br>Information Booklet     | FAQs<br>Frequently Asked Questions about Reemployment Assistance.                                                                                              | Read the Benefit Rights Information Booklet<br>You should understand your rights and responsibilities as a Florida<br>reemployment assistance claimant.                 |
| Initial Skills Review<br>Workforce Registration    |                                                                                                    |                                                                                                    |
|                                                    | Initial Skills Review<br>View the Initial Skills Assessment Review Training Material and/or access and<br>complete the assessment                              | <u>Workforce Registration</u><br>Access the EFM Website to complete your Workforce Registration.                                                                        |

3. View the Monetary Determinations section, and select the 'Pending' hyperlink for more information.

| Claim In     | Claim Information                                                                  |                                                      |                           |                                      |                                          |                          |                                |  |
|--------------|------------------------------------------------------------------------------------|------------------------------------------------------|---------------------------|--------------------------------------|------------------------------------------|--------------------------|--------------------------------|--|
|              | Claim ID: 20130                                                                    | 1                                                    |                           | Effec                                | ctive Date: 2/17/20                      | )13                      |                                |  |
| Monetar      | Monetary Determinations                                                            |                                                      |                           |                                      |                                          |                          |                                |  |
| Select the   | elect the Monetary Determination Status to view the monetary determination details |                                                      |                           |                                      |                                          |                          |                                |  |
| Monetary     | DeterminationWeeklStatusAmou                                                       | <u>/ Benefit</u> <u>Maxim</u><br>nt (WBA) <u>Amo</u> | num Benefit<br>ount (MBA) | Qualified for Maxi<br>State Benefits | <u>mum</u> <u>Deadlin</u><br><u>Appe</u> | <u>e to</u> <u>Level</u> | <u>Date</u><br><u>Appealed</u> |  |
| 3 🛛          | <u>ending</u>                                                                      | \$0                                                  | \$0                       | No                                   | N/A                                      | Wage<br>Determination    | on N/A                         |  |
| Monetar      | y Pending Issues                                                                   |                                                      |                           |                                      |                                          |                          |                                |  |
| No Recor     | ds Found                                                                           |                                                      |                           |                                      |                                          |                          |                                |  |
| Monetar      | y Issue Determination and                                                          | Decisions                                            |                           |                                      |                                          |                          |                                |  |
| No Recor     | ds Found                                                                           |                                                      |                           |                                      |                                          |                          |                                |  |
| Eligibilit   | y Issues                                                                           |                                                      |                           |                                      |                                          |                          |                                |  |
| Click the Is | sue ID to view the issue de                                                        | ails                                                 |                           |                                      |                                          |                          |                                |  |
| Eligibilit   | y Pending Issues                                                                   |                                                      |                           |                                      |                                          |                          |                                |  |
| Issue ID     | Pending Issue Status                                                               | Issue Type                                           | Emple                     | oyer Number                          | Employer Name                            | Action Needed            | Action Due Date                |  |
| <u>34428</u> | Awaiting Employer Respon                                                           | se Identity Verification                             | 1                         |                                      |                                          | Under Investigation      |                                |  |
| <u>34567</u> | Awaiting Employer Respon                                                           | se Layoff                                            | SONDOCATT                 | INVESTMENTS LLC                      | 82748820                                 | Under Investigation      |                                |  |
| <u>34566</u> | Awaiting Employer Respon                                                           | se Identity Verification                             |                           |                                      |                                          | Under Investigation      |                                |  |
| Eligibilit   | <u>y Dete</u> rminations and Dec                                                   | isions                                               |                           |                                      |                                          |                          |                                |  |
| No Recor     | No Records Found                                                                   |                                                      |                           |                                      |                                          |                          |                                |  |

# **5.5 Maintain Claimant Inbox**

This section describes the necessary actions to maintain your inbox in CONNECT. It documents the steps necessary to perform the following:

- View Action Items
- Search for Correspondence

- View Correspondence
- Select Fact Finding
- Respond to Fact Finding

In order to access your inbox, two conditions must be met:

- You have successfully established a benefit claim
- You have successfully logged in to the System and have been authenticated

#### 5.5.1 View Action Items on Claimant Homepage

This topic will cover the steps necessary to view your action items and due dates. After completing this lesson, you will have the ability to:

- View action items
- Identify action item due dates
- Understand how to complete action items

To view action items, complete the following steps:

- 1. From the Homepage, view the 'Important Items that Need Your Attention' section.
- 2. Select links to view the items.
- 3. View the 'Messages' sections for other items that may require your attention.

| DE                                                   | Tuesday, March 26, 201<br>Print Previe                                                                                                    |
|------------------------------------------------------|----------------------------------------------------------------------------------------------------|
| FLORIDA DEPARTMENT /<br>ECONOMIC OPPORTUNITY         |                                                                                                    |
|                                                      |                                                                                                    |
| Change Password Lo                                   |                                                                                                    |
| Claimant Home                                        | MPORTANT ITEMS THAT NEED YOUR IMMEDIATE ATTENTION - CLICK ON LINK TO VIEW ITEMS                                                                                                    |
| Inbox                                                | Please review messages in the "Messages - Notice of events, status changes, and other available action tion.                                                                                                   |
| View and Maintain Account<br>Information             | You have not completed the Initial Skills Review. Failure to complete may delay or prevent benefit pay and/or the training material.                                                                           |
| Request Benefit Payment                              | 🚵 You have not completed full registration with Workforce Services as of yesterday. Failure to register may delay or prevent benefit payments. Click here to                                                   |
| Determination, Pending Issue<br>and Decision Summary | complete full registration with Workforce Services.                                                                                                    |
| Explore Available Supports                           | Messages - Notice of events, status changes, and other available actions                                                                                                    |
| and Services                                         | Tou have weeks that have not been requested. You may request benefit payments for the following weeks.                                                                                                    |
| FAQs 3                                               | 03/10/2013 - 03/16/2013                                                                                                    |
| Read the Benefit Rig                                 | 03/17/2013 - 03/23/2013                                                                                                    |
| Initial Skills Deview                                | Click Here to request benefits.                                                                                                    |
| Workforce Registration                               | Your application for unemployment benefits has been received and is being processed.                                                                                                    |
| Nonioreo registration                                | Your claim has a pending issue awaiting an adjudication determination. It is important to continue requesting benefits until a determination is issued to you.                                                 |
|                                                      |                                                                                                    |
|                                                      | Reemployment Assistance Home Page - Available Navigation Options                                                                                                    |
|                                                      |                                                                                                    |
|                                                      | Liaimant Home         InDox           Claimant Home         View and/or complete outstanding Fact Finding, View Correspondence and al Determinations and Decisions. A path to Appeal adverse Determinations or |

## 5.5.2 View Claimant Inbox

1. Select Claimant Inbox from a link on the Claimant Home Page.

|                                                      |                                                                                                    | Tuesday, March 26, 2013<br>Print Preview                                                                                                    |
|------------------------------------------------------|----------------------------------------------------------------------------------------------------|----------------------------------------------------------------------------------------------------|
|                                                      |                                                                                                    |                                                                                                    |
| ECONOMIC OPPORTUNITY                                 |                                                                                                    |                                                                                                    |
| Change Password Logoff                               |                                                                                                    |                                                                                                    |
| 1 Jaimant Home                                       | IMPORTANT ITEMS THAT NEED YOUR IMMEDIATE ATTENTION - C                                                   | LICK ON LINK TO VIEW ITEMS                                                                                                    |
| inbox                                                | A Please review messages in the "Messages - Notice of events, status                                     | s changes, and other available actions" section.                                                                                                    |
| View and Maintain Account<br>Information             | You have not completed the Initial Skills Review. Failure to complete r<br>and/or the training material. | may delay or prevent benefit payments. Click here to access the Initial Skills Review                                                                  |
| Request Benefit Payment                              | ▲ You have not completed full registration with Workforce Services as o                                  | f yesterday. Failure to register may delay or prevent benefit payments. Click here to                                                                  |
| Determination, Pending Issue<br>and Decision Summary | complete full registration with Workforce Services.                                                      |                                                                                                    |
| Explore Available Supports                           | Messages - Notice of events, status changes, and other available ac                                      | ctions                                                                                                    |
| and Services                                         | <ul> <li>You have weeks that have not been requested. You may request be</li> </ul>                      | enefit payments for the following weeks:                                                                                                    |
| FAQs                                                 | 03/10/2013 - 03/16/2013                                                                                  |                                                                                                    |
| Read the Benefit Rights<br>Information Handbook      | 03/17/2013 - 03/23/2013                                                                                  |                                                                                                    |
| Initial Skills Review                                | Click Here to request benefits.                                                                          |                                                                                                    |
| Workforce Registration                               | Your application for unemployment benefits has been received and                                         | is being processed.                                                                                                    |
|                                                      | Your claim has a pending issue awaiting an adjudication determinat<br>you.                               | ion. It is important to continue requesting benefits until a determination is issued to                                                                |
|                                                      |                                                                                                    |                                                                                                    |
|                                                      | Reemployment Assistance Home Page - Available Navigation Optio                                           | ns                                                                                                    |
|                                                      | Claimant Home                                                                                            | Inbox                                                                                                    |
|                                                      | Claimant Home                                                                                            | View and/or complete outstanding Fact Finding, View Correspondence and all<br>Determinations and Decisions. A path to Appeal adverse Determinations or |

- 2. The system will display the Claimant Inbox screen.
- 3. View Action Items requiring your immediate attention.
- 4. View the detail screen associated with the Fact Finding Action Item.
- 5. Complete the Fact Finding Action Item.
- 6. CONNECT will remove the Action Item from the Action Item List.
- 7. The related correspondence is still available, just no longer marked as an Action Item.

| /                                                                   | nbox                                                                                                    |                                                                                                    |                                                    |                 |                               |  |  |
|---------------------------------------------------------------------|----------------------------------------------------------------------------------------------------|----------------------------------------------------------------------------------------------------|----------------------------------------------------|-----------------|-------------------------------|--|--|
| Applications                                                        |                                                                                                    |                                                                                                    |                                                    |                 |                               |  |  |
| Click here                                                          | lick here to view all reemployment assistance applications 4                                                          |                                                                                                    |                                                    |                 |                               |  |  |
| Correspor                                                           | Correspondence                                                                                                    |                                                                                                    |                                                    |                 |                               |  |  |
| <ul> <li>To disp</li> <li>To narr</li> </ul>                        | olay ALL correspondence, select<br>ow your search, select from the                                                    | t the Search button.<br>criteria below and select t                                                               | he Search button.                                  |                 |                               |  |  |
|                                                                     | Subject: Sel                                                                                                    | ect One - Show Adverse                                                                                            | Only Action Status:                                | Select One 👻    |                               |  |  |
|                                                                     | Issued Date From:                                                                                                    |                                                                                                    | Issued Date To:                                    |                 |                               |  |  |
|                                                                     |                                                                                                    |                                                                                                    |                                                    |                 |                               |  |  |
| The init     Select                                                 | tial results below displays the ite the Issued Date to see the deta                                                   | ems that require your atten<br>iled information about the                                                         | tion and that you may need to take correspondence. | action on for y | our claim.                    |  |  |
| The init     Select                                                 | tial results below displays the ite the Issued Date to see the deta                                                   | ems that require your atten<br>iled information about the<br>Subject                                              | Correspondence Number                              | action on for y | our claim.                    |  |  |
| The init     Select                                                 | tial results below displays the ite<br>the Issued Date to see the deta<br><u>Action Status</u><br>Review              | ems that require your atten<br>iled information about the<br>Subject<br>Eligibility Determination                 | Correspondence Number<br>12345678                  | action on for y | our claim.                    |  |  |
| The init     Select t <u>Issued     Date 04/04/2010 04/03/2010 </u> | tial results below displays the ite<br>the Issued Date to see the deta<br>Action Status<br>Review<br>Action Requested | ems that require your atten<br>iled information about the<br>Subject<br>Eligibility Determination<br>Fact Finding | Correspondence Number<br>12345678<br>23456789      | action on for y | Action Due Date<br>04/14/2010 |  |  |

# 5.5.3 View Application History

1. Select Inbox from the link on the Claimant Home Page.

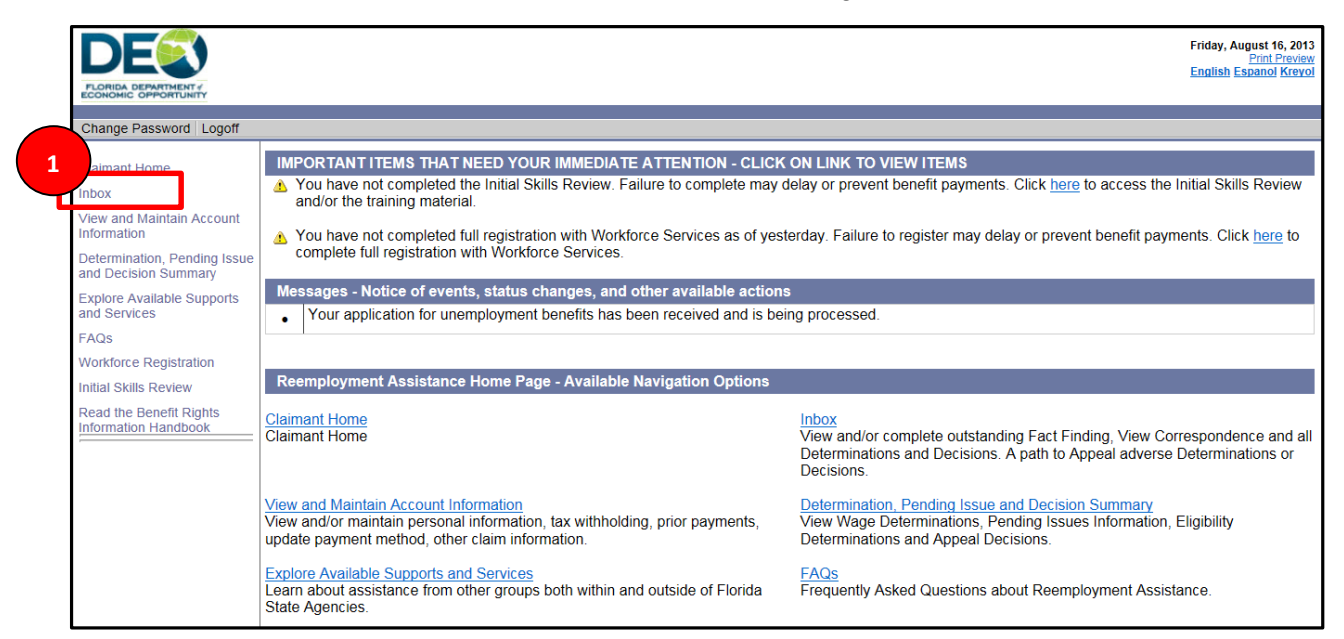

2. CONNECT will display your claimant inbox, where you can search and view correspondence sent to you.

|                                                      |                                                                  |                                                        |                                                                                          |                                     | Friday, August 16, 2013<br>Print Preview<br>English Espanol Krevol |
|------------------------------------------------------|------------------------------------------------------------------|--------------------------------------------------------|------------------------------------------------------------------------------------------|-------------------------------------|--------------------------------------------------------------------|
| Change Password                                      | Claimant Inbox                                                   | 1                                                      |                                                                                          |                                     | * Indicates Required Field                                         |
| Inbox                                                |                                                                  |                                                        |                                                                                          |                                     |                                                                    |
| View and Maintain Account<br>Information             | Correspondence                                                   |                                                        |                                                                                          |                                     |                                                                    |
| Determination, Pending Issue<br>and Decision Summary | To display ALL                                                   | correspondence, select t                               | he Search button.                                                                        |                                     |                                                                    |
| Explore Available Supports<br>and Services           | To narrow your                                                   | search, select from the c                              | riteria below and select the Search button.                                              |                                     |                                                                    |
| FAQs<br>Workforce Registration                       | Issued Date From:                                                | Subject: Select One / / Select One All                 | <b>▼</b> *<br>o: / / (mn                                                                 | Action Status: All r<br>n/dd/yyyy)  | *                                                                  |
| Initial Skills Review                                |                                                                  | Eligibility Determi<br>Monetary Determ                 | ination<br>nination Reset Search                                                         |                                     |                                                                    |
| Read the Benefit Rights<br>Information Handbook      |                                                                  | Combined Wage<br>Other                                 | Claim Choice Letter                                                                      |                                     |                                                                    |
|                                                      | <ul> <li>The initial result</li> <li>Select the Issue</li> </ul> | s below are items that re<br>d Date to see the detaile | equire your attention and that you may need<br>ad information about your correspondence. | d to take action on for your claim. |                                                                    |
|                                                      | Issued Date                                                      | Action Status                                          | Subject                                                                                  | Correspondence Number               | Action Due Date                                                    |
|                                                      | 08/14/2013                                                       | View                                                   | Initial Claims Cover Letter                                                              | 7929943                             |                                                                    |
|                                                      |                                                                  |                                                        | Previous                                                                                 |                                     |                                                                    |

## 5.5.4 View Correspondence

- 1. Navigate to the Claimant Inbox as described in 7.2.
- 2. Select the correspondence type from the Subject drop down menu.
- 3. Select the Action Status from the drop down menu.
- 4. Enter the dates of the correspondence.

- 5. Select 'Search.'
- 6. Select the Issued Date hyperlink to open the correspondence.

| DE                                                   |                                       |                            |                                            |                                     | Friday, August 16, 201<br>Print Previe |
|------------------------------------------------------|---------------------------------------|----------------------------|--------------------------------------------|-------------------------------------|----------------------------------------|
| FLORIDA DEPARTMENT /<br>ECONOMIC OPPORTUNITY         |                                       |                            |                                            |                                     | English Espanol Krey                   |
| Change Password Logoff                               |                                       |                            |                                            |                                     | * Indicates Required Fiel              |
| Claimant Home                                        | Claimant Inbox                        |                            |                                            |                                     |                                        |
| рох                                                  |                                       |                            |                                            |                                     |                                        |
| Information                                          | Correspondence                        |                            |                                            |                                     |                                        |
| Determination, Pending Issue<br>and Decision Summary | To display ALL                        | correspondence, select     | the Search button.                         |                                     |                                        |
| Explore Available Su<br>and Services 2               | To narrow your                        | search, select from the o  | criteria below and select the Source ton.  | 3                                   | -                                      |
| FAQs                                                 | Issued Date From:                     | Subject: Select One        |                                            | Action Status: All                  | *                                      |
| Workforce Registration                               |                                       | Eligibility Determ         | ination                                    | linda yy V                          |                                        |
| Initial Skills Review                                |                                       | Monetary Detern            | nination Reset Search                      |                                     |                                        |
| Read the Benefit Rights<br>Information Handbook      |                                       | Combined Wage              | Claim Choice Letter                        | 5                                   |                                        |
|                                                      | <ul> <li>The initial resul</li> </ul> | ts below are items that re | equire your attention and that you may nee | d to take action on for your claim. |                                        |
|                                                      | Select the Issue                      | ed Date to see the detaile | ed information about your correspondence.  |                                     |                                        |
| 6                                                    | Issued Date                           | Action Status              | Subject                                    | Correspondence Number               | Action Due Date                        |
|                                                      | 08/14/2013                            | View                       | Initial Claims Cover Letter                | 7929943                             |                                        |
|                                                      |                                       |                            | Previous                                   |                                     |                                        |

7. Or, leave all fields blank and select 'Search' to view all correspondence.

Please note that correspondence needing attention (to be viewed or responded to) will automatically be displayed in the 'Important Items' section. They should not do a search until they have reviewed the displayed correspondence.

## 5.5.5 Respond to Fact Finding Questionnaire

You may need to respond to fact finding during the Initial Claims, Continued Claims, Reopen Claims, and Employer Protest Charge processes. Fact finding questionnaires are generated after a non-monetary issue has been identified and there is a need to gather additional information.

1. Select 'Claimant Inbox' to view or search correspondence.

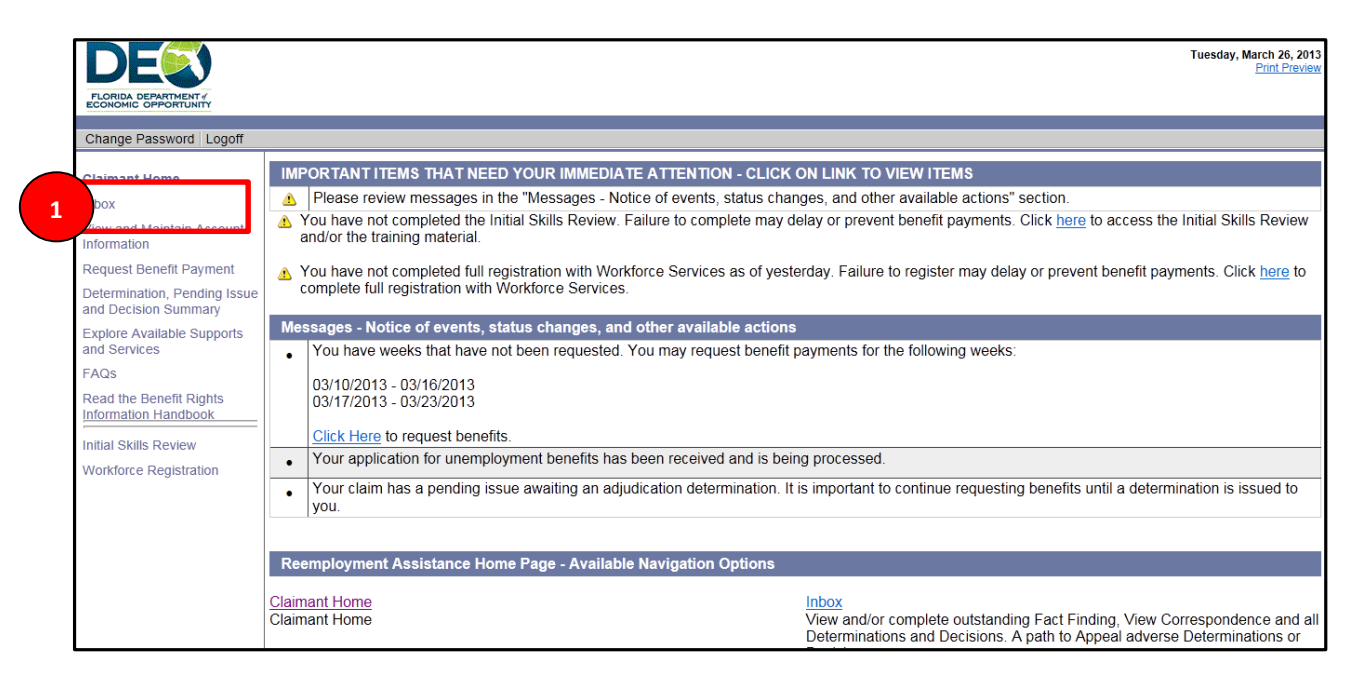

2. Select 'Issued Date' on the Fact Finding Action Item.

| pplications                                                                           |                                                                                                    |                                                              |                                     |                |                 |
|---------------------------------------------------------------------------------------|----------------------------------------------------------------------------------------------------|--------------------------------------------------------------|-------------------------------------|----------------|-----------------|
| k here to view all reemployment a                                                     | assistance applications                                                                                           |                                                              |                                     |                |                 |
| orrespondence                                                                         |                                                                                                    |                                                              |                                     |                |                 |
| To display ALL correspondence                                                         | e, select the Search button.                                                                                      |                                                              |                                     |                |                 |
| To narrow your search, select f                                                       | from the criteria below and select the Search                                                                     | h button.                                                    |                                     |                |                 |
| Subject: All                                                                          | *                                                                                                    | Show A                                                       | dverse Only                         | Action Status: | All 🗸 🛪         |
| ued Date From: / / (r                                                                 | mm/dd/yyyy) Issued Date To: / /                                                                                   | (mm/dd/yyyy)                                                 |                                     |                |                 |
|                                                                                       |                                                                                                    |                                                              |                                     |                |                 |
|                                                                                       |                                                                                                    | Reset                                                        | Search                              |                |                 |
|                                                                                       |                                                                                                    | Reset                                                        | Search                              |                |                 |
| • The initial results below are ite                                                   | me that require your attention and that your                                                                      | Reset                                                        | Search                              |                |                 |
| The initial results below are iter                                                    | ms that require your attention and that you r                                                                     | Reset                                                        | Search                              |                |                 |
| The initial results below are iter     Select the Issued Date to see t                | ms that require your attention and that you r<br>the detailed information about your correspo                     | Reset<br>nay need to take action on for your cl<br>indence.  | Search<br>aim.                      |                |                 |
| The initial results below are iter<br>Select the Issued Date to see to<br>Issued Date | ms that require your attention and that you r<br>the detailed information about your correspondence of the status | Reset nay need to take action on for your cl ndence. Subject | Search<br>aim.<br>Correspondence Nu | mber           | Action Due Date |

- 3. The System displays the detail screen associated with the Fact Finding Action Item.
- 4. Complete the Fact Finding Action Item by entering information into all of the blank fields.

| Section 1 |                                                                                                    |  |  |  |  |
|-----------|----------------------------------------------------------------------------------------------------|--|--|--|--|
|           | Indicate the date that you were no longer available for work due to domestic violence:               |  |  |  |  |
|           | Who is the person or persons affected by domestic violence?                                          |  |  |  |  |
|           | □ Myself *                                                                                           |  |  |  |  |
|           | Age:<br>Relationship to person commiting the domestic violence or abuse:                             |  |  |  |  |
|           | What factors limit your availability for work? Check all that apply.                                 |  |  |  |  |
|           | □ Childrare Requirements □ Work Schedule Needs                                                       |  |  |  |  |
|           | 3a. Describe in detail the reason(s) selected above.                                                 |  |  |  |  |
|           | Indicate the date you expect to be available for work. If unknown, please state why you do not know: |  |  |  |  |

- 5. Select the check box next to the certification statement if you agree.
- 6. Select 'Submit' to submit the fact finding questionnaire.

- 7. After you submit the Fact Finding, the system removes the Action Item from the Action Item List.
- 8. The related correspondence is still available, just no longer marked as an Action Item.

| Section 3                                                                                                    |
|----------------------------------------------------------------------------------------------------|
| Please provide any information about this issue that you would like to add below:                                                  |
|                                                                                                    |
| s there any additional documentation that you would like to send?                                                                  |
| © Yes © No                                                                                                    |
| yes, a cover sheet will be provided to you either by mail or online based upon your previously selected correspondence preference. |
| Please describe the documents:                                                                                                    |
|                                                                                                    |
| Name of the person completing this request:                                                                                        |
|                                                                                                    |
| elephone number of the person completing this request: 5                                                                           |
| ☑ I certify the above information is true and correct.*                                                                            |
| Skip Previous Save Submit 6                                                                                                    |

## 5.5.6 Save a fact finding questionnaire

1. The Fact Finding Summary screen will display all fact finding including any partially completed questionnaires.

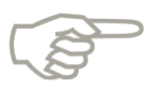

Please note that you will be able to upload documentation to attach to the factfinding questionnaire. You are also able to print the fact-finding and may mail or fax documentation to DEO.

- 2. Select a questionnaire.
- 3. Begin the questionnaire and select Save.
- 4. The System will display the following Error message to the User when a questionnaire is saved: "Your partially completed statement will not be considered unless it is completed and submitted prior to the Due Date."
- 5. The System saves the questionnaire and displays it as a hyperlink in the Fact Finding Summary screen.

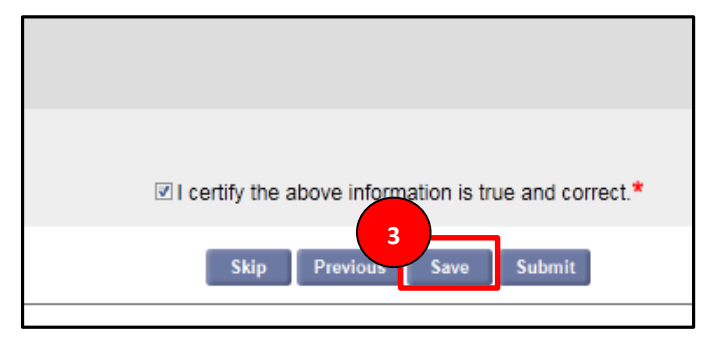

# 5.5.7 Open a partially completed fact finding questionnaire

- 1. Select the hyperlink in the Fact Finding Summary screen to open the questionnaire.
- 2. The System displays the questionnaire.
- 3. Complete the questionnaire and select Submit.

# 5.6 File an Appeal

This section describes the necessary actions to file an appeal in CONNECT. It documents the steps necessary to perform the following:

- Identify when a determination can be appealed
- Understand the steps to file an appeal
- Upload documents

To file an appeal, follow the steps below.

1. Select 'Determinations, Pending Issues, and Decision Summary' on the left-hand menu of the Claimant Homepage to see outstanding determinations.

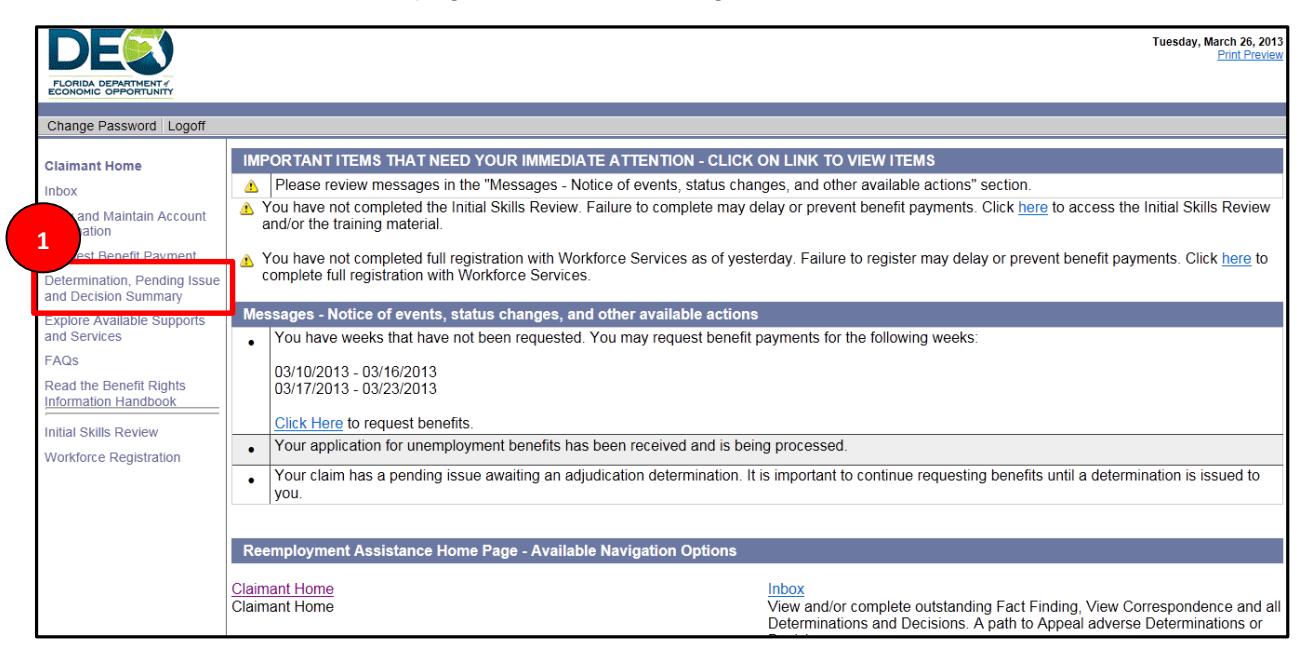

2. Select 'Sort By: Appeals View' to view appealable determinations.

| DE                                                | Tuesday, March 26, 2013<br>Print Preview                                                                                                    |
|---------------------------------------------------|----------------------------------------------------------------------------------------------------|
| FLORIDA DEPARTMENT /<br>ECONOMIC OPPORTUNITY      |                                                                                                    |
| Change Password Logoff                            |                                                                                                    |
| Claimant Home                                     | Determination, Pending Issue and Decision Summary - Appeals View                                                                                                 |
| Inbox                                             | The Monetary Determination sections display the weekly and maximum benefit amounts                                                                               |
| View and Maintain Account<br>Information          | you are potentially eligible to receive.                                                                                                    |
| Request Benefit Payment                           | The Determinations and Decisions excitions and the Pending Issues excitions contain all of the issues that may affect your eligibility to receive benefits.      |
| Determination, Pending Issue and Decision Summary | Select the Issue ID to view either determination, decision, or pending issue details.                                                                            |
| Explore Available Supports<br>and Services        | You will be able to file an appeals to any adverse determinations or adverse decisions after clicking on the Issue ID and viewing the determination or decision. |
| FAQs                                              |                                                                                                    |
| Read the Benefit Rights                           | t by:                                                                                                    |
| Initial Skills Review                             | A Anneala New (Shows ank determinations and designed, acted by advance and an advance determinations and designed)                                               |
| Workforce Registration                            | * Appears view (Shows only determinations and decisions, sofied by adverse and non-adverse determinations and decisions)                                         |
|                                                   | Claims View (Shows all determinations, pending issues, and decisions sorted by claim)                                                                            |
|                                                   |                                                                                                    |
|                                                   |                                                                                                    |

3. Select the Issue ID hyperlink to go to the Eligibility Determination Details screen.

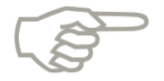

Please note that only issues with adverse determinations or decisions may be appealed.

| Adverse M                                                               | Monetary Detern         | ninations            |                         |                       |                                   |         |                       |           |                 |
|-------------------------------------------------------------------------|-------------------------|----------------------|-------------------------|-----------------------|-----------------------------------|---------|-----------------------|-----------|-----------------|
| Select the M<br>No records                                              | Ionetary Determin       | nation Status to vie | ew the monetary determ  | nination details      |                                   |         |                       |           |                 |
| Adverse in                                                              | Deadline to A           |                      | Type Employer N         | sions                 | Employer Name                     | Date    | Distributed           | Level     | Sta             |
| 42432                                                                   | N/A                     | REN                  | /U 7996439              | 90 J E                | 3 L INCORPORATED                  | Date    | Sistinutou            | Adjudicat | ion             |
| Non Adve                                                                | erse Monetary De        | eterminations        |                         |                       |                                   |         |                       |           |                 |
| Monetary                                                                | Determination<br>Status | Weekly Benefit       | Amount Maximum<br>Amour | m Benefit<br>it (MBA) | Qualified for Maximu<br>Benefits? | m State | Deadline to<br>Appeal | Level     | Date<br>Appeale |
| P                                                                       | ending                  | \$0                  | 9                       | 60                    | No                                |         | N/A                   |           | 03/10/20        |
| Non Advo                                                                | ree Monstery or         | d Eligibility Joour  | e Determinations and    | Decisione             |                                   |         |                       |           |                 |
| Non Adverse Monetary and Eligibility Issue Determinations and Decisions |                         |                      |                         |                       |                                   |         |                       |           |                 |

- 4. Select the View Determination hyperlink to see a PDF of the determination in a new browser window.
- 5. Select "File Appeal" from the dropdown in the "Available Appeals Actions" section.
- 6. Select "Next" to navigate to File Appeal Information screen.

| DE                                                |                                                                                                   |                                                    | Tuesday, March 26, 2013<br>Print Preview |
|---------------------------------------------------|---------------------------------------------------------------------------------------------------|----------------------------------------------------|------------------------------------------|
| FLORIDA DEPARTMENT /<br>ECONOMIC OPPORTUNITY      |                                                                                                   |                                                    |                                          |
|                                                   |                                                                                                   |                                                    |                                          |
| Change Password Logoff                            |                                                                                                   |                                                    |                                          |
| Claimant Home                                     | Eligibility Determination                                                                         |                                                    |                                          |
| Inbox                                             | I o view the detailed determination, select View Determination<br>Employer Name: JBL INCORPORATED | Determination <sup>.</sup>                         | In-eligible                              |
| View and Maintain Account<br>Information          | Issue Identification Number: 0000 0424 32-01<br>Issue Type: Remuneration                          | Benefit Year Begin Date:<br>Benefit Year End Date: | 03/10/2013<br>03/09/2014                 |
| Request Benefit Payment                           | Correspondence Issued Date :                                                                      |                                                    |                                          |
| Determination, Pending Issue and Decision Summary | Determination                                                                                     |                                                    |                                          |
| Explore Available Supports and Services           | In order to file an appeal you must view your determination.<br>View the                          | 4 ion: <u>View Determination</u>                   |                                          |
| FAQs                                              | Hearing                                                                                           | ate: 04/15/2013                                    |                                          |
| Read the Benefit Rights                           | Available Appeals Actions                                                                         | Select One File Anneal                             |                                          |
| Initial Skills Review                             |                                                                                                   |                                                    |                                          |
| Workforce Registration                            | 6                                                                                                 |                                                    |                                          |
|                                                   | Previo s                                                                                          | Next                                               |                                          |
| Download Acrobat Reader   Acc                     | essibility   Privacy Statement   Viewing Tips   Connect.0.0.86.0                                  |                                                    |                                          |

- 7. To review more information about appeals, select the 'appeals pamphlet' link.
- 8. Select 'Next' on the File Appeal Screen.

| File Appeal                                                                                                    |  |  |  |
|----------------------------------------------------------------------------------------------------|--|--|--|
| To file an appeal on this determination, please complete the following screens. If you wish to appeal another determination, you will need to file a separate appeal on that determination.                                                                                                    |  |  |  |
| A telephone hearing will be scheduled to resolve your appeal. If an employer was listed on your determination, that employer may participate in your hearing. You have the right to be represented by an attorney or representative and you may bring witnesses to help you present your case. If you plan to seek representation, you should do so now. If you obtain an attorney or representative after the filing of your appeal, please update your information through the Update Appeal Participants action on the Eligibility Determination Detail screen. If you indicate that you need an interpreter, we will the provide the formation of the Update Appeal Participants action on the Eligibility Determination Detail screen. If you indicate that you need an interpreter, we will the provide the formation of the Update Appeal Participants action on the Eligibility Determination Detail screen. If you indicate that you need an interpreter, we will the provide the formation of the Update Appeal Participants action on the Eligibility Determination Detail screen. If you indicate that you need an interpreter of the Update Appeal Opdate Appeal Participants action on the Eligibility Determination Detail screen. If you indicate that you need an interpreter of the Update Appeal Participants action on the Eligibility Determination Detail screen. If you indicate that you need an interpreter of the Update Appeal Participants action on the Eligibility Determination Details screen at the termination of the Update Appeal Participants action on the Eligibility Determination Details screen. |  |  |  |
| under oath. We urge you appeals pamphlet describing the hearing process and providing information to help you prepare for the hearing. You must appear for your hearing. If you fai to appear for your hearing the dismissed and this determination will remain in effect.                                                                                                    |  |  |  |
| After your hearing is complete, you will receive a written decision. If the referee's decision is in your favor, you will be paid for all eligible weeks requested. If the referee's decision is not in your favor, the decision will contain additional appeal rights.                                                                                                    |  |  |  |
| Very Important: While your appeal is pending, you MUST continue to request your benefits for each week you are not working and are actively seeking work. You will not be paid for weeks that you do not request.                                                                                                    |  |  |  |
| 8 Next                                                                                                    |  |  |  |

- 9. Navigate to the Appeal Request Information screen.
- 10. Review your information.
- 11. Select 'Modify' to make changes to contact information.
- 12. Enter reason for appeal.
- 13. Enter hearing details.
- 14. If you will be represented by an attorney or TPR, select 'Yes' to the first question.
- 15. If you will present witnesses, select 'Yes' to the second question.
- 16. Select 'Next' to confirm the appeals information.

| Contact Information                                            |                                                                                                    |   |
|----------------------------------------------------------------|----------------------------------------------------------------------------------------------------|---|
| Please review your contact information below. If you need to u | pdate your information, select 'Modify'.                                                               |   |
|                                                                | Address Line 1: 1200 S Monroe St                                                                       |   |
|                                                                | Address Line 2:                                                                                        |   |
|                                                                | City: Talianassee                                                                                      |   |
|                                                                | Siale. FI010a<br>Zin: 3304 4307                                                                        |   |
|                                                                | Lip. 32301-4307                                                                                        |   |
|                                                                | Cell Number                                                                                            |   |
|                                                                | Other Phone Number: ( ) ext:                                                                           |   |
|                                                                | Preferred Contact Number                                                                               |   |
|                                                                | Prefered Contact Number<br>11 Modity                                                                   |   |
| Reason for Appeal                                              |                                                                                                    |   |
|                                                                | 12 Please describe the reason for this appeal: test                                                    | * |
| Hearing Details                                                |                                                                                                    |   |
| 14 Vill you                                                    | be represented by an attorney or other representative in this appeal?: CYes  No CUnknown at this time* |   |
|                                                                | 15 Will you present witnesses?: • Yes  When No Control Unknown at this time*                           |   |
|                                                                | Will you need an interpreter?: C Yes  No*                                                              |   |
|                                                                | If you need an interpreter, select the language needed: Select Language                                |   |
|                                                                | Do you want to add a temporary mailing address for this appeal?: <a>Stepsilon Yes</a> No               |   |
|                                                                | Telephone Number for Hearing: (850 )-234 -2398 * ext:                                                  |   |
| Upload File                                                    |                                                                                                    |   |
|                                                                | Do you have any files related to the appeal to upload?: Kestering                                      |   |
|                                                                | - Teasing                                                                                              |   |
|                                                                | 16 Next                                                                                                |   |

- 17. Navigate to the Appeals Confirmation Screen.
- 18. Review the information and select 'Submit.'

| FLORIDA DEPARTMENT /<br>ECONOMIC OPPORTUNITY |                                                                                                    | *                                       |
|----------------------------------------------|----------------------------------------------------------------------------------------------------|-----------------------------------------|
| Change Password Logoff                       |                                                                                                    | * Indicates Required Field              |
| Claimant Home                                | Confirmation Appeal Information                                                                                                    |                                         |
| Inbox                                        | If you wish to change any of the information listed below, you must select the <b>Modify</b> button at the bottom of the appropriate section. |                                         |
| View and Maintain Account<br>Information     | You must review and confirm all information and click Submit to complete your appeal.<br>Contact Information                                  |                                         |
| Request Benefit Payment                      | Please review your contact information below. If you need to update your information, select 'Modify'.                                        |                                         |
| Determination, Pending<br>Issue and Decision | Address: 123 Main Street<br>Tallahassee, FL 32301                                                                                             |                                         |
| Summary                                      | Home Number:                                                                                                    |                                         |
| Explore Available Supports                   | Other Phone Number: () ext:                                                                                                    |                                         |
| and Services                                 | Preferred Contact Number: no value selected                                                                                                   |                                         |
| FAQs                                         | Modify                                                                                                    |                                         |
| Read the Benefit Rights                      | Reason for Appeal                                                                                                    |                                         |
| Information Handbook                         | Please describe the reason for this appeal: test                                                                                              | =                                       |
| Initial Skills Review                        | Modify                                                                                                    |                                         |
| Workforce Registration                       | Hearing Details                                                                                                    |                                         |
|                                              | Will you be represented by an attorney or other representative in this appeal?: Unknown at this time                                          |                                         |
|                                              | Will you need an interpreter?: No                                                                                                    |                                         |
|                                              | If you need an interpreter, select the language needed: Select Language                                                                       |                                         |
|                                              | Do you want to add a temporary mailing address for this appeal?: No                                                                           |                                         |
|                                              | Modify                                                                                                    |                                         |
|                                              | Upload File                                                                                                    |                                         |
|                                              | Do you have any files related to the appeal to upload?: No 18                                                                                 |                                         |
|                                              | Confirm that the information above is correct. You must check this box to complete your appe in request.*  Previe Submit                      |                                         |
|                                              | Download Acrobat Reader   Accessibility   Privacy Stat                                                                                        | ement   Viewing Tips   Connect.0.0.88.0 |

- 19. Navigate to Appeals Acknowledgement Screen.
- 20. Select 'Next' to advance to the Claimant Homepage.

| PLORIDA DEPARTMENT /<br>ECONOMIC OPPORTUNITY         | Tuesday, March 26, 2013<br>Print Preview                                                      |
|------------------------------------------------------|-----------------------------------------------------------------------------------------------|
| Change Password Logo                                 |                                                                                               |
| Claimant Home                                        | Appeal Acknowledgement                                                                        |
| Inbox                                                | Your request for appeal has been successfully submitted. The Office of Appeals schedules      |
| View and Maintain Account<br>Information             | all cases in the order received. Once your case is scheduled for a date and time,             |
| Request Benefit Payment                              | a Notice of Hearing will be distributed to you either by mail or electronically,              |
| Determination, Pending Issue<br>and Decision Summary | depending on the method of communication you selected when setting up your account            |
| Explore Available Supports<br>and Services           |                                                                                               |
| FAQs                                                 | Very Important: While your appeal is pending, you MUST continue to request your benefits      |
| Read the Benefit Rights<br>Information Handbook      | for each week you are not working and are actively seeking work. You will not be              |
| Initial Skills Review                                | paid for weeks that you do not request.                                                       |
| Workforce Registration                               | 20 Next                                                                                       |
|                                                      | Download Acrobat Reader   Accessibility   Privacy Statement   Viewing Tips   Connect.0.0.86.0 |

# 5.6.1 Add Representation to an Appeal

- 1. If you entered 'Yes' to the representation question, complete the representation list screen.
- 2. Enter Attorney or Representative's name, firm, address, and telephone number.
- 3. If applicable, enter alternate appeal address.
- 4. Select 'Next' to advance to the Appeals Confirmation Screen.

| Add Representation - Claimant/Employer                                                                             |                                                                          |
|----------------------------------------------------------------------------------------------------|--------------------------------------------------------------------------|
| You indicated that you will be representated by an attorney or other representation or other representative below. | entative at the hearing. Please provide the contact information for your |
| *Attorney/Representative's Name:                                                                                   |                                                                          |
| Firm Name:                                                                                                    |                                                                          |
| *Address Line 1:                                                                                                   |                                                                          |
| Address Line 2:                                                                                                    | 2                                                                        |
| *City:                                                                                                    |                                                                          |
| *State:                                                                                                    | FL 🔻                                                                     |
| *Zip Code:                                                                                                    |                                                                          |
| *Contact Telephone Number:                                                                                         |                                                                          |
| *Telephone Number for Hearing:                                                                                     |                                                                          |
| Alternate Appeal Address                                                                                           |                                                                          |
| Street address line 1:                                                                                             |                                                                          |
| Street address line 2:                                                                                             | 3                                                                        |
| City:                                                                                                    |                                                                          |
| State:                                                                                                    | FL 🔹                                                                     |
| ZIP Cr                                                                                                    |                                                                          |
|                                                                                                    | Next                                                                     |

## 5.6.2 Add Witnesses to an Appeal

- 1. If you entered 'Yes' to the witness presentation question, complete the witness list screen by selecting 'Add New' to enter witness information.
- 2. Enter the Witness First Name, Last Name, and Telephone Number.
- 3. Select 'Save.'
- 4. Select 'Next.'

| Witness List - Claimant / Employer                                                                                                    |                       |                     |                       |  |  |  |  |
|----------------------------------------------------------------------------------------------------|-----------------------|---------------------|-----------------------|--|--|--|--|
| You indicated that you will present witnesses to help prove your case. Witnesses should have direct knowledge of the issue(s) to be heard. You are responsible for |                       |                     |                       |  |  |  |  |
| nouryn                                                                                                    | Witness First Name    | Witness Last Name   | Telephone Number      |  |  |  |  |
|                                                                                                    | <first_na></first_na> | <last_na></last_na> | <phone_nu></phone_nu> |  |  |  |  |
|                                                                                                    |                       |                     |                       |  |  |  |  |
|                                                                                                    | Select All            |                     |                       |  |  |  |  |
|                                                                                                    | Add New Save Delete   |                     |                       |  |  |  |  |
|                                                                                                    |                       | Previot s Next      |                       |  |  |  |  |

## 5.6.3 Upload Appeal File(s)

To upload a file to an appeal, follow the below steps:

- 1. Upload a file to the "Appeal Case Folder" from the File Appeal screen by selecting 'Yes' to the question "Do you have any files related to the appeal to upload?"
- 2. Select 'Next' to proceed to the Upload Appeal File screen.

| Do you have any files related to the appeal to upload?: |  |
|---------------------------------------------------------|--|
| Previous Next 2                                         |  |

- 3. Select the 'Browse' button to add a file from the local drive/network shared drive.
- 4. Select the 'Upload' button.

- 5. Enter the Description.
- 6. Select the 'Save' button.
- 7. If you choose to add another file, return to Step 3.
- 8. Select Next.

| Description                                                              | Date Received    |
|--------------------------------------------------------------------------|------------------|
|                                                                          | 04/25/2012       |
| 5                                                                        | 04/25/2012       |
|                                                                          | 04/25/2012       |
|                                                                          |                  |
| you have a document/file to upload then 3 he file by select              | 4 rowse' button. |
| you have a document/file to upload then 3 he file by select Browse Uploa | 4 rowse' button. |

# 5.7 Assign and Maintain TPR

To assign and maintain a TPR to your claimant account, follow the steps below:

- 1. Select 'Assign Maintain TPR' from the left hand menu to update TPR information.
- 2. Select TPR from list if applicable.
- 3. Select link to understand Role Definitions.
- 4. Select 'New' to authorize a new TPR.

| DE                                                                                                    | Tuesday, April 02, 2013<br>Print Preview                                                                                                    |
|----------------------------------------------------------------------------------------------------|----------------------------------------------------------------------------------------------------|
| FLORIDA DEPARTMENT /<br>ECONOMIC OPPORTUNITY                                                                                                    |                                                                                                    |
| Change Password Logoff                                                                                                    |                                                                                                    |
| Change Password Logott<br>Claimant Home<br>Inbox<br>View and Maintain Account<br>Information<br>• Child Support Summary<br>• Contact Information<br>AssignMaintain TPR<br>• Monetary and Issue<br>Summary<br>• Payment History<br>• Payment Method Options<br>Request Benefit Payment<br>Determination, Pending Issue<br>and Decision Summary<br>Explore Available Supports<br>and Services<br>FAQs<br>Read the Benefit Rights<br>Information Handbook | Authorized Third Party Representative (TPR) List To update a TPR's role, or to remove a TPR from your account, select the TPR from the list below No 2 Role Definitions 3 Authorize a New TPR Select 'New' to authorize and assign roles to a TPR* not current on your account. You must have the TPR's ID. Contact the TPR for this information 4 New Tevious |
| Initial Skills Review<br>Workforce Registration                                                                                                    |                                                                                                    |

- 5. Enter TPR ID.
- 6. Select 'Next.'

| FLORIDA DEPARTMENT /<br>ECONOMIC OPPORTUNITY |                                                                  |
|----------------------------------------------|------------------------------------------------------------------|
| Change Password Logoff                       |                                                                  |
| Claimant Home<br>Inbox                       | Authorize Third Parts presentative (TPR)<br>To begin the TPR aut |
| View and Maintain Account<br>Information     | Previous Next                                                    |
| Child Support Summary                        |                                                                  |
| Contact Information                          |                                                                  |

# **5.8 Create Monetary Reconsideration**

This section describes the necessary actions to file a monetary appeal in CONNECT. It documents the steps necessary to perform the following:

- Appeal a Monetary Determination/Wage Transcript
- Understand the steps to create a monetary reconsideration
- Upload documents

To file a monetary appeal, follow the below steps:

1. Select the monetary determination from the Determinations and Decision Summary screen.

| Determinatio                        | n, Pending Issue                     | and Decision                    | Summary - Clain      | ns View                                  |                               |                       |             |         |
|-------------------------------------|--------------------------------------|---------------------------------|----------------------|------------------------------------------|-------------------------------|-----------------------|-------------|---------|
| The Monetary De                     | etermination secti                   | ons display the w               | eekly and maxim      | um benefit amounts you are p             | otentially eligible to receiv | ve.                   |             |         |
| The Determination                   | ons and Decision                     | sections and the                | e Pending Issues     | sections contain all of the iss          | ues that may affect your e    | ligibility to receive | e benefits. |         |
| Select the Issue                    | ID to view either d                  | determination, der              | cision, or pending   | issue details.                           |                               |                       |             |         |
| For any appeala                     | ble determination                    | or decision you v               | will be able to file | an appeal after clicking on the          | Issue ID and viewing the      | determination or      | decision.   |         |
| For pending issu                    | ues you will have t                  | he ability to comp              | lete any incomple    | ete fact finding.                        |                               |                       |             |         |
| Sort by:                            |                                      |                                 |                      |                                          |                               |                       |             |         |
| - Anneals Via                       | w/Shows only de                      | has anotenimeter                | danicione corta      | d by advarce and non-advarce             | determinations and dec        | (anoin                |             |         |
| Claims View                         | v (Shows all deten                   | minations, pendir               | ng issues, and de    | cisions sorted by claim)                 |                               |                       |             |         |
| Claim Informs                       | ation                                |                                 |                      |                                          |                               |                       |             |         |
|                                     |                                      | Claim ID:00035                  | 053                  |                                          | Effective Date 03/            | 07/2010               |             |         |
| ect the Mone                        | terminations<br>tarv Determinatio    | n Status to view th             | ne monetary dete     | rmination details                        |                               |                       |             |         |
| Monetary<br>Determination<br>Status | Weekly<br>Benefit<br>Amount<br>(WBA) | Maximum Benefit Amount<br>(MBA) |                      | Qualified for Maximum<br>State Benefits? | Deadline to Appeal            | Level                 | Date App    | ealed   |
| Monetary Per                        | nding lesues                         |                                 |                      |                                          |                               |                       |             |         |
| Issue ID                            | Pending<br>Issue Status              | Issue                           | Туре                 | Employer Number                          | Employer Name                 | Action<br>Needed      | Action Du   | e Date  |
| Monetary Iss                        | ue Determination                     | ns and Decision                 | S                    |                                          |                               |                       |             |         |
| Issue ID                            | Appealable?                          | Deadline to<br>Appeal           | Issue Type           | Employer Number                          | Employer Name                 | Date<br>Distributed   | Level       | Status  |
| Eligibility Issu                    | Jes                                  |                                 |                      |                                          |                               |                       |             |         |
| Click the Issue If                  | ) to view the issue                  | e details                       |                      |                                          |                               |                       |             |         |
| Eligibility Per                     | iding Issue                          |                                 |                      |                                          |                               |                       |             |         |
| Issue ID                            | Pending<br>Issue Status              | Issue                           | Туре                 | Employer Number                          | Employer Name                 | Action<br>Needed      | Action D    | ue Date |
| Eligibility Det                     | erminations and                      | Decisions                       |                      |                                          |                               | -                     |             |         |
| Issue ID                            | Appealable?                          | Deadline to<br>Appeal           | Issue Type           | Employer Number                          | Employer Name                 | Date<br>Distributed   | Level       | Status  |
|                                     |                                      |                                 |                      | Previous                                 |                               |                       |             |         |

- 2. The Monetary Determination Detail screen populates.
- 3. Answer the Monetary Determination Detail screen questions.
- 4. Select 'Request Monetary Reconsideration.'

| Monetary Determination                                                                                                    |                                    |
|----------------------------------------------------------------------------------------------------|------------------------------------|
| To view the detailed determination, select View Determination.                                                                                                    |                                    |
| Weekly Benefit Amount:\$100.00                                                                                                    | Determination: Eligible            |
| 2 Vaximum Benefit Amount Benefit Year:\$3000.00                                                                                                    | Benefit Year Begin Date:04/10/2010 |
| Correspondence issued Date.04/10/2010                                                                                                    | Behelit fear End Date.04/10/2011   |
| Determination                                                                                                    |                                    |
| To take any action, you must view your determination. After your                                                                                                    |                                    |
| determination has been viewed there will be additional options.                                                                                                    |                                    |
| Please answer the following questions. After completion, click the                                                                                                    |                                    |
| Update button and you will be presented with possible actions.                                                                                                    |                                    |
| <ol> <li>Do you wish to modify Florida wages? Note: Wages are reported<br/>during the calendar quarter in which your paychecks were issued to you.</li> </ol>                                                                       |                                    |
| Yes      No     No                                                                                                    |                                    |
| 2. Do you wish to add Florida employment?                                                                                                    |                                    |
| ● Yes ● No                                                                                                    |                                    |
| 2a. If yes, did you have paychecks issued between<br>base period begin date> and<br>base period end date> for the employer?                                                                                                    |                                    |
| Yes      No     No                                                                                                    |                                    |
| 3. Do you wish to delete Florida employment?                                                                                                    |                                    |
| Note: Please compare the Employer Name and / or Federal<br>Identification Number (FEIN or FEID), as shown on your paystubs or tax<br>forms, to the information on your wage transcript, before you request to<br>delete employment. |                                    |
| Yes      No     No                                                                                                    |                                    |
| If you have questions or concerns about Federal, Military or Out of State Wages, please call <number></number>                                                                                                    | f                                  |
| View the Determination: View                                                                                                    | v Determination                    |
| Appeal by Date:04/2                                                                                                    | 0/2010                             |
| Previous Up Request for Rec                                                                                                    | onsideration File Appeal           |
|                                                                                                    |                                    |

- 5. The System displays the Claimant Request Reconsideration screen.
- 6. If you disagree with wages displayed, update the wages displayed or enter new wages for quarters that do not contain any wages.
- 7. Select 'Next.'

| Request for Rec                             | onsideration                    |                               |                      |                |              |                         |                                                         |                      |
|---------------------------------------------|---------------------------------|-------------------------------|----------------------|----------------|--------------|-------------------------|---------------------------------------------------------|----------------------|
| Determination Dat                           | e:                              | 05/29/2006                    | Program Type:        | F              | egular UC    | ;                       | Weekly Benefit<br>Amount:                               | \$278                |
| Determination Stat                          | tus:                            | Active                        | Base Period:         | 1              | 0/1/2010-9   | 9/30/2011               | Maximum Benefit<br>Amount:                              | \$5500               |
| Benefit Year Begin                          | Date:                           | 10/14/2011                    | Monetary Status      | : E            | ligible - Re | edetermined             | Balance:                                                | \$4492               |
| Benefit Year End D                          | )ate:                           | 10/16/2012                    | Reason, if Ineligi   | i <b>ble</b> E | arned less   | s than \$3,400.         |                                                         |                      |
| Request to Adjust                           | st Wages or I                   | Remove Employer               |                      |                |              |                         |                                                         |                      |
| Correct earnings: En<br>your paycheck was i | nter corrected<br>ssued to you. | gross earnings (before a      | any deductions) in s | paces prov     | ided belov   | w. Note: Earnings are i | reported in the calen                                   | dar quarter in which |
| To request removal of                       | of an employe                   | r, click in the box to the le | ft of the employer.  | Your reques    | t will be re | viewed and you will be  | e notified of the resul                                 | t                    |
| Note: The employer                          | will be contac                  | ted to provide informatio     | n regarding the cha  | inges you a    | re request   | ing.                    |                                                         |                      |
| Remove                                      | FAN                             | Employer 1                    | st Qtr 2008          | 2nd Qtr 2      | 008          | 3rd Qtr 2008            | 4th Qtr 2008                                            | Wage Type            |
| Employer                                    | Le Le                           | egal/Trade Name (O            | ct/Nov/Dec)          | (Jan/Feb/      | Mar)         | (Apr/Jun/Jul)           | (Aug/Sept/Nov)                                          | inge ijpe            |
| Enter C                                     | 789696 Pr<br>orrected Ear       | o Video Team Inc.<br>mings:   | -                    | \$1200.0       | 00           | \$1,000.00<br>2,000.00  | -                                                       | Florida              |
| □ 38                                        | 319078                          | Joe's Leasing                 | -                    | \$2,000.       | 00           | \$3,000                 | -                                                       | Florida              |
| Enter C                                     | orrected Ear                    | nings:                        |                      | \$1,000.00     |              | 4,000.00                | -                                                       |                      |
| 38                                          | 319078                          | Army                          | -                    | -              |              | -                       | \$1,000.00                                              | Military             |
| 12                                          | 345676                          | Dept of Labor                 | -                    | -              |              | \$300.00                | -                                                       | Federal              |
|                                             | Cur                             | rent Total Wages:             |                      | \$1450.0       | )0           | \$4300.00**             | \$1,000.00                                              | Total: \$6750.00     |
| For information re                          | garding Out                     | of State, Federal, or Mil     | itary employment     | t information  | on or a Dl   | JA claim, contact the   | e Department at <p< td=""><td>hone number&gt;</td></p<> | hone number>         |

8. The system will display the Upload Proof screen.

9. Upload proof to each employer, if applicable.

| Request for Reconsideration - Confirmation / Providing Proof |            |                       |                                    |                            |        |
|--------------------------------------------------------------|------------|-----------------------|------------------------------------|----------------------------|--------|
| Determination Date:                                          | 05/29/2006 | Program Type:         | Regular UI                         | Weekly Benefit<br>Amount:  | \$278  |
| Determination Status:                                        | Active     | Base Period           | 10/1/2010-9/30/2011                | Maximum Benefit<br>Amount: | \$5500 |
| Benefit Year Begin Date:                                     | 10/14/2011 | Monetary Status:      | Eligible - Redetermined            | Balance:                   | \$4492 |
| Benefit Year End Date:                                       | 10/16/2012 | Reason, If Ineligible | (Example) Earned less than \$3,400 |                            |        |
| Providing Proof                                              |            |                       |                                    |                            |        |

You must submit proof for your added or modified wages within 10 days of the date you submit this request. Failure to do so may prevent us from taking action on your request.

- You may upload proof of your earnings on this screen.
- To upload later, save this request and access it later by choosing your Monetary Determination from the Determination and Pending Issue Summary Screen. • You must submit this request within 20 days of the Determination Date displayed on this form.
- To mail or fax your proof, submit your request.
  - On the next business day a bar coded cover sheet will be available in your Inbox (and mailed to you if you chose to receive correspondence by mail).
     The cover sheet will provide you with the information needed to submit your proof.
  - · Indicate the type of proof you will provide, even if you are submitting the proof later.

| Wage Adjustment Request    |                               |                                    |                                 |                                 |
|----------------------------|-------------------------------|------------------------------------|---------------------------------|---------------------------------|
| Select proof type(s):      |                               |                                    |                                 |                                 |
| ○ W-2 ○ Check Stubs ○ 1099 | Pay Invoices Stock Option Pay | y Out O Severance Pay O No Proof - | Cash Payment O No Proof O Other |                                 |
| EAN:                       | 6789696                       | Employer Name:                     | Pro Video Team Inc.             |                                 |
|                            | <q, months="" year,=""></q,>  | <q, months="" year,=""></q,>       | <q, months="" year,=""></q,>    | <q, year,<br="">Months&gt;</q,> |
| Current Wages              | -                             | \$2000.00                          | \$2000.00                       | -                               |
| Updated Wages              |                               | \$2300.00                          | \$2200.00                       | -                               |
| Upload Proof:              |                               | 9 of Uploaded? <yes no=""></yes>   |                                 |                                 |
| File:                      | Browse                        | Upload                             |                                 |                                 |

10. Select 'Submit' to submit the Request for Reconsideration, or 'Save' to save and complete later.

| EAN:                                                  | 1243214321                       | Employer Name:                    | Bob's hardware                        |                                 |
|-------------------------------------------------------|----------------------------------|-----------------------------------|---------------------------------------|---------------------------------|
|                                                       | <q, months="" year,=""></q,>     | <q, months="" year,=""></q,>      | <q, months="" year,=""></q,>          | <q, year,<br="">Months&gt;</q,> |
| Current Wages<br>Updated Wages                        | -                                | \$2000.00<br>\$2300.00            | \$1800.00<br>\$2300.00                | -                               |
| Upload Proof:                                         |                                  | Proof Uploaded? <yes no=""></yes> |                                       |                                 |
| File:                                                 | Browse                           | e Upload                          |                                       |                                 |
| Employment Addition Request                           |                                  |                                   |                                       |                                 |
| Select proof type(s):<br>• W-2 • Check Stubs • 1099 • | Pay Invoices O Stock Option P    | Pay Out O Severance Pay O No Pro  | oof - Cash Payment © No Proof © Other |                                 |
| EAN:                                                  | 1239686                          | Employer Name:                    | Tom's Bikes                           |                                 |
|                                                       | <q, months="" year,=""></q,>     | <q, months="" year,=""></q,>      | <q, months="" year,=""></q,>          | <q, year,<br="">Months&gt;</q,> |
| Current Wages                                         | -                                | \$2000.00                         | \$2000.00                             | -                               |
| Upload Proof:                                         |                                  | Proof Uploaded? <yes no=""></yes> |                                       |                                 |
| File:                                                 | Browse                           | e Upload                          |                                       |                                 |
| Confirm Deleted Employment                            |                                  |                                   |                                       |                                 |
| Proof not required. Please confirm that               | you did not work for this employ | er by choosing 'Submit', below.   |                                       |                                 |
| EAN:                                                  | 4523189                          | Employer Name:                    | Johnnie's Greek Cafe                  |                                 |
|                                                       | <q, months="" year,=""></q,>     | <q, months="" year,=""></q,>      | <q, months="" year,=""></q,>          | <q, year,<br="">Months&gt;</q,> |
| Current Wages                                         | -                                | \$2120.00                         | \$2000.00                             | -                               |
|                                                       | Prev                             | vious Save Submit                 |                                       |                                 |

# 6. FREQUENTLY ASKED QUESTIONS

This section covers Frequently Asked Questions, and distinguishes questions that you can find answers to on your own by using this guide or navigating CONNECT from questions where you will need to contact the DEO Call Center. In this section, we cover some of the common questions that you may have – please review those questions before contacting the DEO Call Center in the event that you are able to resolve the issue or answer the question on your own.

# 6.1 When to contact the Call Center

There are several reasons that you may want to contact the DEO Call Center. Sometimes, there are situations when this guide and the information available in CONNECT are unable to answer your questions. We've outlined some of those instances below to provide you a better understanding of the assistance the DEO Call Center is able to provide.

- You are locked out of your Claimant Account
- CONNECT lists your claim as eligible, and you have claimed weeks but haven't received a payment this may be an issue or old disqualification on claim
- You have reported earnings for several weeks, but have not received a payment this may be due to a need to complete an additional claim to prompt the system to process the claimed weeks
- You have received a favorable appeal decision in the mail but it is still not visible in CONNECT and you'd like to know your payment status
- You have received a notification that you owe an overpayment repayment on a claim, and would like to understand the reason
- You have received two conflicting determinations one of the determinations should have been suppressed

# 6.2 Common Questions

Many of the questions that you may have can be answered by reviewing this guide or reviewing information available in CONNECT by logging into your claimant account. Here, we've outlined the common ones and directed you to the place in this guide or in CONNECT where you can find the answer.

# 6.2.1 How are benefits paid?

Payments are made via direct deposit to your bank account, or through a Florida Visa debit card. You will be asked to choose your payment method during the claim filing process. You can change your payment method preference after your claim is filed.

A Debit Card allows your Reemployment Assistance payments to be deposited directly into a Florida Visa debit account in your name. Once your claim is established and determined payable, a Florida Visa account will be set up in your name and a Visa debit card sent to your mailing address.

Direct Deposit allows your Reemployment Assistance payments to be deposited directly into your bank account. To establish direct deposit, you will need to provide the routing number and account number of your bank account.

# 6.2.2 When are my benefits determined?

Benefit amounts are determined after your claim has been filed, authenticated and processed.

# 6.2.3 Where is the link for the Initial Skills Assessment?

On the Claimant Homepage left-hand menu.

# 6.2.4 Why have I not received my debit card with payment?

Check your CONNECT Claimant Inbox for information about the status of your payment.

## 6.2.5 Was my claim filed correctly?

Check your Claimant Inbox and view 'Action Items' to understand if you have any issues to correct, or select 'Determinations, Pending Issues, and Decision Summaries' from the left-hand menu on the Claimant Homepage to view pending issues

## 6.2.6 Were my weeks filed correctly?

Check your Claimant Inbox and view 'Action Items' to understand if you have any issues to correct, or select 'Determinations, Pending Issues, and Decision Summaries' from the left-hand menu on the Claimant Homepage to view pending issues

# 6.2.7 What is the status of my pending issue?

Select 'Determinations, Pending Issues, and Decision Summaries' from the left-hand menu on the Claimant Homepage to view pending issues and determinations.

# 6.2.8 How do I obtain a copy of my claim information that I entered into CONNECT?

Select 'Print Preview' from the upper right-hand corner of the screen and follow the instructions to print the page.

# 6.2.9 CONNECT will not allow me to advance to the next screen – how do I fix this?

Likely, you have missed a required field – these fields are marked with a red asterisk, and you will receive an error message at the top of the screen if you left one blank or entered an incorrect response. Double-check your data fields and re-submit or select 'Next' to move on.

## 6.2.10 Why have I not received a response from the adjudicator?

Your call or email is placed in a queue based on the time you contacted DEO, and will be addressed as promptly as possible.

# 6.2.11 I received a voicemail from someone at DEO – who called, and why did they call me?

Sometimes DEO staff may contact you for more information – typically, this is follow up to a fact-finding questionnaire or action item. Check your Claimant Homepage Action Items and your Claimant Inbox to see if you have any outstanding actions

# 6.2.12 I did not receive my direct deposit, but CONNECT indicates a payment was made.

First, check to make sure your bank account information was entered correctly – you can access this information from the Claimant Homepage by selecting 'View and Maintain Account Information.'

Next, check with your bank – sometimes, it takes a few days for a payment to post to your account.

# 6.2.13 Why am I unable to collect from my most recent employer?

It is important to understand the Reemployment Assistance Program policies to understand the timeframes that affect your ability to claim benefits against an employer – please review the Eligibility Information link under the 'Request Benefit Payments' link on the Claimant Homepage (or review section 5.0, 'Apply for Benefits,' in this document).

# 6.2.14 What if I worked in more than one state?

If you reside in Florida, but worked the past 18 months in another state, you may not be eligible to receive benefits in Florida. If you were employed in Florida and one or more other states in the past 18 months, you may be eligible for reemployment assistance benefits in Florida.

You are required to report all work for every state in which you were employed. If you do not list a state in which you were employed, it may affect your eligibility for benefits. For more information on filing in another state, visit <u>http://www.servicelocator.org/owslinks.asp</u>. If you were employed in a different state, but for the same employer, you must still list each state separately.

# 6.3 Other Questions

For other questions, please review the FAQ section of the DEO Web site – you can access it from the Claimant Homepage by selecting the 'FAQs' link from the left-hand menu:

| ECONOMIC OPPORTUNITY                               |                                                                                                    |
|----------------------------------------------------|----------------------------------------------------------------------------------------------------|
| Change Password Logoff                             |                                                                                                    |
| Claimant Home                                      | IMPORTANT ITEMS THAT NEED YOUR IMMEDIATE ATTENTION - CLICK ON LINK TO VIEW                                                       |
| Inbox                                              | Please review messages in the "Messages - Notice of events, status changes, and other avai                                       |
| View and Maintain Account<br>Information           | You have not completed the Initial Skills Review. Failure to complete may delay or prevent bene<br>and/or the training material. |
| Child Support Summary                              | You have not completed full registration with Workforce Services as of yesterday. Failure to reg                                 |
| <ul> <li>Contact Information</li> </ul>            | complete full registration with Workforce Services.                                                                              |
| <ul> <li>AssignMaintainTPR</li> </ul>              | Massaries Notice of events, status changes, and other available actions                                                          |
| <ul> <li>Monetary and Issue<br/>Summary</li> </ul> | You have weeks that have not been requested. You may request benefit payments for the foll                                       |
| <ul> <li>Payment History</li> </ul>                | 03/10/2013 - 03/16/2013                                                                                                    |
| <ul> <li>Payment Method Options</li> </ul>         | 03/17/2013 - 03/23/2013                                                                                                    |
| Request Benefit Payment                            | 03/24/2013 - 03/30/2013                                                                                                    |
| Determination, Pending Issue                       | Click Here to request benefits.                                                                                                  |
| Suplays Available Cuspeds                          | <ul> <li>Your application for unemployment benefits has been received and is being processed.</li> </ul>                         |
| and Services                                       | More Messages                                                                                                    |
| FAQs                                               |                                                                                                    |
| Read the Benefit Rights                            | View and Maintain Account Information                                                                                            |
| Initial Skills Review                              | Child Support Summary Contact Informatio                                                                                         |
| Workforce Registration                             | Establish, view and maintain child support orders. Establish, view and                                                           |
|                                                    | ESPAÑOL I KREYÓL 🖬 🖿 TEXT SIZE: A A A 💭 💿                                                                                        |

|                                                   |                                   | ESPAÑOL   KREYÒL 📑 🔚 TEXT SIZE: A A A                                               |
|---------------------------------------------------|-----------------------------------|-------------------------------------------------------------------------------------|
|                                                   | ORTUNITY                          | Home News Calendar FAQs Help Center Office Directory About I                        |
| Job Seekers &  Community Services                 | Business Growth<br>& Partnerships | Labor Market Community Planning Workforce Board Information & Development Resources |
|                                                   |                                   |                                                                                     |
| Frequently Aske                                   | ed Ouesti                         | ons Directory                                                                       |
|                                                   | (                                 |                                                                                     |
| Home > Frequently Asked Question:                 | s Directory                       |                                                                                     |
|                                                   |                                   |                                                                                     |
| Select the category of interest to you from       | m the frequently asked            | d questions (FAQs) below.                                                           |
| Can't find what you're looking for? Pleas         | e visit the <u>Help Center</u>    | [ for contact information.                                                          |
| FAQs by CUSTOMER                                  |                                   | FAQs by PROGRAM AREA                                                                |
| Job Seekers                                       |                                   | Community Planning and Development                                                  |
| Reemployment Assistance Center                    |                                   | Comprehensive Planning                                                              |
| Adjudication                                      |                                   | Waterfronts Florida Program                                                         |
| Appeals                                           |                                   | Neighborhood Stabilization                                                          |
| Child Support                                     |                                   |                                                                                     |
|                                                   |                                   |                                                                                     |
| Debit Card                                        |                                   | Finance and Administration                                                          |
| <ul> <li>Debit Card</li> <li>Education</li> </ul> |                                   | Finance and Administration   Purchasing and Contract Administration                 |
| Debit Card     Education     Extended Benefits    |                                   | Finance and Administration  Purchasing and Contract Administration                  |